# EC21.com 사용자 매뉴얼

Part I

 1장 : EC21 회원 등급별 서비스
 페이지 3~5

 1.1 EC21 무료회원 서비스 안내

 1.2 EC21 프리미엄회원(Trade OK / Trade PRO) 서비스 안내

 1.3 EC21 프리미엄회원 서비스 혜택

# 2장 : EC21 서비스 시작하기 .....페이지 6~16

2.1 메인 화면 메뉴 살펴보기
2.2 회원가입하기
2.3 My EC21 접속
2.3.1 Basic Service 메뉴
2.3.2 Premium Service 메뉴
2.4 회사정보 등록/수정하기
2.4.1 회사프로필 작성요령
2.4.2 회사정보 등록
2.4.3 인증서 등록
2.5 회원정보 수정
2.6 비밀번호 변경하기

 3장 : 바이어에게 판매상품 홍보하기
 페이지 17~40

 3.1 새로운 상품정보 등록하기
 3.1.1 새로운 상품 등록하기

 3.1.2 효과적인 홍보를 위한 상품등록 방법
 3.2 새로운 상품정보 관리하기

 3.2 새로운 상품정보 관리하기
 3.3 Seller(판매자) : 새로운 판매오퍼 등록/관리하기

 3.4 Buyer(구매자) : 새로운 구매오퍼 등록/관리하기

 3.5 등록한 정보 검색하기

 3.6 다양한 온라인 광고로 상품 홍보하기

| 4장 : My EC21의 다른 기능 (Basic Service)페이지 | 40~44 |
|----------------------------------------|-------|
| 4.1 Trade Alert 구독하기                   |       |
| 4.2 My Favorite 등록하기                   |       |
| 4.3 나의 광고내역 보기                         |       |
| 4.4 TradeVerify 상태 확인하기                |       |

5장 : Skype 메신저 설치 및 이용 ......페이지 45

# Part ||

6장 : 바이어 검색 및 인콰이어리 발송 (무료 서비스) .....페이지 46~52 6.1 Buying Leads에서 검색하기 6.2 Companies에서 검색하기 6.3 인콰이어리 작성하고 보내기 6.4 인콰이어리 관리하기

#### 7장 : 바이어 검색 및 인콰이어리 발송 (Trade OK / Trade PRO 회원 전용서비스)

.....페이지 53~64

7.1 Search Buyers : 바이어정보 검색하고 인콰이어리 발송하기7.2 Manage My Buyers : 바이어를 그룹별로 관리하기7.3 Manage Circular Letters : 거래제안서 등록하고 관리하기7.4 Buyer Contact List : 바이어 정보 저장하기7.5 Customize Storefront : 스토어프론트 제작하기

8장: 스페셜 서비스 (Trade PRO 회원 전용서비스) .....페이지 65~69

8.1 My Private Showroom : 쇼룸을 만들어서 원하는 바이어에게만 상품 정보 보내기
8.2 Traffic Stats : 인콰이어리 통계를 그래프로 보기
8.3 Credit Report : 신용조사 서비스 무료로 신청하기

# 1장 : EC21 회원 등급별 서비스

EC21에 오신 것을 환영합니다.

EC21은 1997년 이후 현재까지 중소기업의 해외수출 활성화를 위해 거래알선서비스를 중점적으로 제공하 고 있으며 전세계 기업과 함께 풍요로운 세계시장을 만들어 가는 것을 목적으로, Global Marketing Navigator가 되는 비전을 품고 고객에게 보다 나은 서비스를 제공해드리고자 최선을 다하고 있습니다.

EC21.com을 통해서 제품의 수입을 원하는 바이어는 믿을 수 있고 손쉽게 원하는 제품을 검색할 수 있으 며, 해외마케팅을 원하는 셀러는 상품등록을 통해 전세계에 자사의 제품을 홍보할 수 있을 뿐만 아니라, 바이어 검색 서비스를 통해 원하는 바이어를 검색하여 해외마케팅을 할 수 있습니다. 더 자세한 내용은 매뉴얼을 통해 살펴보도록 하겠습니다.

## 1.1 EC21 무료회원(Basic) 서비스 안내

EC21 무료회원으로 가입하시면 다음과 같은 서비스를 사용하실 수 있습니다.

1) 오퍼 등록과 검색 (Selling leads/Buying leads) : 20 개 등록 가능

※ 무료회원은 바이어의 구매오퍼를 구매 오퍼 등록 7일 후부터 검색이 가능하나, 프리미엄 회원으로 전환하시면 바이어의 구매오퍼를 등록 즉시 검색하실 수 있어, 바이어에게 신속한 거래제의를 하실 수 있습니다.

#### 2) 상품 카탈로그 등록과 검색 (Product catalog): 15 개 등록 가능

※ Trade OK 회원은 상품 등록을 50 개까지, PRO 회원은 100 개 까지 가능하며, 검색 순위도 Trade PRO > OK > 무료회원의 순으로 검색되어, 인기가 많은 검색어의 경우 무료회원으로 가입하시면 바이어가 쉽게 검색할 수 없게 됩니다.

3) 기업정보의 등록과 검색 (Company Directory)

4) 맞춤정보 서비스 수신 (Trade Alert)

- 5) 개별 전자카탈로그 제공 (http://ID.en.ec21.com)
- 6) 거래정보 관리 (Inquiry)
- 7) 관심정보 임시저장 (My Favorite)

#### 8) 스카이프 메신저 기능

## 1. 2 EC21 프리미엄회원(Trade OK / Trade PRO) 서비스 안내

무료회원은 EC21.com의 기본적인 항목들만 이용이 가능하며, 바이어와의 접촉 가능성은 상대적으로 적어 효과적인 마케팅을 하기에는 부족합니다. 하지만, 프리미엄 서비스에 가입하시면, EC21.com 만의 마케팅 을 통해 바이어와의 거래 가능성을 높일 수 있고, 효과적인 마케팅을 할 수 있도록 도와드립니다. 프리미 엄 서비스에는 Trade OK와 Trade PRO 두 가지가 있습니다.

# TRADE OK (상급 회원)

#### 1) 프리미엄회원 전용 바이어 DB 검색

: 전세계 3백만개 이상의 바이어 정보 검색 및 인콰이어리 발송이 가능합니다.

2) 상품등록 : 기본 50개 등록이 가능합니다.

3) 오퍼등록 : 200개 까지 등록하실 수 있습니다.

4) 상위검색 기능 : 등록한 상품정보, 오퍼정보, 회사정보는 모두 검색 결과의 상단에서 검색이 됩니다.

5) Trade Verify 무료신청 : 인증 서비스를 신청하시면 Global CIS를 통해 TradeVerify 인증마크가 부여됩 니다. (인증마크는 EC21 홈페이지 및 검색결과에서 함께 보여집니다.)

6) DIY홈페이지 디자인 : 사이트 빌더 기능을 사용해서 홈페이지를 다양하게 디자인할 수 있습니다.

## \*Trade OK 서비스 참고페이지 :

<u>http://vip.ec21.com/guide/trade-ok.jsp</u> (한글) http://www.ec21.com/html/ec/AW/PS\_tradeok\_main.html (영문)

# TRADE PRO (최상급 회원)

Trade PRO 서비스에는 Trade OK 서비스에 최적의 광고효과를 올리기 위해 다음의 서비스가 추가됩니다.

1) 상품등록 : 100개의 상품등록과 무제한의 오퍼등록이 가능합니다.

2) 최상위 검색 : 검색결과 TradeOK 검색 보다 더 상위에 검색되는 최상위 검색이 가능합니다.

3) 프리미엄 영문 홈페이지 및 e-Book 제작 : 전문 웹디자이너가 홈페이지와 e-Book을 제작해드립니다.

- 4) 광고 패키지 제공 : 키워드광고, 카테고리 광고, 메인화면 Featured 광고 등 모두 3가지 종류의 USD 1,000에 상당하는 광고서비스를 드립니다.
- 5) 신용조사 서비스 제공 : Credit Report 서비스 (Quick Rate 3회 무료)를 제공합니다.

6) Private Showroom : 원하는 바이어에게만 회원님의 상품정보를 메일로 보낼 수 있는 Private<br/>Showroom 기능도 제공합니다.

\*Trade PRO 서비스 참고페이지 :

<u>http://vip.ec21.com/guide/trade-pro.jsp</u> (한글) http://www.ec21.com/html/ec/AW/PS\_tradepro.html (영문)

## 1.3 EC21 프리미엄회원 서비스 혜택

Trade OK / Trade PRO와 같은 EC21 프리미엄회원 서비스는 저렴한 비용으로 가장 높은 효과를 누리실 수 있도록 제작된 온라인 해외 마케팅 도구입니다.

바이어는 쉽고 빠르게 원하는 셀러를 검색할 수 있으며, 프리미엄 멤버로 가입한 셀러에게는 바이어가 가 장 먼저 프리미엄 멤버를 찾으실 수 있도록 설계되어, 수출을 증진하시는데 가장 효과적인 도움을 드리는 최적화된 해외 마케팅 도구라고 할 수 있습니다.

#### 바이어를 만나는 가장 좋은 장소

프리미엄 회원의 정보가 검색결과의 최상단에 검색되므로 전세계 8 백만 이상의 바이어에게 상품을 가장 좋은 위치에서 홍보하실 수 있습니다.

#### - 바이어들의 첫 번째 선택

상품의 최상단 검색을 통해 바이어의 관심을 가장 먼저 끌 수 있으며 인콰이어리를 받으실 확률도 그만큼 높아집니다. 무료회원에 비해 Trade OK 의 경우는 평균 5 배, Trade PRO 의 경우는 평균 30 배 이상의 인콰이어리를 받으실 수 있습니다.

#### - 바이어에 대한 독점 접근

무료 회원보다 먼저 최신 구매 오퍼를 확인하실 수 있으며, 프리미엄 회원만 보실 수 있는 바이어 검색 서비스도 제공됩니다.

- 탁월한 제품 가시성

프리미엄 회원은 상품등록 개수, 검색되는 순서에 있어서 일반회원의 상품에 비해 월등하게 바이어에 게 노출이 많이 됩니다. 특별 상품 진열대에 진열된 제품은 바이어 검색 결과에 동급 일반상품 대비 8배 이상 노출됩니다. 프리미엄 회원에게는 키워드 배너, 카테고리 배너, 메인 페이지의 Featured Product 광고 등의 기회도 제공됩니다.

#### - 프리미엄 회사 웹사이트

단시간 내에 프리미엄 회사 웹사이트를 구축하실 수 있습니다. 다양한 홈페이지 디자인, 고급메뉴등 록, 추가메뉴 생성, 회사 프로필, 연락처와 함께 다양한 홈페이지 디자인을 적용하면 바이어의 관심을 끌 수 있습니다.

#### - 통계분석

페이지뷰, 수신한 인콰이어리 관련 통계, 바이어가 검색 시 가장 많이 사용하는 단어, Buying Leads와 Global Buyer DB에 있는 바이어의 국가별 분포 등을 확인할 수 있습니다.

#### - 바이어의 빠른 신뢰 확보

85% 이상의 바이어들은 검증된 업체와의 거래를 선호하고 있으므로, 추가 검증 절차(TradeVerify)을 통해 바이어의 신뢰를 높일 수 있습니다.

# 2장 : EC21 서비스 시작하기

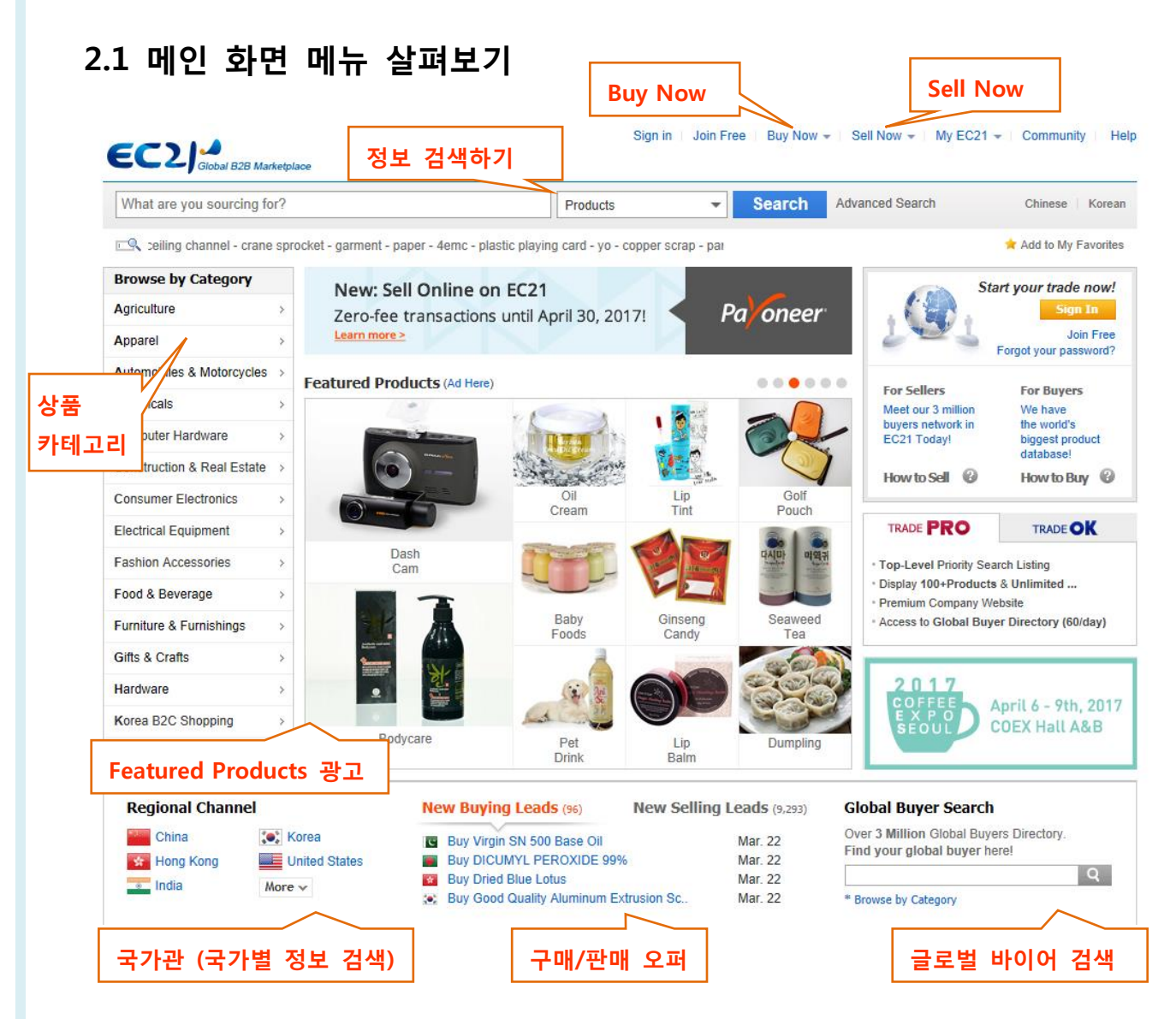

- ◆ 정보 검색하기 : EC21에서 등록/검색되는 정보는 다음의 네 가지 입니다.
   Products(상품), Selling Leads(판매오퍼), Buying Leads(구매오퍼), Companies (회사정보)
- ◆ Buy Now : 바이어가 상품정보와 판매오퍼(Selling Leads)를 검색하는 페이지입니다.
- ◆ Sell Now : 셀러가 구매오퍼(buying leads)를 키워드나 카테고리 별로 검색하는 페이지입니다.
- ◆ 상품 카테고리 : 5,000여 개의 세분화된 카테고리가 대/중/소/세분류 4단계로 분류되어 있습니다.
- ◆ Featured Products : 프리미엄 회원의 상품 혹은 유료 광고주들의 상품이 주로 게재됩니다.
- ◆ 국가관(Regional Channel): 국가별로 정보를 검색할 수 있습니다.
   국가정보, 경제현황, 산업정보, 국가별 등록상품 정보, Top 20 국가, 전체 국가정보 검색 등
- ◆ 구매/판매 오퍼 : 신규 등록된 바이어의 구매오퍼(Buying Leads)나 셀러의 판매오퍼(Selling Leads) 를 검색할 수 있습니다.
- ◆ 바이어 검색(Global Buyer Search) : EC21에 등록된 바이어 정보를 검색하고, 적합한 바이어에게 인콰이어리를 보낼 수 있습니다. \*단, 프리미엄 회원만(Trade OK / Trade PRO) 사용 가능.

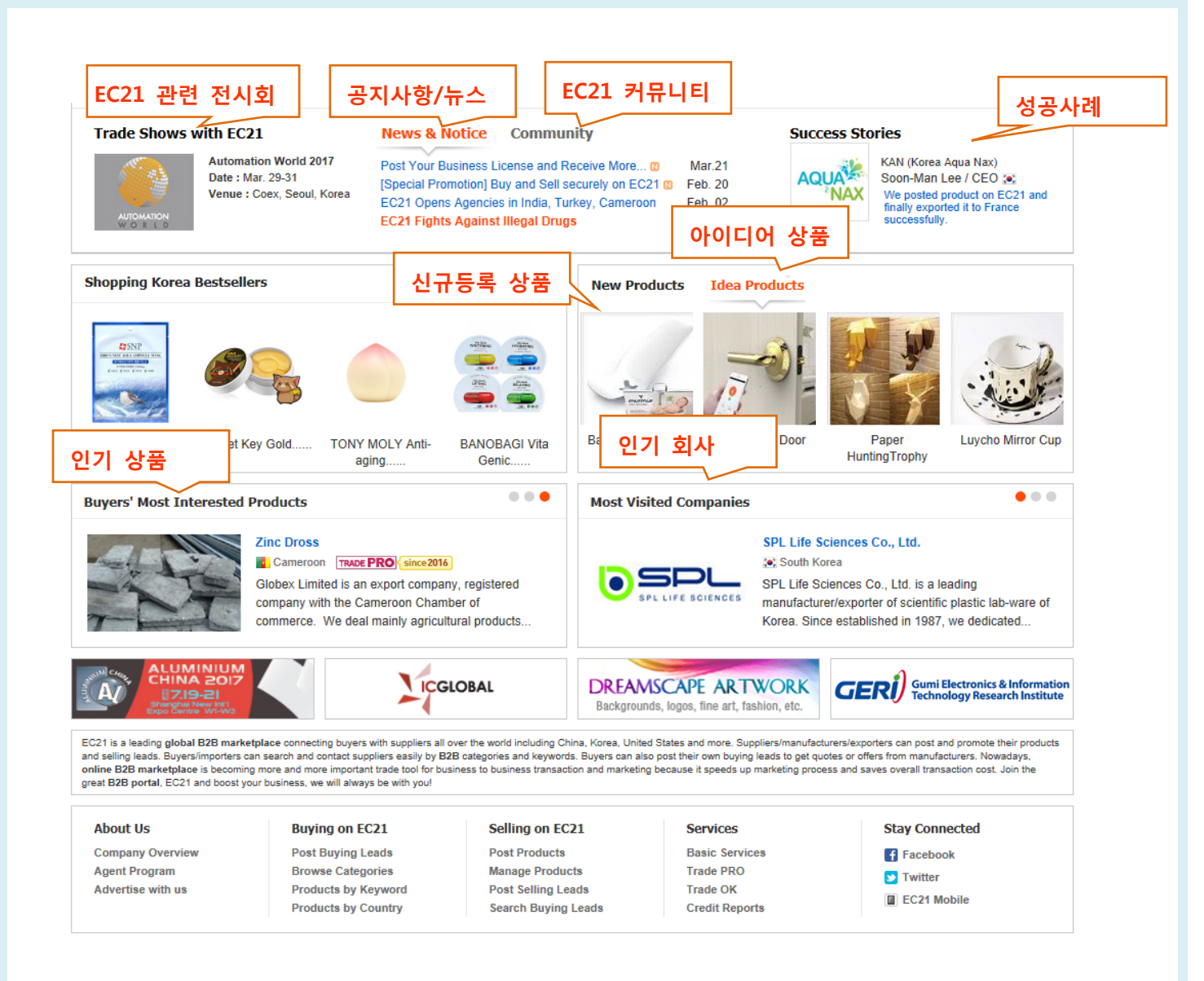

- ◆ EC21 관련 전시회 : EC21이 참가하거나 제휴를 맺은 전시회들을 업데이트하고 있습니다.
- ◆ 공지사항 / 뉴스 : EC21의 주요 공지사항이나 새소식 등이 게재됩니다.
- ◆ EC21 커뮤니티 : EC21의 커뮤니티에 등록된 게시물 중에서 가장 최근에 등록된 게시물 등을 보여주고 있습니다. 간단한 회원가입으로 누구든 커뮤니티를 사용하실 수 있습니다.
- ◆ 성공사례 : EC21.com 활용한 성공사례가 게재되며, 상세페이지에는 더 많은 성공사례가 있습니다.
- ◆ 아이디어 상품 : 매월 독특하고 창의적인 상품정보를 모았습니다. 등록비용은 무료이며, Contact
- Us의 Idea Product 카테고리로 상품정보를 보내주시면 관리자가 선별해서 등록하고 있습니다.
- ◆ 신규등록 상품 : 프리미엄 회원의(Trade OK, Trade PRO) 신규등록 상품을 보여주고 있습니다.
- ◆ 인기 상품 : 월별 바이어의 인콰이어리를 가장 많이 수신한 상품정보 입니다.
- ◆ 인기 회사 : 월별 방문자가 가장 많은 회원사 정보 입니다.

# ◆ 사이트 하단 정보들

- About Us : EC21 소개, 에이전트 정보 및 광고 안내
- Buying on EC21 : 바이어용 서비스 모음(구매오퍼 등록, 카테고리별/키워드별/국가별 상품 검색)
- Selling on EC21 : 셀러용 서비스 모음(상품 등록/관리, 판매오퍼 등록, 구매오퍼 검색 등)
- Services : 기본 서비스(Basic Services), 프리미엄 서비스(Trade PRO, OK) 및 신용조사 서비스 등
- Stay Connected : Facebook, Twitter 등 EC21 소셜미디어 연결하기 및 EC21 모바일 사이트 안내

# 2.2 회원가입하기

EC21의 회원가입은 간단한 10개 내외 항목의 입력만으로 가능합니다. EC21의 페이지 상단 "Join Free" 를 클릭하시면, 다음과 같은 회원가입 페이지가 나타납니다.

| Free Membership F                                           | Registration                                                                               |                            |                                                 |
|-------------------------------------------------------------|--------------------------------------------------------------------------------------------|----------------------------|-------------------------------------------------|
| ome > Free Membership Registra                              | tion                                                                                       | Select Language : 한국어      |                                                 |
| Start Your Online<br>바래의 신청 양식을 작성 하시고<br>모든 필드는 영문으로 작성해 # | Business with EC21.com!<br>무료회원으로 가입하세요!<br>무시기 바랍니다.)                                     | Or f. Connect with Faceboo | 무료회원 가입으로<br>다양한 혜택을!                           |
| 회원님의 국가 및 회원 타입                                             | <b>¦을 선택하세요</b>                                                                            | * 필수입력 사                   |                                                 |
| * 사업장 위치 :                                                  | Korea 🗸 🏹                                                                                  |                            | 플레이저                                            |
| * 회원 타입 :                                                   | Buyer Seller                                                                               |                            | 15/20                                           |
| 담당자 정보                                                      |                                                                                            |                            | 상품 등록: 15개<br>판매 오퍼: 20개                        |
| * 칭호 :                                                      | ⊖ Mr. ⊖ Ms.                                                                                |                            | Subceribe                                       |
| * 이름 :                                                      |                                                                                            | 이름, 회사명, 전화번호,             | Trade Alert<br>맞춤 무역정보                          |
| * 회사명 :                                                     | 대문자 사용 규칙을 준수하여 주시기 바랍니다.                                                                  | 이메일 주소등을 입력하               | 일다비 시비스<br>(일간/주간 발송)                           |
| * 전화번호 :                                                    | 82 • • • • • • • • • • • • • • • • • • •                                                   | 세요.<br>+용됩니다.              |                                                 |
| 이메일 주소 입력 후 계정을                                             | 을 생성하세요                                                                                    |                            | 실시간 채팅 기능                                       |
| * 이메일 :                                                     | 이메일 주소 또는 아이디로 로그인 하실 수 있습니                                                                | 니다.                        |                                                 |
| * 희망 아이디 :                                                  | 영문 소문자 4-20자, 숫자를 사용할 수 있습니                                                                |                            | EC21의 무료회원에게 제공되                                |
| * 비밀번호 입력 :                                                 | 영문 소문자 6-20자, 숫자를 사용할 수 있습니다.                                                              | 의당 아이디, 패스쿼드<br>를 입력하세요.   | 지미스입니다.<br>-무료 홈페이지                             |
| *비밀번호 확인 :                                                  |                                                                                            |                            | -상품등록(15개), 오퍼등록(20개)                           |
|                                                             | EC21.com에 회원 가입과 동시에 나는:<br>1. EC21의 서비스 약큰 및 개인 정보 보호정책에<br>2. 이벤트, 멤버십 및 각종 서비스 관련 이메일 수 | 동의합니다.<br>신에 동의합니다.        | -네리면 Alert 네 할 수 한<br>-실시간 메신저 사용<br>(스카이프 메신저) |
|                                                             | Create My Acc                                                                              | ount                       | L                                               |
|                                                             | 클릭시 회원                                                                                     | !가입 완료                     |                                                 |

# \* 주의사항 : 회원 아이디는 새로 생성될 회원님의 전자 카탈로그주소가 되오니, 가급적 회사나 상품을 대표할 수 있는 아이디로 입력해 주세요. (예 – <u>http://회원아이디.en.ec21.com</u>)

더 자세한 회사의 정보를 추가하려면 My EC21 페이지에 있는 Company Profile 메뉴를 클릭하시고, 필수 항목을 영문으로 작성해주시면 됩니다.

# 2.3 My EC21 접속

My EC21이란 회원님의 전용 공간으로 온라인 마케팅 도구를 모아놓은 곳입니다. 커뮤니케이션 및 거래 관리도구로 사용되며, 새로운 제품의 등록 및 관리, 인콰이어리 교환, 온라인 활동실적 파악 등의 기능을 사용하실 수 있습니다.

EC21.com에 로그인 후, 오른쪽 상단에 있는 My EC21을 클릭하면 나의 정보를 등록하고 관리할 수 있는 My EC21 페이지로 이동됩니다.

| My EC21                                                                                                    | Basic Services                                                                                                    | Premium Services                                                                                                    |                                                                                                    | 🔁 서비스 활용법 상세보기                                                                                                    |
|----------------------------------------------------------------------------------------------------|----------------------------------------------------------------------------------------------------|----------------------------------------------------------------------------------------------------|----------------------------------------------------------------------------------------------------|----------------------------------------------------------------------------------------------------|
| k Basic Menu                                                                                                    | Home > My EC21                                                                                                    |                                                                                                    | View My Hon                                                                                                    | nepage : ec21tradepro.en.ec21.com                                                                                                    |
| Add a New Buying Lead<br>Add a New Selling Lead<br>Add a New Product<br>Company Profile<br>Wember Profile<br>Wanage News & Notices<br>Escrow Protection Setting (2)<br><b>ck Premium Menu</b><br>Search Buyers<br>Customize Storefront<br>Wanage Private Showroom Pro<br>Verified Inquiries | Notice : New Inquiry S<br>Dear EC21 mem<br>We are happy to<br>tool that helps b<br>The new Inquiry<br>shipping informa<br>Moreover, using<br>sent to the seller<br>Our enhanceme<br>outcomes for bu<br>EC21 are sharin<br>> See Details | ystem with Escrow support launched<br>ibers,<br>a announce that EC21's Inquiry System has<br>uyers find products, connect with sellers, neg<br>System allows buyers and sellers to negot<br>iton, and even to message each other direct<br>Payoneer Escrow, buyers and sellers can tr<br>only after the goods are successfully delive<br>ints to the Inquiry System allow for greate<br>iyers and sellers on the site. With a more<br>g in our excitement and expect to receive mil | II<br>been transformed into a co<br>gotiate a deal, and pay, all w<br>iate detailed trade attributes<br>ity.<br>rade safely, knowing that mo<br>red to the buyer.<br>r communication, more effi-<br>efficient and secure process<br>ore orders. | mmunication and transaction<br>thin the<br>such EC21의 주요 공<br>ney is he 사항이 게재됩니<br>cient negotiation, and better<br>for trading online, users of |
| 프리미엄 서비스<br>브로시 보기 🕼                                                                                                    | Welcome Tree !<br>Guizhou Provin<br>Skype Live Cha<br>Payoneer Escro                                                                                                    | ncial Metals & Minerals I/E.Co.,Ltd ☆<br>t Status : Set<br>w Setting St 현재 회원상태 및                                                                                                    |                                                                                                    | View My Storefront                                                                                                    |
|                                                                                                    |                                                                                                    |                                                                                                    |                                                                                                    |                                                                                                    |
|                                                                                                    | 4<br>Unread Inquiries                                                                                                    | 수신한 인콰이어리<br>등록한 상품수, 오                                                                                                    | T 0<br>패 0<br>irmed Orders                                                                                                    | 0<br>Completed Transactions                                                                                                    |
|                                                                                                    | 4<br>Unread Inquiries<br>Posting Status                                                                                                    | 수신한 인콰이어리<br>등록한 상품수, 오<br>수, 게시된 상품수<br>표시됩니다.                                                                                                    | T,<br>D II<br>irmed Orders<br>Service Durati                                                                                                    | 0<br>Completed Transactions                                                                                                    |
|                                                                                                    | 4<br>Unread Inquiries<br>Posting Status<br>You are a TRADE PRO Men                                                                                                    | 수신한 인콰이어리<br>등록한 상품수, 오<br>수, 게시된 상품수<br>표시됩니다.                                                                                                    | T     0       immed Orders       7       Your Members       Service Duration       Global Buyer                                                                                                    | 0<br>Completed Transactions                                                                                                    |

#### **Quick Basic Menu**

무료 서비스 중에서 자주 사용하는 메뉴를 모았습니다. 구매오퍼등록, 판매오퍼등록, 상품등록, 회사정보 수정, 회원정보 수정 메뉴를 바로 사용할 수 있습니다.

#### **Quick Premium Menu**

프리미엄 서비스 중에서 자주 사용하는 메뉴를 모았습니다. 300만 바이어 검색하기, 홈페이지 메인화면 관리, 쇼룸 관리 메뉴를 바로 사용할 수 있습니다.

## [My EC21 페이지 하단 - 서비스 맵]

서비스 맵에는 My EC21 의 모든 서비스들이 나열되어 있습니다.

Basic Services에는 무료 서비스 메뉴들이, Premium Services에는 Trade OK / PRO 서비스 메뉴들이 링크되어 있습니다.

| Ay EC21 Service Map                                                                         |                                                                                                    |                                                 |                                                                                              |                                                                               | 지미수 활용법 상세모가 72                                                                                                    |
|---------------------------------------------------------------------------------------------|----------------------------------------------------------------------------------------------------|-------------------------------------------------|----------------------------------------------------------------------------------------------|-------------------------------------------------------------------------------|----------------------------------------------------------------------------------------------------|
| Basic Services                                                                              |                                                                                                    |                                                 |                                                                                              |                                                                               |                                                                                                    |
| My inquiries                                                                                | My Buying Tools                                                                                                    | My Selling 1                                    | ools                                                                                         | My Homepage                                                                   | My Accounts                                                                                                    |
| Inbox<br>받은인콰이어리<br>Sent Box<br>보낸인콰이어리<br>Saved Box<br>저장된 인콰이어리                           | Add a New Buying Lead<br>구매오퍼등록<br>Manage Buying Leads<br>구매오퍼 관리                                                               | Add a New S<br>판매오퍼 등<br>Manage Sell<br>판매오퍼 관려 | Selling Lead<br>록<br>ing Leads<br>리                                                          | Company Logo<br>회사로고<br>Social Networks<br>소셜 네트워크<br>Custom Domain<br>독립 도메인 | Company Profile<br>회사 프로필<br>Member Profile<br>회원정보<br>Change Password<br>비밀번호 변경                                                          |
| Draft                                                                                       |                                                                                                    | My Product                                      | 5                                                                                            |                                                                               | Trade Alerts                                                                                                    |
| 검지 포선함<br>Contact List<br>연락처 리스트<br>Block List<br>수신거부 리스트<br>Trash<br>휴지통                 | n 보관함<br>hactList<br>사리스트<br>ckList<br>/거부리스트<br>sh<br>l동                                                                       |                                                 | NY Products<br>Add a New Product<br>상품등록<br>Manage Products<br>상품관리<br>Manage Groups<br>그룹관리 |                                                                               | 및 등 영도 시비그<br>My Favorites<br>플겨찾기<br>My Advertising History<br>광고 구매 내역<br>TradeVerify Status<br>기업 인증 서비스 상태보:<br>Credit Report<br>신용보고서 |
| My Homepage                                                                                 | My Buyer Marketi                                                                                                    | ng                                              | Special Ser                                                                                  | vices                                                                         | My Private Showroom                                                                                                    |
| Customize Site Style<br>사이트 스타일 변경<br>Manage Site Settings<br>사이트 세팅 관리<br>Change URLURL 변경 | Search Buyers<br>글로벌 바이어 검색<br>Manage My Buyen<br>내 바이어 관리<br>Manage Circular L<br>거래제의서 관리<br>Buyer Contact List<br>바이어 연락처 리스 | t<br>s<br>etters<br>⊾≡                          | <b>My Inquiry S</b><br>내 인콰이어፣<br><b>Special Circu</b><br>무역 전문가                             | tatistics<br>리 통계<br>Jar Letters pro<br>거래제의서                                 | Manage Private Showroom rec<br>특정바이어용 쇼콤관리<br>Manage Private Products rec<br>쇼콤 상품관리<br>My Contact List rec<br>내 연락처 리스트                   |

# 2.3.1 My EC21 > Basic Service 메뉴

My EC21에서 다음과 같이 상단의 Basic Service 탭을 클릭하면, EC21 무료회원이 사용할 수 있는 기본 서비스가 왼쪽 메뉴에 보이게 됩니다.

|         |                | Sign O           | ut   Buy Now 👻 | Sell Now 👻   My EC21 👻 | Community        | Help    |
|---------|----------------|------------------|----------------|------------------------|------------------|---------|
| My EC21 | Basic Services | Premium Services |                |                        | 📩 User Service N | /lanual |
|         |                |                  |                |                        |                  |         |

Basic Service 에는 다음과 같은 서비스가 있습니다.

- 1) 주고 받은 인콰이어리를 관리할 수 있는 My Inquiries
- 2) 바이어들이 구매오퍼를 등록할 수 있는 My Buying Tools
- 3) 셀러들이 판매오퍼를 등록할 수 있는 My Selling Tools
- 4) 셀러들이 상품정보를 등록할 수 있는 My Products
- 5) 회사정보와 개인정보 수정, 패스워드 변경, Trade Alert (맞춤형 자동 메일), My Favorites, 광고신청 내역, Trade Verify 상태를 관리할 수 있는 My Accounts

# 2.3.2 My EC21 > Premium Service 메뉴

**Trade OK 회원**은 로그인을 하시면 Basic Service는 물론 Premium Service에 있는 서비스 중에서 파란색 박스로 표시된 두 가지 메뉴 – **My Buyer Marketing 과 Traffic Stats**를 사용하실 수 있습니다.

**Trade PRO 회원**은 빨간색으로 표시된 서비스를 포함하여 **Premium Service 페이지에 있는 모든 기능**들 을 사용하실 수 있습니다.

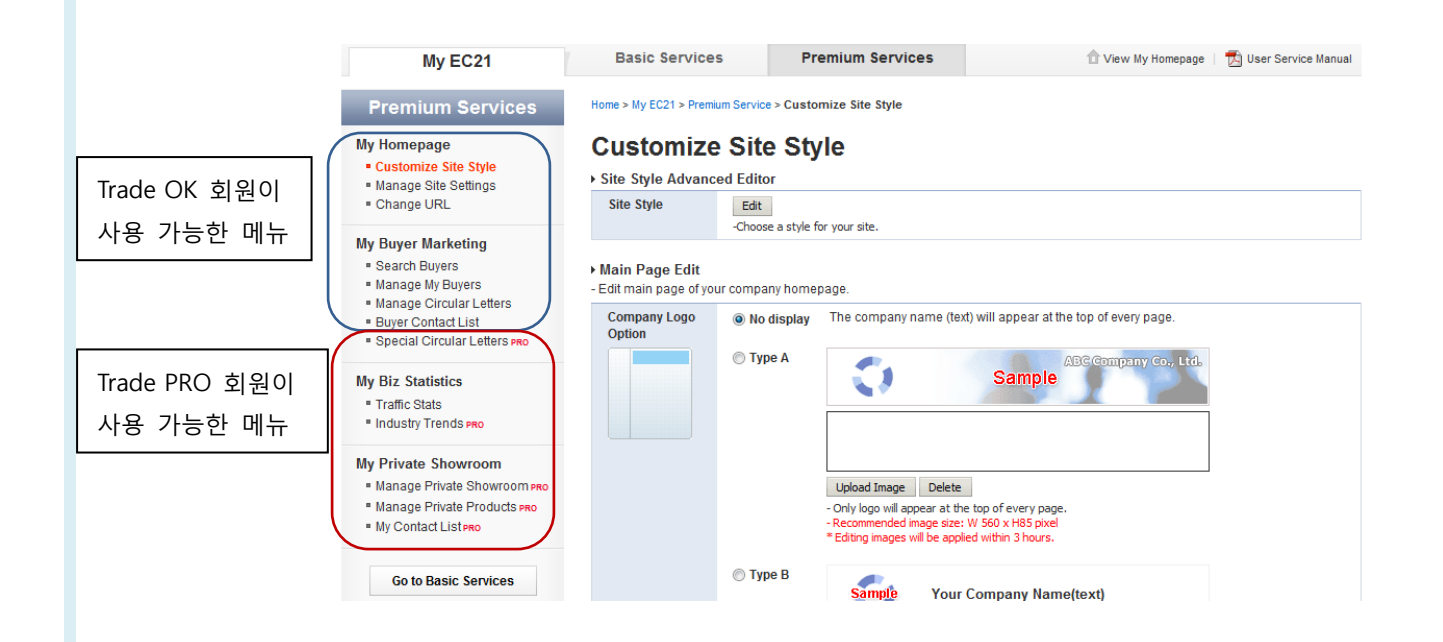

# 2.4. 회사정보 등록/수정하기

회사정보는 EC21.com 메인화면에 있는 Companies에서 검색이 되며, 회사명, 사업의 종류, 제품/서비스 및 기타 정보가 함께 제공됩니다. 회원님의 EC21 웹사이트를 방문한 바이어는 홈페이지에 기재된 내용에 따라 거래 가능성, 신뢰도 등을 평가할 수 있으므로 정확하고 충분한 회사 정보를 입력해주시기 바랍니다.

회사정보는 My EC21 > Company Profile 및 My EC21 > Member Profile 에서 수정하실 수 있습니다.

#### 2.4.1 회사프로필 작성요령

바이어들은 "신뢰"할 수 있는 셀러를 찾기 원합니다. 정확한 연락처와 회사정보 및 인증서 등 셀러에 대 한 정확하고 상세한 정보들은 바이어에게 신뢰를 심어줍니다. 많은 바이어들이 전화나 이메일로 회사의 존재여부를 확인하므로, 연락처 정보는 반드시 정확하게 입력해주시기 바랍니다. 가능한 한 정확하고, 유 효하며, 풍부한 정보를 제공할수록 바이어에게 좋은 이미지를 심어줄 수 있습니다. 특히, 바이어들은 회사 프로필 중 다음과 같은 부분을 중점적으로 검토하므로 주의하여 작성해 주시기 바랍니다.

#### √ 회사정보, 제품정보, 해외수출현황 등

- 정확하고 상세한 회사정보 (특히 전화번호, 이메일주소 반드시 명기)
- 바이어에게 많은 정보를 제공할 수 있는 웹사이트 주소
- 연간판매량
- 인증서
- 연혁
- 회사가 보유한 기술
- 제품의 특징
- 해외수출 현황
- 예) ABC. Co.,Ltd는 MP3 및 소형 가전을 전문으로 생산하는 업체로 2000년 창립 이후로 매년 소비자 평가에서 최우수 성적을 거두고 있으며, 한국정보통신산업진흥원의 eTrust 인증마크를 10년 연속 획득한 기술력을 인정받은 우수업체입니다. 또한, ISO9001, 14001 및 UL, CE 인증을 획득하는 등 국제적으로도 제품생산과 관리 분야 우수기업으로 인정받았습니다. ABC Co.,Ltd는 200명 이상의 전문적인 기술/지식을 가진 직원이 회사 설립 이래, IT 및 소형가전 제품 분야에서 10여년간의 제품 생산 및 수출경험을 가지고 있으며, 주요 수출국으로는 미국, 일본, EU등 약 20여 개국의 바이어를 보유하고 있습니다. 자사의 제품에 관심이 있는 바이어들은 언제든지 저희 회사로 연락 주시기 바랍니다.

# 2.4.2 회사 정보(Company Profile) 등록

Company Profile 에서는 회원구분(바이어 or 셀러 or 둘다), 국가, 회사명, 전화/팩스번호, 주소, 카테고리, 회사 홍보동영상, 웹사이트 주소, 회사설명, 키워드, 사업형태, 설립연도, 종업원수, 연매출 정보 등을 등록 하시거나 수정, 삭제 등 관리하실 수 있습니다. (별표(\*)가 있는 부분은 필수 입력사항 입니다.)

| <ul> <li>Here you can edit or upo</li> <li>You must fill out each fie</li> </ul> | late your company information<br>Id in English. * means required fields.                                                                                                    |
|----------------------------------------------------------------------------------|----------------------------------------------------------------------------------------------------|
| My Company Info.                                                                 | * Required [ How to Post? ]                                                                                                    |
| I am a *                                                                         | Ø Buyer Ø Seller                                                                                                    |
| Company Name *                                                                   | Please follow general capitalization rule. Ex) Abc Co., Ltd.                                                                                                    |
| My Business Location *                                                           |                                                                                                    |
| Phone *                                                                          | Please do not use spaces or dashes. ex) 82-2-12340000       (국가 수정은 물가하므로 관리자         요청하셔야 합니다.)                                                                                                    |
| Fax                                                                              | Please do not use spaces or dashes. ex) 82-2-1234XXXX                                                                                                    |
| Street Address *                                                                 | Please make sure you input full street address, including your street number.<br>You should not include the name of city, province, or country.                                                                                                    |
| City *                                                                           |                                                                                                    |
| State/Province *                                                                 |                                                                                                    |
| Postal Code                                                                      |                                                                                                    |
| Selling Categories<br>(* For Sellers)                                            | Add     Remove       You can select up to 5 categories.                                                                                                    |
| Buying Categories<br>(* For Sellers)                                             | Add         Remove         Image: Comparison of the second second |
| Company Website URL                                                              | http://                                                                                                    |
| Video<br>(embed code)                                                            | Attach Video                                                                                                    |
| Description *                                                                    | - HTML not supported<br>- Writing e-mail address is not allowed.<br>- Current (0 / 2000). Min. 100 characters.                                                                                                    |
| Keywords *                                                                       | EQ.                                                                                                    |
| Business Type *                                                                  | Manufacturer                                                                                                    |
| Year Established *                                                               | 2007                                                                                                    |
| Employees Total *                                                                | Above 1000                                                                                                    |
|                                                                                  |                                                                                                    |

## 2.4.3 인증서(Certificates & Trademarks) 등록

무료 회원을 포함한 모든 회원은 My EC21 > Company Profile > Certifications & Trademarks 메뉴를 사용 하여 인증서/수상경력, 약도, 연혁, 사장님의 인사말 등 다양한 메뉴를 추가함으로 바이어의 신뢰를 얻고 더 많은 인콰이어리를 받으실 수 있습니다.

|                                                                          |                                                                                                    |                                                                                                    |                                                                                                    | 21 👻   Community   Help                                                                                                    |
|--------------------------------------------------------------------------|----------------------------------------------------------------------------------------------------|----------------------------------------------------------------------------------------------------|----------------------------------------------------------------------------------------------------|----------------------------------------------------------------------------------------------------|
| Basic Services                                                           | Premium Serv                                                                                                    | ices                                                                                                    | Tiew My Homepage                                                                                                    | e   📩 User Service Manual                                                                                                    |
| Home > My EC21 > Basic                                                   | Service > Company Profile                                                                                                    |                                                                                                    |                                                                                                    |                                                                                                    |
| Company Pr                                                               | ofile                                                                                                    |                                                                                                    |                                                                                                    |                                                                                                    |
| <ul> <li>Here you can edit or</li> <li>You must fill out each</li> </ul> | update your company informa<br>n field in English. * means rec                                                                                                    | ation<br>uired fields.                                                                                                    | Company Profile Stre                                                                                                    | ngth ⑦ 45%                                                                                                    |
| Basic Company Info.                                                      | Company Map                                                                                                    | Trade Info.                                                                                                    | Factories & Branches                                                                                                    | Certifications &<br>Trademarks                                                                                                    |
| Certifications & Trad                                                    | emarks > Add a Certi                                                                                                    | ïcate                                                                                                    | t                                                                                                    | * Required                                                                                                    |
| Certificate Name *                                                       |                                                                                                    | You can select of                                                                                                    | one here. 🗸                                                                                                    |                                                                                                    |
| Certificate Issuer *                                                     |                                                                                                    | You can select o                                                                                                    | one here.                                                                                                    | ~                                                                                                    |
| Expiry Date *                                                            | ex) 2006/12/31                                                                                                    |                                                                                                    |                                                                                                    |                                                                                                    |
| Description                                                              | ax) Covering Range, Descriptior<br>Maximum <b>1024</b> characters.                                                                                                    | of Certificate                                                                                                    |                                                                                                    | $\bigcirc$                                                                                                    |
|                                                                          | Upload Image Remove<br>300KB Max JPEG or PNG format                                                                                                    | only.                                                                                                    |                                                                                                    |                                                                                                    |
|                                                                          | Basic Services Home > My EC21 > Basic Company Pr       Here you can edit or     'You must fill out each Basic Company Info. Certifications & Trad Certificate Issuer* Certificate Issuer* Certificate ID Expiry Date* Description Image* | Basic Services       Premium Service         Home > My EC21 > Basic Service > Company Profile         Company Profile         • Here you can edit or update your company information of You must fill out each field in English. * means require         Basic Company Info.       Company Map         Certifications & Trademarks > Add a Certificate Issuer *         Certificate Issuer *       Certificate Issuer *         Expiry Date *       ex) 2006/12/31         Description       ex) Covering Range, Description -Maximum 1024 characters.         Image *       Upload Image       Remove         300KB Max JPEG or PNG format       Expiry Gare Additional Additional Additiona Additional Additional Additiona Additional Ad | Basic Services       Premium Services         Home > My EC21 > Basic Service > Company Profile         Company Profile         • Here you can edit or update your company information         • You must fill out each field in English. * means required fields.         Basic Company Info.       Company Map         Trade Info.         Certifications & Trademarks > Add a Certificate         Certificate Issuer *       You can select of         Certificate Issuer *       You can select of         Certificate Issuer *       You can select of         Expiry Date *       ex) 2006/12/31         Description       ex) Covering Range, Description of Certificate         Image *       Upload Image       Remove         30KB Max JPEG or PNG format only.       Image       Subnit | Basic Services       Premium Services       Item velocity         Home > My EC21 > Basic Service > Company Profile         Company Profile         • Here you can edit or update your company information       Company Profile Street         • You must fill out each field in English. * means required fields.       Company Profile Street         Basic Company Info.       Company Map       Trade Info.         Basic Company Info.       Company Map       Trade Info.         Certificate Name*       You can select one here.       Certificate Issuer*         Certificate Issuer*       You can select one here.       Certificate Issuer*         Expiry Date *       ev) 2006/12/31       Escirption         Description       ev) Covering Range, Description of Certificate       -Heaximum 1024 characters.         Image *       Upload Image       Remove         300KB Max JPEG or PWG format only.       SOUKB Max JPEG or PWG format only. |

- a. Certificates Name : 보유하고 있는 인증서의 명칭을 기입합니다.
- b. Certificate Issuer : 인증서의 발행처를 기입합니다.
- c. Certificate ID : 인증서의 고유번호가 있는 경우 고유번호를 기입합니다.
- d. Expiry Date : 인증서의 만료일을 기입합니다.
- e. Description : 인증서와 관련된 간략한 설명을 기입합니다. (최대 1024자)
- f. Image : 인증서의 사진파일을 첨부합니다.

\*귀사의 인증서 등록 시 워터마크 표시가 되므로 인증서 도용의 염려가 없으니 안심하고 등록해주시길 바랍니다.

# 2.5 회원 정보 (Member Profile) 수정

담당자의 이름, 이메일 주소, 전화번호 등을 수정할 수 있습니다. EC21에서 자동으로 발송하는 메일의 수신 여부도 이곳에서 선택할 수 있습니다.

Home > My EC21 > Basic Service > Member Profile

# Member Profile

| Title            | *                                               | ○ Mr.                                                                           |                             |  |  |  |
|------------------|-------------------------------------------------|---------------------------------------------------------------------------------|-----------------------------|--|--|--|
| Full N           | lame *                                          | Jason                                                                           |                             |  |  |  |
| E-ma             | iil *                                           |                                                                                 |                             |  |  |  |
|                  |                                                 |                                                                                 |                             |  |  |  |
| Alternate E-mail |                                                 |                                                                                 |                             |  |  |  |
|                  |                                                 | Please enter the e-mail address other than your primary e-mail add              | lress above.                |  |  |  |
| Phor             | 16 *                                            |                                                                                 |                             |  |  |  |
|                  |                                                 | Please do not use spaces or dashes. ex) 82-2-1234XXXX                           |                             |  |  |  |
| Mobi             | ile Phone                                       |                                                                                 |                             |  |  |  |
|                  |                                                 | Please do not use spaces or dashes. ex) 8221234XXXX                             | 스시은 히마하느 메일에 체크를 하니다        |  |  |  |
| Com              | pany Name *                                     |                                                                                 | 우신의 파이아는 매일에 세크릴 입기가        |  |  |  |
|                  |                                                 | Please follow general capitalization rule. Ex) Abc Co., Ltd.                    | - Inquiry Arrival Notice :  |  |  |  |
| Position Title   |                                                 |                                                                                 | 인콰이어리 도착을 알려주는 메일           |  |  |  |
|                  |                                                 |                                                                                 | - Newsletter :              |  |  |  |
| Depa             | artment                                         |                                                                                 | EC21 정기 월간 뉴스레터             |  |  |  |
| C                |                                                 |                                                                                 | -Other Useful Information : |  |  |  |
| SUDSO            |                                                 |                                                                                 | 그 외에 유익한 정보를 발송             |  |  |  |
| <b>v</b>         | (I want to receive Inqu                         | iry arrival notice via e-mail.)                                                 |                             |  |  |  |
| <b>V</b>         | Newslettter<br>(I want to receive EC2           | 1 newsletters.)                                                                 |                             |  |  |  |
| <b>V</b>         | Other Useful Informa<br>(I want to receive othe | t <b>ion</b><br>r useful information like product approval notice, events, prom | notion, and etc from EC21.) |  |  |  |
|                  | Trade Alert<br>* To subscribe or uns            | ubscribe Trade Alert, please change your Frequency setting a                    | at Trade Alert menu.        |  |  |  |

Post Cancel

# 2.6 비밀번호 변경하기 (Change Password)

비밀번호(Password) 변경을 원하시면 My EC21 > Basic Service > Change Password 메뉴를 사용하세요.

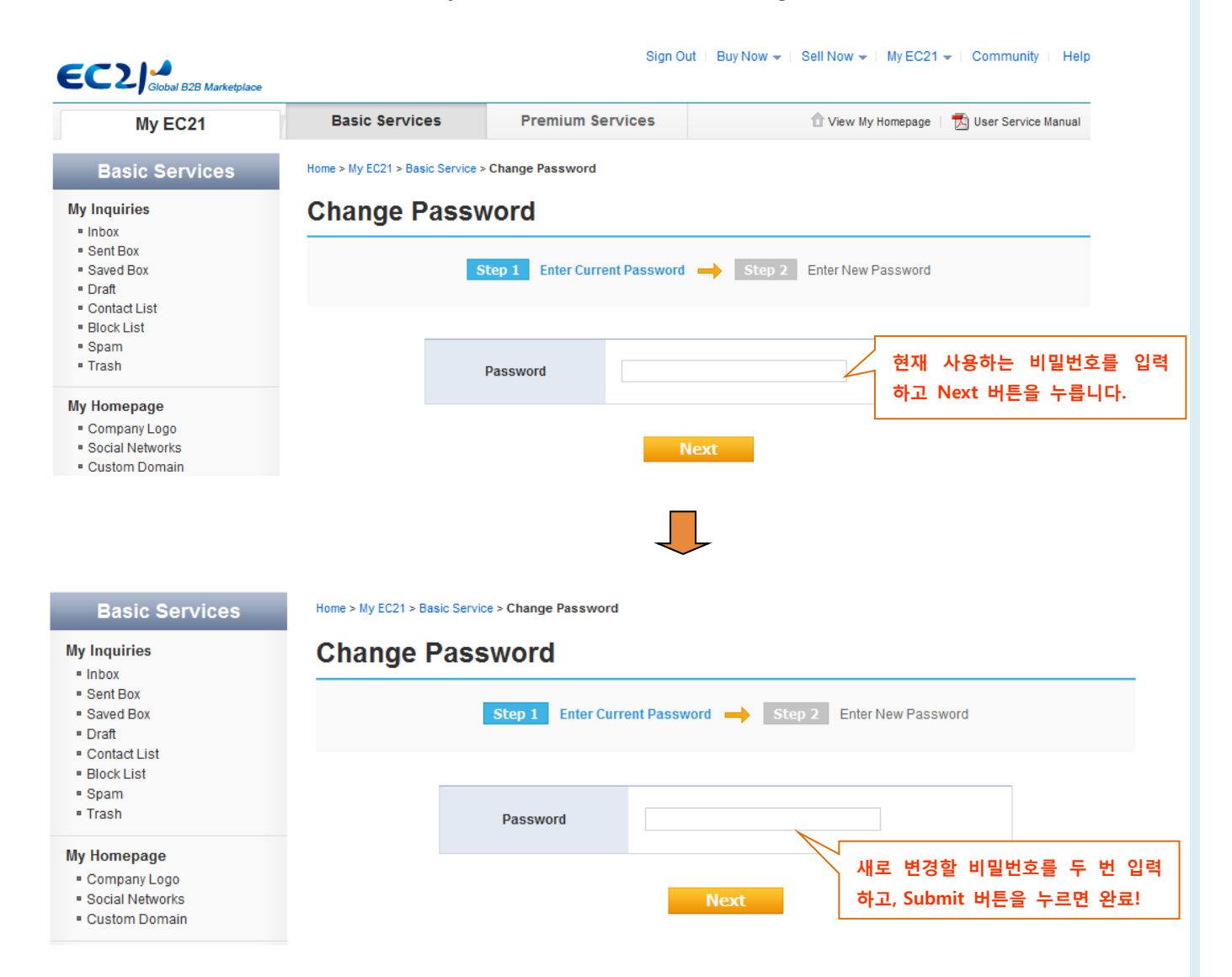

# 3장 : 바이어에게 판매상품 홍보하기

## ※ 바이어에게 상품을 홍보하고 메시지를 받는 경로

회원님의 회사 및 상품 정보는 다음과 같은 경로를 통해 바이어에게 노출이 되며, 회원님의 상품에 관심이 있는 바이어로부터 인콰이어리를 받게 됩니다.

#### Step 1. 바이어가 검색 (상품/오퍼/회사 등)

: 바이어들은 우선 메인 화면 상단 메뉴에 있는 Products, Selling Leads, Buying Leads, Companies 에서 키워드 나 카테고리로 정보를 검색합니다.

이 때 바이어의 관심을 끄는 요인은 제품의 수, 검색 키워드와의 연관성, 프리미엄 서비스 (최상단 리스팅) 등 입니다.

#### Step 2. 검색결과 내에서 회원님의 제품을 클릭

: 검색결과 내에서는 등록한 제품의 사진, 제품 이름, 제품 설명 등을 보고 클릭하게 됩니다.

#### Step 3. 바이어가 메시지 발송

: 제품 상세설명, 제품군 그리고 회사 프로필을 살펴본 다음 바이어는 셀러에게 메시지를 보내게 됩니다.
 메신저가 온라인으로 된 경우, 바이어는 셀러에게 메신저로 바로 문의를 할 수도 있습니다.
 셀러로 등록을 하신 경우 Messenger를 항상 온라인으로 해 두시면 바이어의 문의에 바로 바로 응대가 가능하며 마케팅을 신속하게 하실 수 있습니다.

# 3.1 새로운 상품정보 등록하기

My EC21 > Basic Service > My Products 메뉴를 통해 홍보할 상품아이템을 등록할 수 있고, 상품그룹 기능을 통해 상품아이템들을 방문자가 찾아보기 쉽게 그룹으로 분류할 수도 있습니다. 더 많은 제품을 등 록할 수록 바이어에게 더 많이 노출이 되므로, 회원님이 제품 문의를 받을 확률이 더 높아집니다.

프리미엄 회원이 되시면 상품 진열 위치를 최우선적으로 보장받으실 수 있으므로 가능한 한 많은 제품을 전시하는 것이 거래가 성사될 기회를 높여주는 것입니다.

#### - 무료회원의 등록 가능 상품수 : 15개까지

- Trade OK 회원의 등록 가능 상품수: 50개 (\*추가 상품정보 등록 희망 시, 추가 50개당 USD 100 추가비용 부과)

#### - Trade PRO 회원의 등록 가능 상품수 : 100개

# 3.1.1 Add a New Product - 새로운 상품 등록하기

My EC21 > Basic Service > Add a New Product를 클릭하면 상품을 등록하는 페이지가 나옵니다.

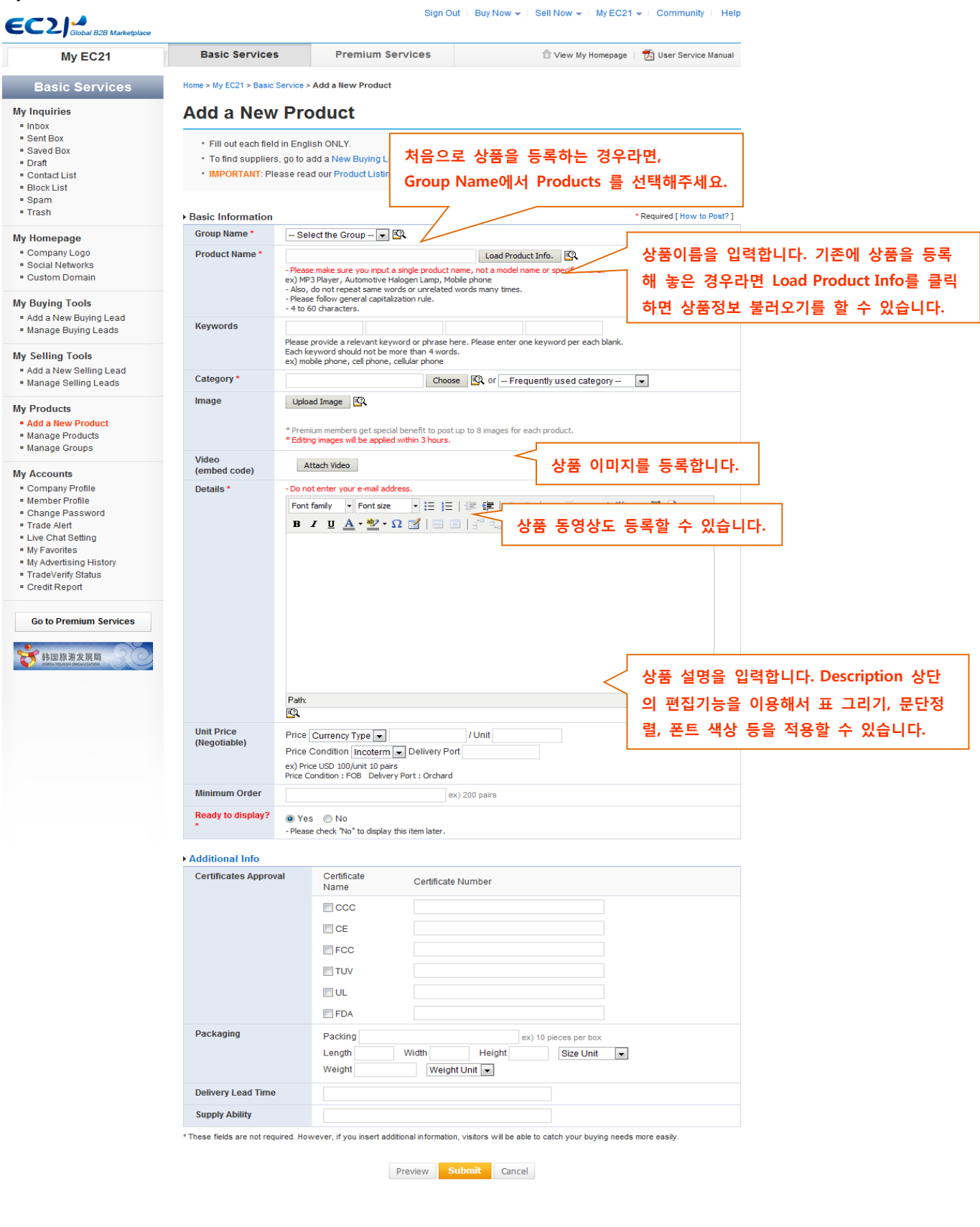

## 3.1.2 효과적인 홍보를 위한 상품등록 방법

#### A. 상품의 성격을 잘 나타내는 구체적인 상품명을 사용합니다.

Product Name(상품명)에 입력한 단어는 검색결과에 반영되는 가장 중요한 기준 중 하나입니다.

상품명은 4자에서 60자까지 입력이 가능하며, 상품명 항목에 무조건 많이 쓰기 보다는 꼭 필요한 단어를 위주로 사용하시되 상세한 내용이 표시되는 것이 검색순위 상승에 좋습니다.

| Product Name * | Load Product Info.                                                                                                    |    |
|----------------|----------------------------------------------------------------------------------------------------|----|
|                | - Please make sure you input a single product name, not a model name or specific brand.<br>ex) MP3 Player, Automotive Halogen Lamp, Mobile phone<br>- Also, do not repeat same words or unrelated words many times.<br>- Please follow general capitalization rule.<br>- 4 to 60 characters.<br>- V품키워드 입력 및 카테고리를 선택합니다 | ŀ. |

상품명은 바이어가 검색할 만한 일반적인 단어가 좋으며, 정확하고 연관성 높은 단어가 포함된 상품명은 그렇지 못한 경우에 비해 15% 이상 클릭확률이 높습니다.

(좋은 예 - MP3 Player, Automotive Halogen Lamp, Mobile phone)

반면, 상품명 항목에 모델명이나 잘 알려지지 않은 특정 브랜드만을 입력하면 검색이 잘 되지 않습니다. (나쁜 예 – bk 3789, st9345)

다음은 좋은 제품명과 그렇지 않은 제품명을 비교해놓은 예 입니다.

| 나쁨        | 보통            | 좋음                           |
|-----------|---------------|------------------------------|
| Bike      | Electric Bike | 50cc Electric Mountain Bike  |
| (분명하지 않음) | (상세하며 정확함)    | (상세/정확하고 제품크기 및 업계표준이 잘 드러남) |

#### B. 관련 키워드를 입력합니다.

상품명 다음으로 검색결과에 반영되는 두 번째 기준은 키워드입니다.

키워드는 모두 4개까지 입력할 수 있고, 한 키워드당 4단어까지 입력할 수 있습니다.

(예 - mobile phone, cell phone, cellular phone, brand new mobile phone)

| Keywords * |                                                                                                    |
|------------|----------------------------------------------------------------------------------------------------|
|            | <ul> <li>Please provide a relevant keyword or phrase here. Please enter one keyword per each blank.</li> <li>Each keyword should not be more than 4 words.</li> <li>ex) mobile phone, cell phone, cellular phone</li> </ul> |

상품과 연관성이 높은 키워드를 선택하는 것은 회원님의 제품을 구매 희망하는 바이어의 검색결과 상위 페이지에 보여질 확률이 높아집니다. 단지, 더 많은 키워드를 등록하기 위해 제품과 연관성이 없는 키워 드를 선택하지 마세요. 제품과 연관성이 없는 키워드로 인한 검색 결과는 회사의 전문성에 대한 바이어의 신뢰도를 떨어뜨릴 수 있습니다.

#### 최상의 키워드 선택하기 :

- ✓ 연관된 제품명 및 동의어 사용
- ✓ 정확한 스펠링
- ✓ 특수 문자나 심볼 사용을 피할 것
- ✓ 제품명을 명시해주는 단어를 사용할 것

#### "Fruits" 에 대한 상품 키워드 비교 :

| 나쁨             | 보통                 | 좋음                                        |
|----------------|--------------------|-------------------------------------------|
| Enuite         | Dried Fruite       | Mixed Dried Fruits, Sun Dried Tomato, Sun |
| FIUILS         | Dried Fruits       | Dried Apricots, Sun Dried Fruits Sauces   |
| 지나치게 일반적인 이름으로 | 디스 저희친그 보대하        | 사표에 대한 머리의 저희님그 보머하                       |
| 정확한 정보가 더 필요함  | · 나소 '상확아고 분명암<br> | · · · · · · · · · · · · · · · · · · ·     |

#### \*키워드 선택의 추가 비결

- EC21.com 홈페이지 서치바에 키워드를 입력하여 추천 키워드를 보실 수 있습니다.
- 한 단어 이상의 키워드를 단어별로 분리하지 마세요. (예, cotton candy -> cotton, candy)
   : 전혀 다른 검색결과가 나올 수 있습니다.
- 키워드는 대소문자 구별이 없습니다. (i.e mobile phone 과 Mobile Phone은 동일하게 검색됨)
- 일반적인 모델 넘버를 키워드로 사용하지 마세요 (예, k007)
- 키워드는 일반적으로 단수나 복수의 형태를 사용하나, machine과 machinery처럼 시스템이 각기 인식 하는 경우 단수, 복수 두 개의 키워드 모두를 입력하세요.

Sign Out | Buy Now - Sell Now - My EC21 - Community | Help

| fruits                                                                                                    |             | Products         | •                                            | Search                                    | Advanced Search                                                                                             | Chinese Korea                                                                              |
|----------------------------------------------------------------------------------------------------|-------------|------------------|----------------------------------------------|-------------------------------------------|----------------------------------------------------------------------------------------------------|--------------------------------------------------------------------------------------------|
| fruits                                                                                                    |             | uishi fx3g - org | ganic - polymer - 7                          |                                           |                                                                                                    | 🚖 Add to My Favorites                                                                      |
| fruits<br>fruits and vegetables<br>fruits fat reducing<br>fruits vegetables<br>fruits vegetables                   |             |                  | Global e-Ma<br>radeKor<br>Find Top-class Tra | arketplace<br>rea.con<br>de Partners Here | Welcome, globalteau<br>• Check for New Inquirie<br>• View My Homepage<br>• My Company Profile               | n!<br>s Your Membership                                                                    |
| fruits vegetables distillection<br>fruits and vegetables<br>fruits and vegetables dehydration plan<br>dried fruits | 15          |                  | The second                                   |                                           | For Sellers  Post Products Post Selling Leads Global Buyers Advertise with EC21                             | For Buyers<br>• Post Buying Leads<br>• Premium Suppliers<br>• Trade Alert<br>• My Favorite |
| Construction & Real Estate > Consumer Electronics >                                                                |             | Rice<br>Polisher | Crude<br>Lodine                              | Energy<br>Saving Lam                      | How to Sell 😮                                                                                               | How to Buy 🚱                                                                               |
| Electrical Equipment >                                                                                             | Mahila      | Yho &            |                                              |                                           | TRADE PRO                                                                                                   | TRADE OK                                                                                   |
| Energy ><br>Fashion Accessories >                                                                                  | Phone Cases | 0765             |                                              |                                           | <ul> <li>30x MORE inquiries than</li> <li>TOP-LEVEL priority Sea</li> <li>FREE Advertising Packa</li> </ul> | n Free members<br>arch Listing<br>ge (\$1,000 Value)                                       |
| ood & Beverage >                                                                                                   |             | Motorcycle       | Print<br>Head                                | Food<br>Additives                         | FREE Credit Service Pac                                                                                     | kage (\$308 Value)                                                                         |

#### C. 카테고리 선택

바이어의 1/3 이상이 카테고리별로 제품을 검색하므로 연관성이 높은 Product Category를 선택합니다.

My EC21 > Basic Service > Add a New Product 에서 다음과 같이 Choose 버튼을 누르면 다음과 같은 카 테고리를 선택할 수 있는 팝업창이 뜹니다.

Category Search 페이지 에서 키워드를 입력한 뒤 해당되는 카테고리를 선택하셔도 되고, Category Browser 페이지에서 원하는 카테고리를 선택하셔도 됩니다.

상품 등록시에 한번이라도 선택한 카테고리는 Frequently used category에서 쉽게 찾을 수 있습니다.

| Category *            |                                                                           | Frequently used category 🔻                                          |
|-----------------------|---------------------------------------------------------------------------|---------------------------------------------------------------------|
| Image                 | Upload Image * Premium members get special benefit to post up to 8 images | Frequently used category<br>Detergent<br>Holiday Gifts & Decoration |
| Video<br>(embed code) | Attach Video                                                              | other Manufacturing & Process                                       |

#### <Choose 버튼을 누르면 나오는 화면>

| Choose your category                                                                                                    |                                               | Category Search          | Category Browser           | EC 21         |
|----------------------------------------------------------------------------------------------------|-----------------------------------------------|--------------------------|----------------------------|---------------|
| mobile phone         S           Please insert a space after an each word. ex) mobile phone(O), mo                                                                                                    | Search                                        |                          |                            |               |
| After search, please "select" the best matching one or click its li<br>Otherwise, you can narrow the categories using <u>Category Brows</u><br>Matching Category Name                                                                 | <br>상품 키워드를 입력하'<br>이 중에서 상품과 가?<br>버튼을 누르세요. | 면 관련 카테고리기<br>장 잘 매치되는 카 | › 자동으로 검색이 됩<br>테고리를 선택한 뒤 | 니다.<br>Submit |
| <ul> <li>Telecommunications &gt; Antenna &gt; Mobile Phone Antenna</li> <li>Telecommunications &gt; Mobile Phone Accessories &gt; Mobile Phone</li> <li>Telecommunications &gt; Mobile Phone Accessories &gt; Mobile Phone</li> </ul> | one Adapters<br>one Bags & Cases              |                          |                            | (2)           |
| Telecommunications > Mobile Phone Accessories > Mobile Phone     Category of Matching Product                                                                                                    | one Batteries                                 |                          |                            |               |
| <ul> <li>Telecommunications &gt; Mobile Phones (44%)</li> <li>Energy &gt; Solar Energy Products &gt; Solar Chargers (1%)</li> <li>Consumer Electronics &gt; Chargers &gt; Battery Chargers (1%)</li> </ul>                            |                                               |                          |                            | E             |
| Consumer Electronics > Chargers > Dattery Chargers (176)                                                                                                    | teries (1%)                                   |                          |                            | •             |
| Not satisfied with the results? Please <u>suggest a new category</u> to us.<br>We will appreciate any kinds of requests from members and sugges                                                                                       | Submit                                        |                          |                            |               |
|                                                                                                    |                                               |                          | <u>Close V</u>             | Vindoy: 🔽     |

## <Category Browser 를 선택하면 나오는 화면>

| 5 7 2 2 1 1 2 1 2 1 2                                                                                                    |                                                                       |                               |                                                        |                      |
|----------------------------------------------------------------------------------------------------|-----------------------------------------------------------------------|-------------------------------|--------------------------------------------------------|----------------------|
| Choose your category                                                                                                    | Categor                                                               | y Search                      | Category Browser                                       | EC 21                |
| You can narrow down the categories by clicking the most appropriate one turns on. Choose your best category that your items or business belongs radio button. | after another every next sub ca<br>to, by clicking the "Submit" butto | tegory list a<br>on at the bo | ppears until the "Submit"<br>tom of the page after sel | button<br>ecting the |
| Main Category                                                                                                    |                                                                       |                               |                                                        |                      |
| Agriculture                                                                                                    |                                                                       |                               |                                                        |                      |
| Apparel                                                                                                    |                                                                       |                               |                                                        |                      |
| Automobiles & Motorcycles                                                                                                    |                                                                       |                               |                                                        |                      |
| Business Services                                                                                                    | 시대하다 조리를 키네구구                                                         |                               |                                                        |                      |
| Chemicals 내군뉴 카데고디 중 아나들                                                                                                    | 신택아면, 중군뉴 카메고리                                                        | 1                             |                                                        |                      |
| Computer Hardware & 가 나오며 중분류 카테고리<br>Software - 카테고리 - 카테고리 - 카테고리 - 카테고리 - 카테고리                                                                             | 중 하나를 선택하면 소분류<br>과 스브르 카테그리까지 스                                      | ₽<br>-                        |                                                        |                      |
| Construction & Real Estate                                                                                                    | 김 오군류 카테포니까지 싶                                                        | 2                             |                                                        |                      |
| Consumer Electronics 택한 다음에 Submit 버튼을                                                                                                    | 글딕압니다.                                                                |                               |                                                        |                      |
| Electrical Equipment & Supplies                                                                                                    |                                                                       |                               |                                                        |                      |
| Electronic Components &<br>Supplies                                                                                                    |                                                                       |                               |                                                        |                      |
| Energy                                                                                                    |                                                                       |                               |                                                        |                      |
| - · · · · · · · · · · · · · · · · · · ·                                                                                                    |                                                                       |                               |                                                        |                      |
| s                                                                                                    | ubmit                                                                 |                               |                                                        |                      |
| Not satisfied with the results? Please <u>suggest a new category</u> to us.<br>We will appreciate any kinds of requests from members and suggestions f        | or new categories.                                                    |                               |                                                        |                      |
|                                                                                                    |                                                                       |                               | <u>Close V</u>                                         | Vindo:               |

## D. 상품 이미지 등록하기

바이어에게 상품정보를 보여주는 가장 효과적인 수단이 상품 이미지를 등록하는 것입니다. 바이어들도 사 진이 있는 제품을 선호합니다. 또한 검색결과에서도 사진이 없는 정보보다 사진과 설명이 함께 등록된 정 보가 먼저 검색이 되고 있습니다.

#### (등록방법)

My EC21 > Basic Service > Add a New Product 에서 Upload Image 버튼을 클릭하면, 다음과 같은 팝업 창이 뜹니다.

| Image         Upload Image           * Premium members get special benefit to post up to 8 images for | each product. |
|----------------------------------------------------------------------------------------------------|---------------|
| Upload Image                                                                                          | EC21          |
| Click on the "Browse" button to select the image file and upload from the computer.                   |               |
| - recommended image size : 320*320 Pixel<br>- JPG or GIF file Only<br>- limited file size : 300 KB    |               |

Browse 버튼을 눌러서 PC 안에 저장되어 있는 이미지를 선택합니다.

- 이미지의 표준 크기 : 320 \* 320 픽셀
- 파일종류 : JPG 와 GIF 파일만 가능
- 이미지 최대 용량 : 300KB
- **파일이름 : 영문이나 숫자만 가능**(특수기호나 한글 또는 중문 등의 이름을 사용하시면 이미지 업로드가 안됩니다.)
- 만일 Browse 버튼 자체가 안 보이는 경우에는, <u>www.adobe.com</u> 사이트에서 오른쪽에 있는 Get Adobe Flash Player를 클릭하고 새로운 버전의 Flash Player 를 다운받으시면 됩니다.

(등록한 상품 이미지 비교)

등록을 완료한 상품은 회원의 홈페이지 및 상품 검색결과에서 나타납니다.

상품 이미지 예 – Can Cooler

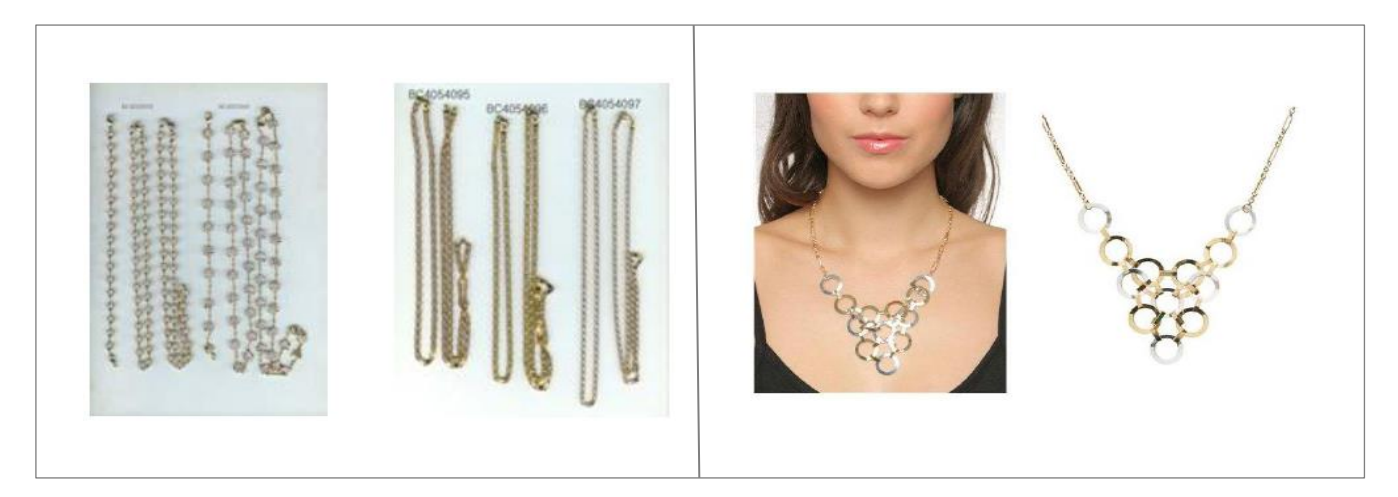

예시 1

예시 2

| Photo | 예시 1                                                        | 예시 2                                         |
|-------|-------------------------------------------------------------|----------------------------------------------|
| 배경    | 배경의 질감이 고르지 못하고 어두운<br>편이어서 제품이 돋보이지 않음                     | 흰색 배경은 제품의 이미지를 선명하게 돋보이게 함                  |
| 제품상태  | 제품의 특성을 확인 할 수 없고 전문성이<br>떨어져 보임. 이미지만 보고서 용도를 쉽게<br>알 수 없음 | 제품의 용도 및 특성을 쉽게 알 수 있으며 제품의<br>상태도 반듯하고 전문적임 |

#### E. 상품 동영상 등록하기

제품 이미지와 함께 동영상을 등록하면, 제품에 대한 생생한 정보를 바이어에게 전달할 수 있습니다. 동영상 등록은 미리 Youtube 에 동영상(Video)을 등록해 놓은 경우에만 가능합니다.

My EC21 > Basic Service > Add a New Product 의 상품 등록 페이지에서 Attach Video 버튼을 누르면 아 래와 같은 팝업창이 뜹니다.

| ach Video                                                 | EC21                                                                                                    |
|-----------------------------------------------------------|----------------------------------------------------------------------------------------------------|
| Post a new video                                          | Select one from posted videos                                                                                                    |
| f you want attach the vi                                  | deo you already posted, <u>Select one from posted videos.</u>                                                                                                    |
| Video Embed Code *<br>- Video width may not<br>exceed 540 | - Instity oproad your video to doogle video, tour ope, or rando Video,<br>copy the Embed code (click here to see an example), and paste it here.<br>Click on Preview to see the video. |
| Video title *                                             | · · · · · · · · · · · · · · · · · · ·                                                                                                    |
| Tags *                                                    | -Enter keywords related with the video. Separate work                                                                                                    |

우선 동영상 파일을 www.youtube.com 에 올립니다. 그리고 다음의 순서에 따라 소스코드를 복사하신 다 음에 MyEc21 > Add a New Product > Post Video 항목에 붙여 넣기 하시면 됩니다.

복잡해 보이지만, 실제로는 그다지 어렵지 않습니다.

(순서)

- 1) 제작된 동영상을 Youtube(<u>www.youtube.com</u>) 에 등록
- 2) Youtube에서 동영상 검색
- 3) 동영상 화면에 마우스를 대고 마우스 오른쪽 클릭
- 4) 소스코드 복사
- 5) EC21의 상품등록 페이지에서 Attach Video 클릭
- 6) 4번의 소스코드를 붙여넣기 (Ctrl + v)
- 7) Title과 Tag 입력
- 8) Submit 클릭 등록완료

#### F. 상품설명 등록하기

상품 등록페이지의 마지막 단계인 상품설명 등록 방법을 살펴보겠습니다. 상품설명은 검색결과 상에 나타 타납니다. 그러므로 바이어의 시선을 끌 수 있는 적합한 문장을 사용하시기 바랍니다.

(키워드를 fruits으로 입력하고 상품정보를 검색한 결과)

|  | Frozen /Fresh Fruit and Vegetable                                                                                                    | Shandong Sinoone Sunny Internationa<br>Trading Co., Ltd.<br>ISunnlieri |  |  |
|--|----------------------------------------------------------------------------------------------------|------------------------------------------------------------------------|--|--|
|  | Apple/pear/Bartlett pear/white peach/yellow<br>peach/strawberry/raspberry/grape/cherry/apricot/kiwi/mekabu/onion/carrot/sca<br>[Related Categories : Food & Beverage, Frozen Food, Frozen Fruit ]<br>[Palated Kewwords : Erozen Fresh Fruit Venetable, Erozen Fruit Venetable, Erozen Fruit Venetable, Frozen Fruit Venetable, Fruit Venetable, Fruit Venetable, Fruit Venetable, Fruit Venetable, Fruit Venetable, Fruit Venetable | China                                                                  |  |  |
|  | Vegetable ]                                                                                                    |                                                                        |  |  |

#### (상품등록페이지)

| Details *                  | - Do not enter your e-mail address.                                                                                                    |
|----------------------------|----------------------------------------------------------------------------------------------------|
| F-1                        | $\begin{array}{c} \downarrow \equiv : \equiv : \equiv : \equiv : = : 1 \\ \text{Arial} & \cdot & \text{Spx} & \cdot & \underline{\mathbb{A}} \cdot & \underline{\mathbb{A}} \cdot & \underline{\mathbb{A}} \cdot & \underline{\mathbb{A}} \cdot & \underline{\mathbb{B}} & I & \underline{\mathbb{U}} \cdot & \underline{\mathbb{S}} \times_2 \times^2 & \underline{\mathbb{H}} & \Omega & \textcircled{A} & \swarrow \end{array}$ |
| F-2.                       | body                                                                                                    |
| Unit Price<br>(Negotiable) | Price Currency Type  V I Unit Price Condition FOB Delivery Port ex) Price USD 100/unit 10 pairs Price Condition : FOB Delivery Port : Orchard                                                                                                    |
| Minimum Order              | ex) 200 pairs                                                                                                    |
| Ready to                   | ● Yes ◯ No                                                                                                    |

F-1.

상단의 편집기능을 사용해서 글자크기, 색상, 언더바, 배경색, 기호삽입, 표삽입, 문단정렬, 문단 들여쓰기, 스펠링체크, 동영상 삽입 등을 하실 수 있습니다. HTML을 클릭하시면, HTML 소스 창이 뜨기 때문에, html 소스를 바로 수정, 삭제, 추가하실 수도 있습니다.

F-2.

상품설명을 영문으로 입력하시면 됩니다. 정확하고 상세한 정보라야 바이어에게 신뢰를 줄 수 있습니다. 상품설명은 최소 100자 이상이 되어야 합니다.

## F-3.

Ready to Display?를 Yes로 선택하면, 정보등록과 검수를 통과한 뒤에 검색결과에 나타납니다. Ready to Display?를 No로 선택하면 정보를 등록해도 검수도 안되고 검색결과에도 나타나지 않습니다.

#### F-4.

Additional Info에는 다음과 같이 상품의 추가 정보를 입력할 수 있습니다.

| Certificates Approval | Certificate<br>Name | Certificate | Number |                | $\leq$  | 상품 인증서가 있는 경우 이    |
|-----------------------|---------------------|-------------|--------|----------------|---------|--------------------|
|                       |                     |             |        |                |         | 곳에 인승번호를 등록합니다.    |
|                       | CE                  |             |        |                |         |                    |
|                       | FCC                 |             |        |                |         |                    |
|                       | TUV                 |             |        |                |         |                    |
|                       | 🔲 UL                |             |        |                |         |                    |
|                       | FDA                 |             |        |                |         |                    |
| Packaging             | Packing             |             | e      | ex) 10 pieces  | per box | 포장단위, 크기, 무게, 단위 등 |
|                       | Length              | Width       | Height | Siz            | ze Unit | 입력합니다.             |
|                       | Weight              | Weight      | Unit 💌 |                |         |                    |
| Delivery Lead Time    |                     |             |        | $\square \leq$ | 배송7     | ·능기간을 입력합니다.       |
| Supply Ability        |                     |             |        |                |         |                    |
|                       |                     |             |        |                | ] 공급기   | 가능한 수량을 입력합니다. 🚽   |

| Preview | Submit | Cancel |
|---------|--------|--------|
|---------|--------|--------|

마지막으로 Submit 버튼을 누르면 상품정보 등록이 완성이 됩니다.

이런 방법으로 무료회원은 15개까지의 상품정보를 등록할 수 있습니다. (Trade OK 회원은 기본적으로 50개를 등록할 수 있고, 100불 추가비용 지급 시 상품100개를 추가로 등록 할 수 있으며, Trade PRO 회원은 100개의 상품을 등록할 수 있습니다.)

등록된 상품은 검수를 통과한 뒤에 승인을 받으면 검색결과에 나타나게 됩니다. 검수는 약 하루 정도 걸리며, 검수 완료된 정보가 검색엔진에 반영되는데도 약 하루 정도가 소요됩니다.

# 3.2 새로운 상품정보 관리하기

# 1) Manage Products

등록한 상품정보들은 Manage Products에 수정, 삭제, 추가 등의 관리를 할 수 있습니다. 상품정보 수정시에는 Edit을 클릭한 뒤 내용을 수정하시면 됩니다. 상품정보 삭제시에는 Delete 를 클릭 하시고, 상품정보의 순서를 변경하실 때는 Move를 클릭한 뒤 순서를 지정하시면 됩니다.

| My EC21                                                                                                    | E                | Basic Services                                                                                                    | Premium Servi                                                                                                    | ces                                                                                                    | 1                                                                                | View My Homepa                                           | age 📋 📆 서비스 활용법 상세를           |
|----------------------------------------------------------------------------------------------------|------------------|----------------------------------------------------------------------------------------------------|----------------------------------------------------------------------------------------------------|----------------------------------------------------------------------------------------------------|----------------------------------------------------------------------------------|----------------------------------------------------------|-------------------------------|
| Basic Services                                                                                                    | Home             | > My EC21 > Basic Servi                                                                                                    | ce > Manage Products                                                                                                    |                                                                                                    |                                                                                  |                                                          |                               |
| 1y Inquiries                                                                                                    | Ma               | nage Produ                                                                                                    | cts                                                                                                    |                                                                                                    |                                                                                  |                                                          |                               |
| <ul> <li>Trade Inquiry Center</li> <li>Saved Box</li> <li>Contact List</li> <li>Block List</li> <li>Spam</li> <li>Trash</li> <li>Escrow Protection Setting (2)</li> </ul> | Y<br>-<br>-<br>- | our product(s) will be review<br>"Pending" indicates your si<br>"Approved" indicates your<br>"Denied" indicates your su<br>"Blocked" indicates your su<br>Restrictions. Blocked prod | ved within 24 hours and<br>ubmission is being review<br>submission has been ap<br>bmission has been rejee<br>ubmission has been reje<br>ucts cannot be edited or | listed if approve<br>wed. (Not Searc<br>proved and curr<br>ted due to follow<br>cted and blocked<br>reposted. | d.<br>hable on EC21)<br>ently listed. (Sea<br>ving reasons: Se<br>d by EC21 admi | archable on EC2<br>te Restrictions<br>nistrator due to f | 11)<br>following reasons: See |
| ly Storefront<br>Storefront Setting<br>Manage News & Notices                                                                                                    | You h            | ave <b>5</b> products and <b>2</b> group                                                                                                    | os. ( Your product posting                                                                                                    | g limit is exceed                                                                                             | ed by -5, you are                                                                | e not allowed to                                         | post products anymore. )      |
| ly Buying Tools<br>Add a New Buying Lead                                                                                                    | Currei           | ntly, your Storefront product                                                                                                    | image                                                                                                    | Status (2)                                                                                                    | Display (2)                                                                      | View)                                                    | Action                        |
| <ul> <li>Manage Buying Leads</li> </ul>                                                                                                    |                  | Products                                                                                                    |                                                                                                    | Approved                                                                                                    | Yes                                                                              | 2016/04/06                                               | Add a new product             |
| y Selling Tools<br>Add a New Selling Lead<br>Manage Selling Leads                                                                                                    |                  | Testtesttest                                                                                                    | No Image                                                                                                    | Blocked 1                                                                                                    | Yes                                                                              | 2016/02/24                                               | Edit Delete Move              |
| y Products<br>Add a New Product<br>Manage Products<br>Manage Groups                                                                                                    |                  | Test                                                                                                    |                                                                                                    | Approved                                                                                                    | Yes                                                                              | 2017/03/29                                               | Edit Delete Move              |
| y Accounts<br>Company Profile<br>Member Profile<br>Change Password                                                                                                    |                  | TEST - Coca.I.NE                                                                                                    | No Image                                                                                                    | Denied 👍                                                                                                    | Yes                                                                              | 2016/05/27                                               | Edit Delete Move              |
| Trade Alert<br>Live Chat Setting<br>My Favorites<br>My Advertising History<br>TradeVerify Status                                                                          |                  | test2kevin                                                                                                    | No Image                                                                                                    | Approved                                                                                                    | Yes                                                                              | 2017/03/29                                               | Edit Delete Move              |
| Credit Report                                                                                                    |                  | Test 2016                                                                                                    | No Image                                                                                                    | Approved                                                                                                    | Yes                                                                              | 2017/03/29                                               | Edit Delete Move              |
| Go to Premium Services                                                                                                    |                  |                                                                                                    |                                                                                                    |                                                                                                    |                                                                                  |                                                          |                               |

#### \*제품등록상태

- Approved : 승인을 거쳐 현재 전시중인 제품
- Denied : 검수를 통과하지 못하고 승인이 거부된 제품 (검색이 안 됨)
- Pending : 승인 대기 중인 제품 (검수를 거쳐 약 24시간 이내에 승인이 됩니다.)

## 2) Manage Groups

회원님의 제품을 그룹별로 나누어 홈페이지의 왼쪽에 메뉴버튼으로 정리해 놓음으로써 바이어의 제품 검 색을 용이하게 해줍니다. 그룹은 50개까지 등록이 가능합니다.

제품 그룹은 My EC21 > Basic Service > My Products > Manage Products에서 등록하실 수 있습니다.

#### a. Group Name 이란?

- My Products 메뉴에 있는 Manage Groups에 등록한 상품그룹의 이름이 나타나게 됩니다. 그룹은 한 사용자가 EC21 홈페이지에 성격이 다른 여러 종류의 상품을 등록할 경우, 쉽게 상품을 분리해 서 등록할 수 있도록 만든 기능입니다. 상품 그룹은 상품을 등록하는 사람에게나, 상품을 찾는 사람 모두 에게 한눈에 쉽게 상품 정보를 보여줄 수 있게 합니다.

예를 들어, Manage Group에 Shoes, Cosmetic, Fruits 라는 그룹을 만들어 놓게 되면, Shoes그룹 아래에는 운동화, 슬리퍼, 하이힐, 등산화 등 다양한 항목별로 상품아이템을 등록할 수 있게 됩니다. Cosmetic 그룹 아래에는 스킨케어 제품, 메이크업 제품, 주름방지 제품 등을 다양하게 등록할 수 있으며, Fruits 그룹 아래에는 포도, 사과, 딸기, 바나나 등 상세 품목을 등록할 수 있게 됩니다.

#### Home > My EC21 > Basic Service > Add a New Product

## Add a New Product

- · Fill out each field in English ONLY.
- To find suppliers, go to add a New Buying Lead.
- IMPORTANT: Please read our Product Listing Policy.

| Basic Information |                                                                                                    | * Required [ How to Post? ]                                                                                  |                            |
|-------------------|----------------------------------------------------------------------------------------------------|----------------------------------------------------------------------------------------------------|----------------------------|
| Group Name *      | Select the Group 💌 🖾                                                                                                    |                                                                                                    |                            |
| Product Name *    | Select the Group<br>Products                                                                                                    | Load Product Info.                                                                                           |                            |
|                   | <ul> <li>Please make sure you input a single pr<br/>ex) MP3 Player, Automotive Halogen La<br/>- Also, do not repeat same words or un<br/>- Please follow general capitalization rul<br/>- 4 to 60 characters.</li> </ul> | roduct name, not a model name or specific brand.<br>mp, Mobile phone<br>related words many times.<br>e.      |                            |
|                   | 7                                                                                                    | 등록한 상품 그룹은 Add a New Product 페이지의 Group<br>나타납니다. 아직 그룹을 등록하지 않은 경우에는<br>Products 라는 이름이 등록할 상품 아이템의 기본 그룹이를 | Name 항목에 자동으로<br>으로 나타납니다. |

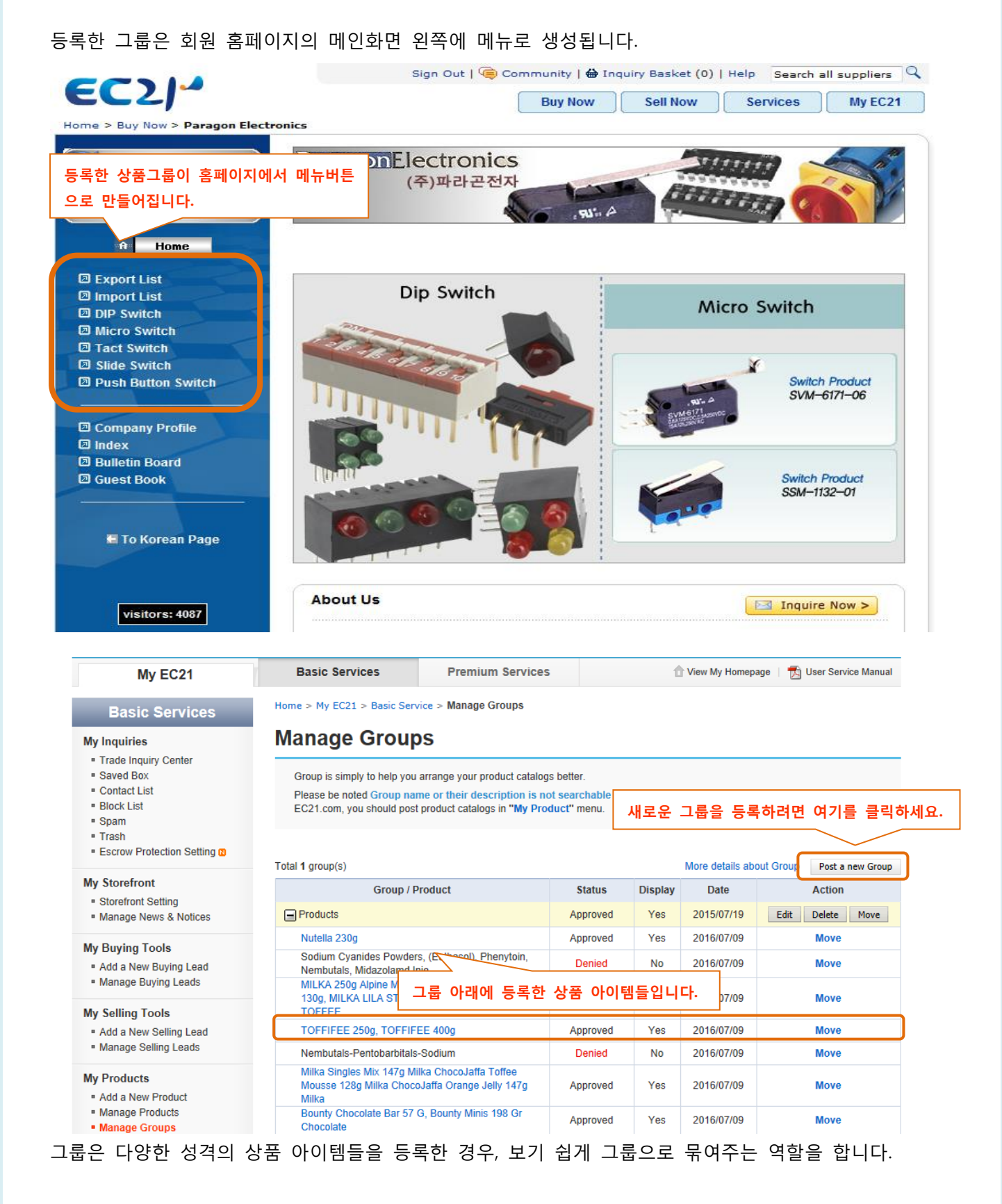

등록한 상품 그룹은 홈페이지에서 상품그룹 버튼으로 표시는 되나, 실제로 검색페이지에서 그룹이름이나 그룹에 등록한 내용은 검색이 되지 않습니다. 상품 그룹과 상품 아이템의 관계를 다시 살펴보면 다음과 같습니다.

그룹은 다른 여러 종류의 상품을 등록할 때 같은 성격의 상품끼리 묶어주는 역할을 하며, 실제로 검색결 과에 반영되지는 않습니다. 그러므로 실제 검색이 잘 되게 하려면, Product Catalog를 반드시 등록해주셔 야 합니다. (상품 그룹만 등록해 놓은 경우는 키워드로 검색을 하면 검색이 전혀 되지 않습니다.)

상품 그룹은 최대 50개까지 등록할 수 있습니다.

| More Details about Group                                                                                                    |           |                                                        |                                                                                                | EC21                                                                                     |
|----------------------------------------------------------------------------------------------------|-----------|--------------------------------------------------------|------------------------------------------------------------------------------------------------|------------------------------------------------------------------------------------------|
| Step 1) Group<br>Group is a simply term repre-<br>senting multiple Items.<br>However you don't want to rep<br>ter diverse products, you mus<br>register group. | gis-<br>t | Step 2)<br>Product<br>product.<br>inserted<br>mentally | Product cal<br>catalog is an ac<br>All the informati<br>in this field is fu<br>search-oriented | talog<br>tual<br>on<br>nda-<br>t.<br><u>More details about Group</u><br>Post a new Group |
| Group / Product                                                                                                    | Status    | Display                                                | Date                                                                                           | Action                                                                                   |
| wcm c Series                                                                                                    | -         | Yes                                                    | 2001/02/23                                                                                     | Edit Delete Move                                                                         |
| CHAIN STITCH QUILTER                                                                                                    | Approved  | Yes                                                    | 2001/02/23                                                                                     | Move                                                                                     |
| KW C Series                                                                                                    |           | Yes                                                    | 2001/02/23                                                                                     | Edit Delete Move                                                                         |
| COMPUTER QUILTING MACHING                                                                                                    | Approved  | Yes                                                    | 2001/02/23                                                                                     | Move                                                                                     |
| KW A Series                                                                                                    |           | Yes                                                    | 2001/02/24                                                                                     | Edit Delete Move                                                                         |
| QUILTING MACHINE                                                                                                    | Approved  | Yes                                                    | 2001/02/23                                                                                     | Move                                                                                     |
| HWOM 3000 Series                                                                                                    |           |                                                        |                                                                                                | Edit Delete Move                                                                         |

# 3.3 Seller(판매자) : 새로운 판매오퍼 등록/관리하기

## **My Selling Tools**

My Selling Tools는 셀러가 판매정보를 등록할 경우에 사용할 수 있습니다.

무료회원의 경우는 20개까지 등록할 수 있으며, Trade OK 회원은 200개, Trade PRO 회원은 무제한으로 등록할 수 있습니다. 바이어에게 많은 인콰이어리를 받기 위해서는 제품에 대한 Selling leads 등록을 많 이 하는 것이 큰 효과를 볼 수 있는 노하우입니다.

무료회원의 경우 20개를 초과해서 등록한 Selling Lead의 정보는 저장은 되지만 Display 상태가 자동으로 No로 체크되기 때문에, 등록한 selling leads가 검색결과에서는 나타나지 않게 됩니다.

## 1) Add a New Selling Lead

Home > My EC21 > Basic Service > Manage Selling Leads

#### Add a New Selling Lead

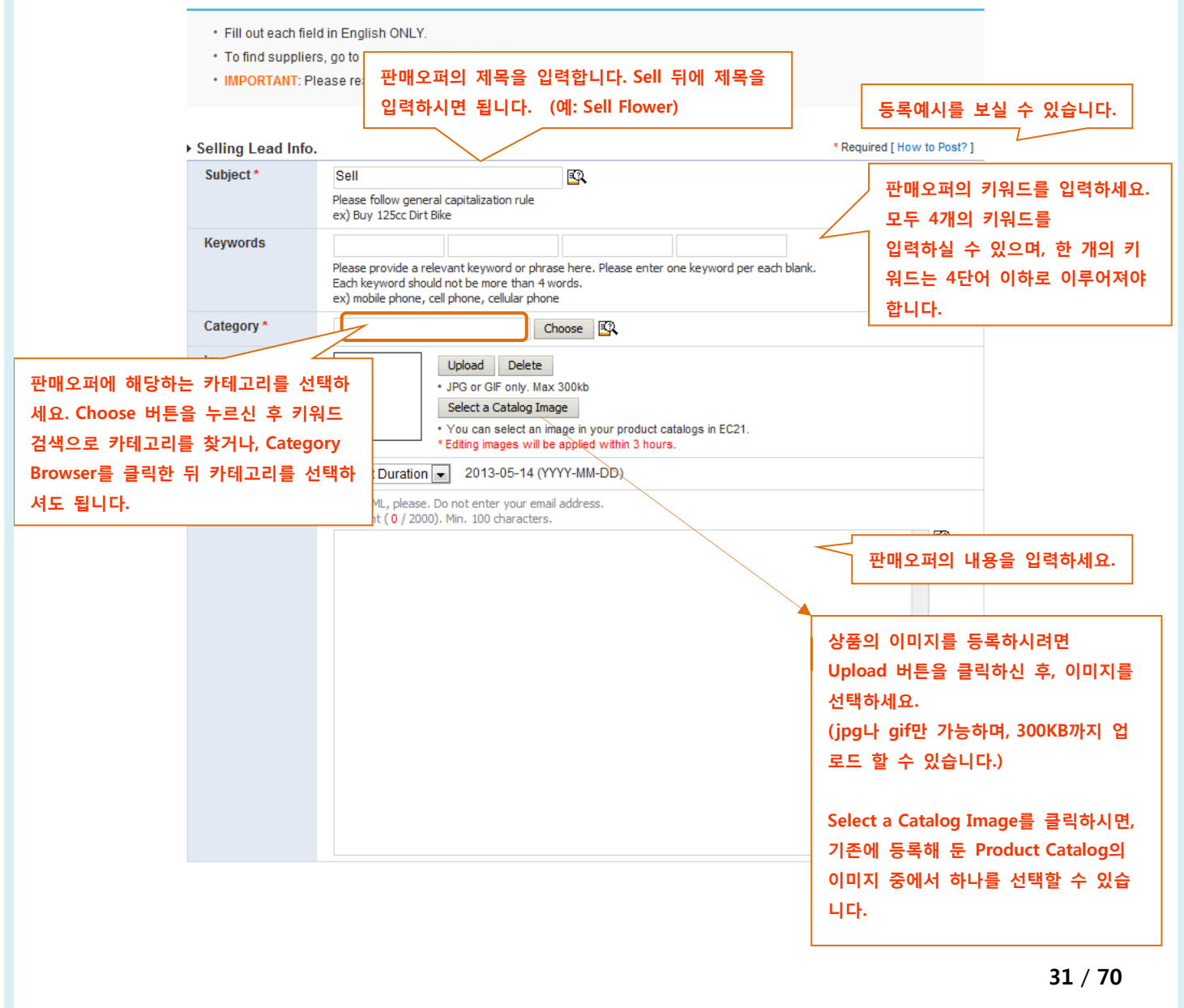

# 2) Manage Selling Leads

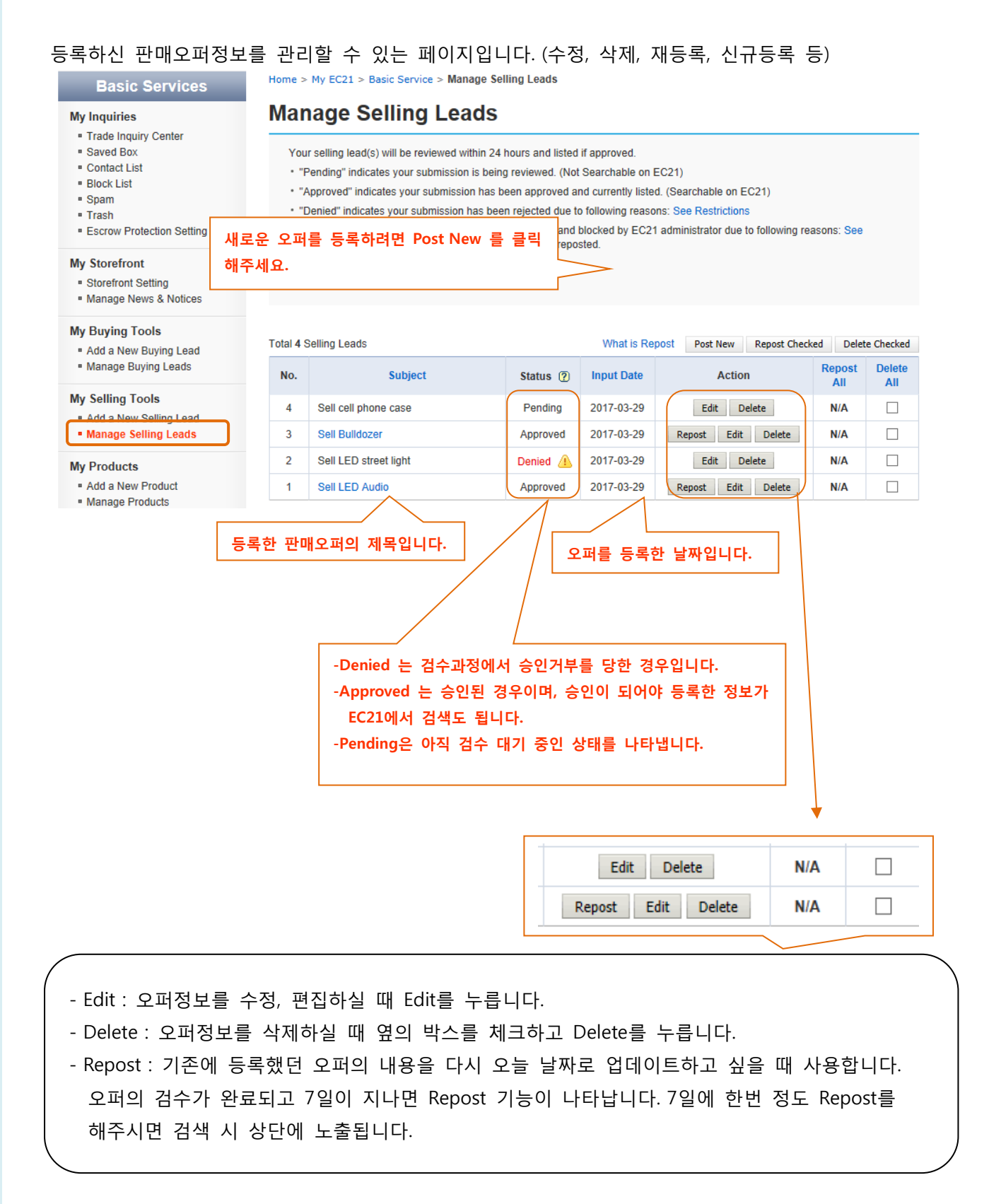

# 3.4 Buyer(구매자) : 새로운 구매오퍼 등록/관리하기

#### **My Buying Tools**

My Buying Tools은 바이어가 구매정보를 등록할 경우에 사용할 수 있습니다. 등록할 수 있는 개수의 제한 은 없습니다. 하지만, Product Listing Policy 페이지에서 언급된 금지품목은 구매할 수 없습니다. (예-코카인 등의 마약류, 상아와 같은 동물의 뼈, 불법 소프트웨어, 무기, 위조지폐 등..)

## 1) Add a New Buying Lead

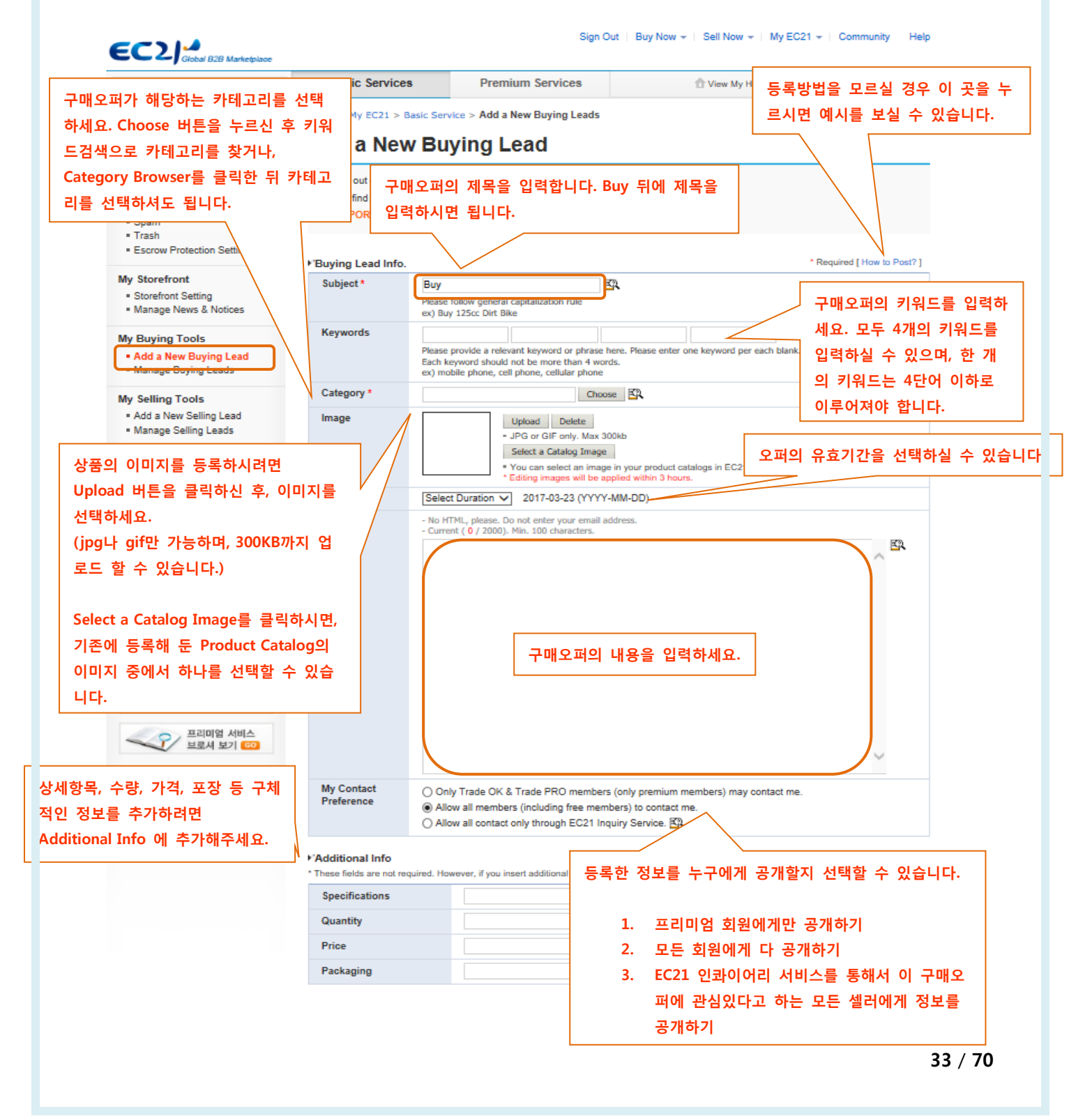

# 2) Manage Buying Leads

등록한 구매오퍼를 수정, 삭제할 수 있으며, 새로운 구매오퍼를 등록할 수 있습니다.

# Manage Buying Leads

Your buying lead(s) will be reviewed within 24 hours and listed if approved.

- "Pending" indicates your submission is being reviewed. (Not Searchable on EC21)
- "Approved" indicates your submission has been approved and currently listed. (Searchable on EC21)
- "Denied" indicates your submission has been rejected due to following reasons: See Restrictions
- "Blocked" indicates your submission has been rejected and blocked by EC21 administrator due to following reasons: See

   Restrictions. Blocked BuyingLeads cannot be edited or reposted.

|                     |                                                                                                    |                                |                        | 등록한 성모들 주성하려면 Edit                  |
|---------------------|----------------------------------------------------------------------------------------------------|--------------------------------|------------------------|-------------------------------------|
|                     |                                                                                                    |                                |                        | ↓ 삭제하려면 Delete를 눌러주세요               |
| otal 3 Buying Leads | ·                                                                                                    | 오피글 등속인<br>                    |                        | W cpost Post New                    |
| No.                 | Subject                                                                                                  | Status 🕐                       | Input Date             | Action                              |
| 3 Buy Hair C        | onditioner                                                                                               | Pending                        | 2017-03-29             | Edit Delete                         |
| 2 Buy Shamp         | 000                                                                                                    | Denied 🔔                       | 2017-03-29             | Edit Delete                         |
| 1 Buy Hand I        | _otion                                                                                                   | Approved                       | 2017-03-29             | Repost Edit Delete                  |
| 등록한 구매오피            | 려의 제목입니다.<br>-Denied 는 검수과정에서 승인거<br>-Approved 는 승인된 경우이며, 등<br>EC21에서 검색도 됩니다.<br>-Pending은 아직 검수 대기 중인 | 부를 당한 경우<br>승인이 되어야<br>상태를 나타냅 | 입니다.<br>등록한 정보기<br>니다. | F                                   |
|                     |                                                                                                    |                                |                        | 새로운 오퍼를 등록하려면<br>Post New 를 클릭해주세요. |

# 3.5 등록한 정보 검색하기 3.5.1 상품 검색하기

메인 화면의 검색박스에서 키워드를 입력하고 Product 를 선택한 뒤 "Search" 버튼을 누르면 다음과 같 은 검색결과 페이지가 나타납니다.

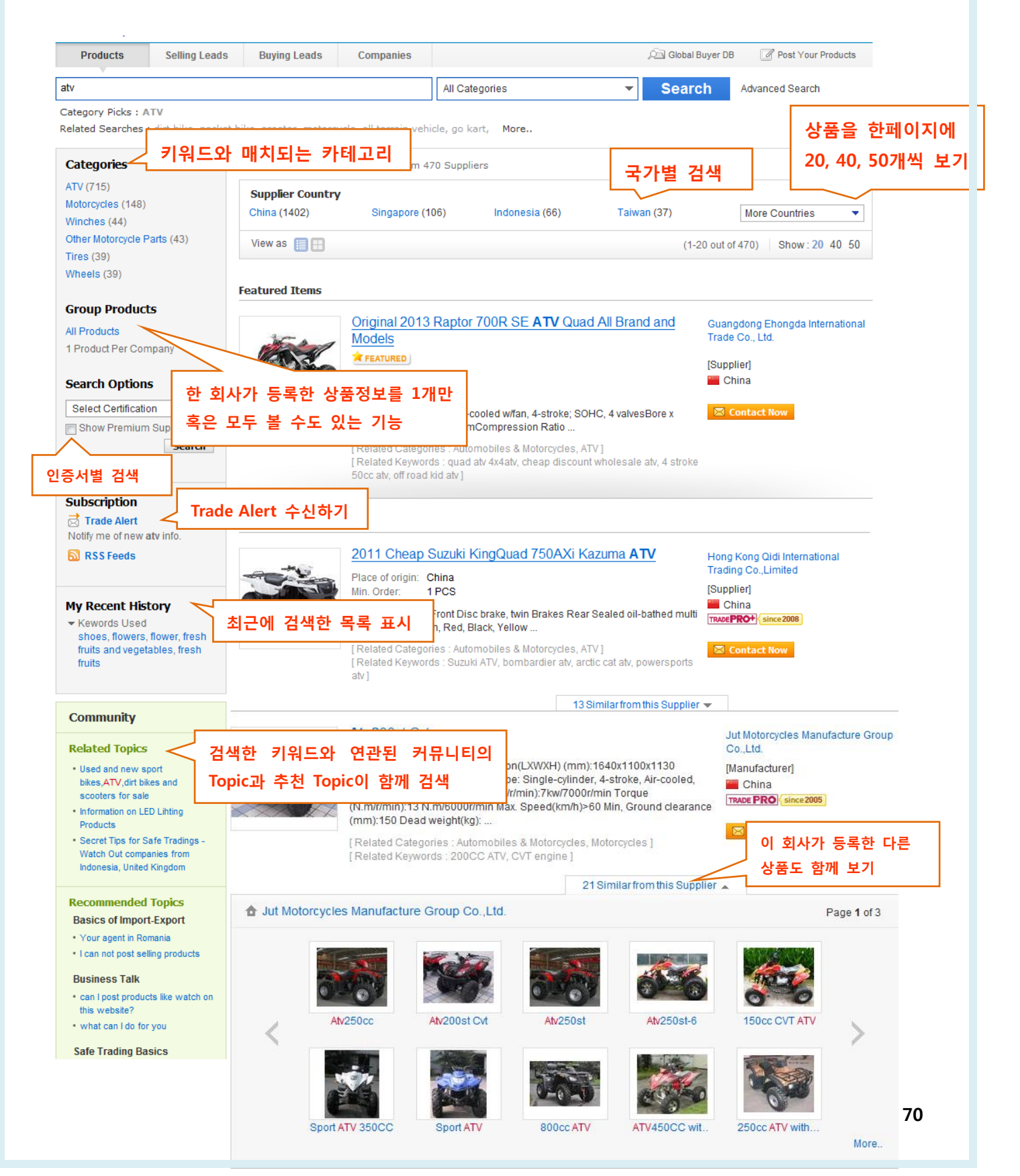

- ◆ 키워드와 매치되는 카테고리 : 입력하신 키워드와 관련있는 카테고리들이 함께 보입니다.
- ◆ 온라인 메신저 : EC21 회원가입 후 MyEC21에서 Messenger 를 설치하면 상품/오퍼/회사 검색결 과 오른편에 메신저 아이콘이 나타납니다.
- ◆ 국가별 검색 : 입력하신 키워드를 등록한 회사정보들이 국가별로 정렬되어서 나타납니다.
- ◆ 인증서 종류별 검색 : 인증서 종류를 체크하시면 해당 인증서를 보유한 회사만 검색이 됩니다. Show Premium Suppliers 도 함께 체크하면, 인증서를 보유한 프리미엄 회원만 검색이 됩니다.
- ◆ Trade Alert 수신하기 : MY EC21에서 Trade Alert 메뉴를 통해 관심 키워드를 입력해주시면, 매일 업데이트 되는 상품정보, 오퍼정보, 회사 정보 중에서 관심 키워드를 포함한 정보가 회원님의 이 메일로 발송됩니다.
- ◆ RSS Feeds 가입하기 : RSS Feed에 가입하시면 각각의 사이트 방문 없이 최신 정보들만 골라 즐 겨찾기 센터를 통해 한 자리에서 볼 수 있습니다.

#### [갤러리 뷰]

검색목록에서 갤러리뷰 🖽 버튼을 누르시면, 다음과 같은 형태의 상품페이지를 보실 수 있습니다.

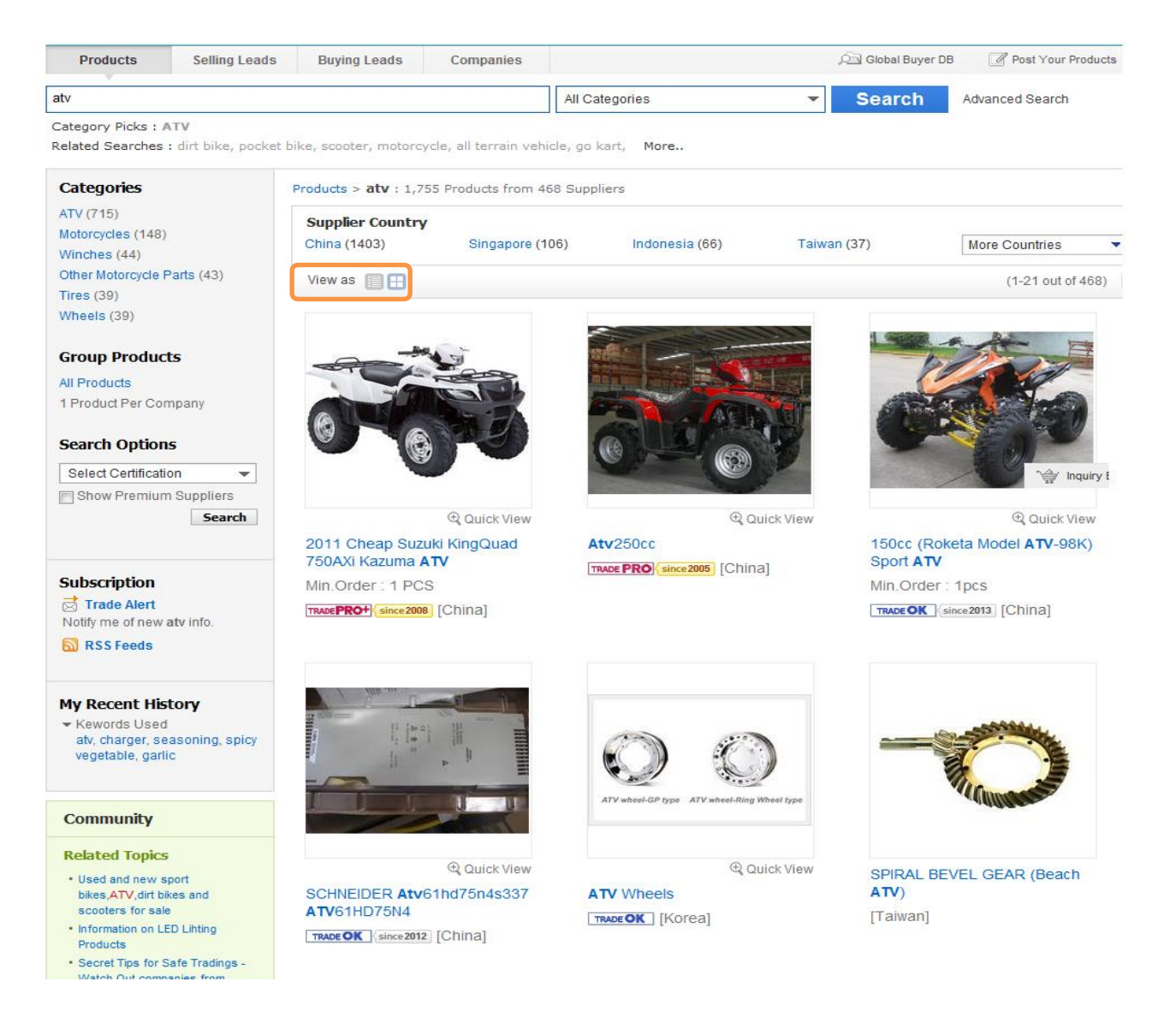

상품 이미지 아래에 있는 돋보기 모양을 누르면 상품의 자세한 정보를 간편하게 확인할 수 있습니다.

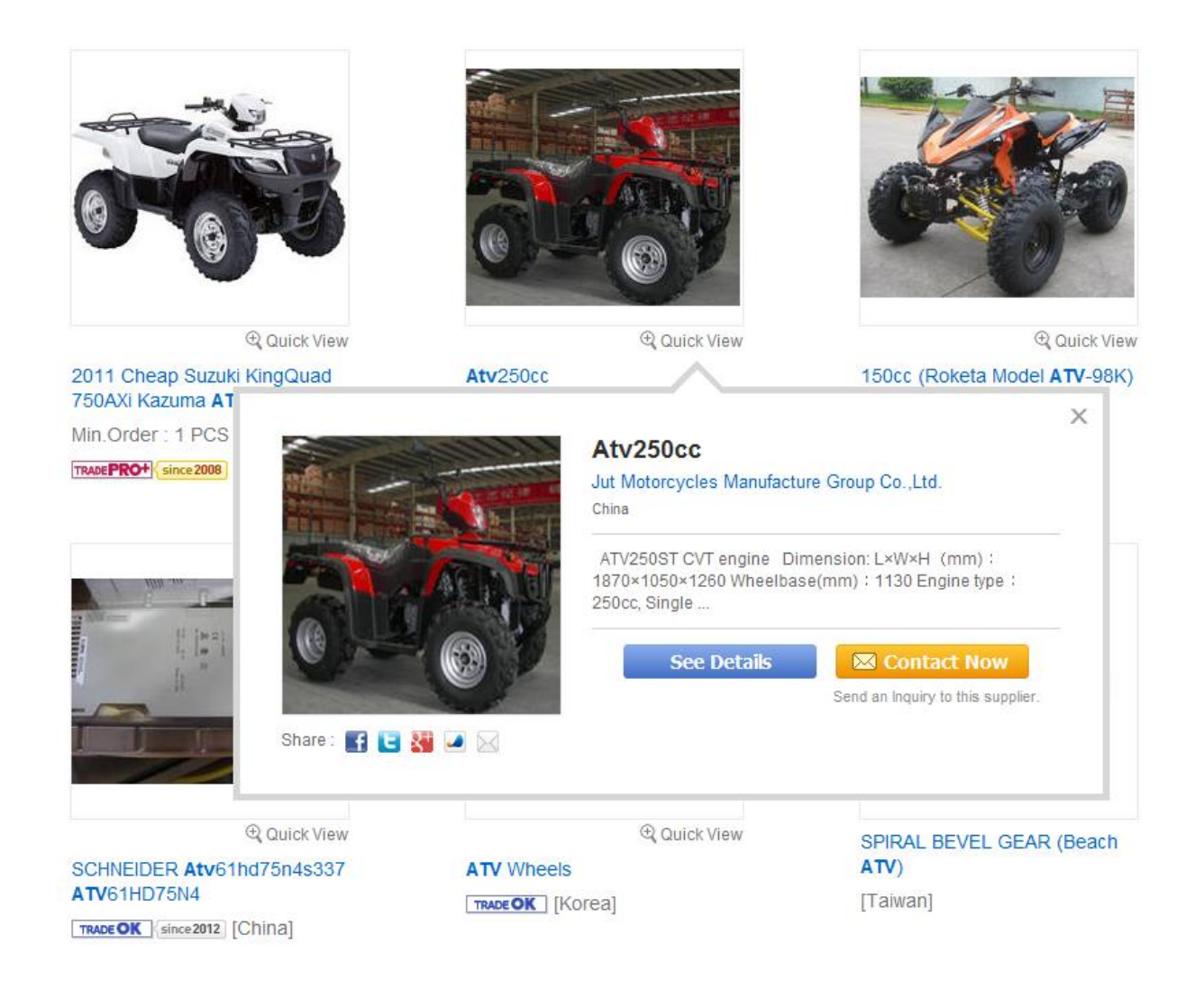

## [상품 상세 페이지]

상품검색결과에서 상품명을 클릭하면 다음과 같은 상품 상세 페이지가 나타납니다. 다음은 키워드를 "atv" 로 입력했을 때의 상세페이지입니다.

|                                             |                                                            | Products                           | ✓ Sea                             | Advanced Search                   | Chinese Kore    |
|---------------------------------------------|------------------------------------------------------------|------------------------------------|-----------------------------------|-----------------------------------|-----------------|
| me > Products > Automobiles & Motorcyc      | eles > Wheels, Rims & Tires > Wheels > ATV N<br>ATV Wheels | Vheels                             |                                   | Contact Information               |                 |
| $\bigcirc$                                  | Place of Origin : Korea<br>Related Keywords : ATV wheels   |                                    | Contact N<br>인콰이어리                | Now 버튼을 클릭히<br>비를 보낼 수 있습니        | 사면<br>니다.       |
| ITV wheel-GP type ATV wheel-Ring Wheel type | `∰ Add to Basket                                           | Contact Now                        |                                   | city : Daegu<br>Contact : T.S. Le | J<br>ee (Ms.)   |
| See Larger Picture : ATV Wheels             | Tweet 0 Flike                                              | 우선 바구니에 '<br>있습니다. 로그이<br>에 있는 내용도 | 담아두고, 디<br><b>Ի웃 하거나</b><br>사라지므로 | 가음에 인콰이어리<br>페이지를 닫으면,<br>주의하세요.  | 를 보낼 수<br>바구니 안 |

# Verified Taiwan Suppliers! su.taiwantrade.com.tw/

# 3.5.2 판매 오퍼 검색하기

Selling Leads 에 등록한 판매오퍼는 초기화면에서 A. 키워드를 검색박스에 입력한 후 B. Selling Leads를 선택하고 C. Search 버튼을 누르면 검색이 됩니다.

Advanced Search What are you sourcing for? Search Products Ŧ Products EQ. mazut m100 75 - 3 meo 2 oxo pce - hdpe granules - pvc fo Buying Leads Companies

검색결과가 나타나는 순서는 다음과 같습니다.

- 1. 프리미엄 회원 중에서 Trade PRO 회원의 정보가 최상단 검색
- 2. 프리미엄 회원 중에서 Trade OK 회원의 정보가 Trade PRO 다음으로 검색이 되며
- 그 다음으로는 무료회원 중에서 가장 최근에 등록한 정보가 검색이 됩니다.
   무료회원들이 등록한 정보들은 가장 최근에 등록한 정보, 그리고 검색한 키워드가 상품제목란
   에 있는 순서대로 검색이 됩니다.

그러므로 등록한 정보를 자주 업데이트하고, 중요한 키워드를 제목(오퍼제목란)에 입력하는 것이 중요합 니다.

# 3.6 다양한 온라인 광고로 상품 홍보하기

Trade OK, Trade PRO 회원에게는 상품정보의 최상단 검색 뿐 아니라 다양한 온라인 광고의 혜택도 주어 집니다.(예-키워드 광고, 카테고리 광고, 메인페이지의 피쳐드 광고)

#### <키워드 광고>

특정한 키워드를 입력했을 때 검색결과에서 오른쪽에 보이는 세로 광고와 (A) 검색결과 상단에 보이는 Top Listing (B) 광고입니다.

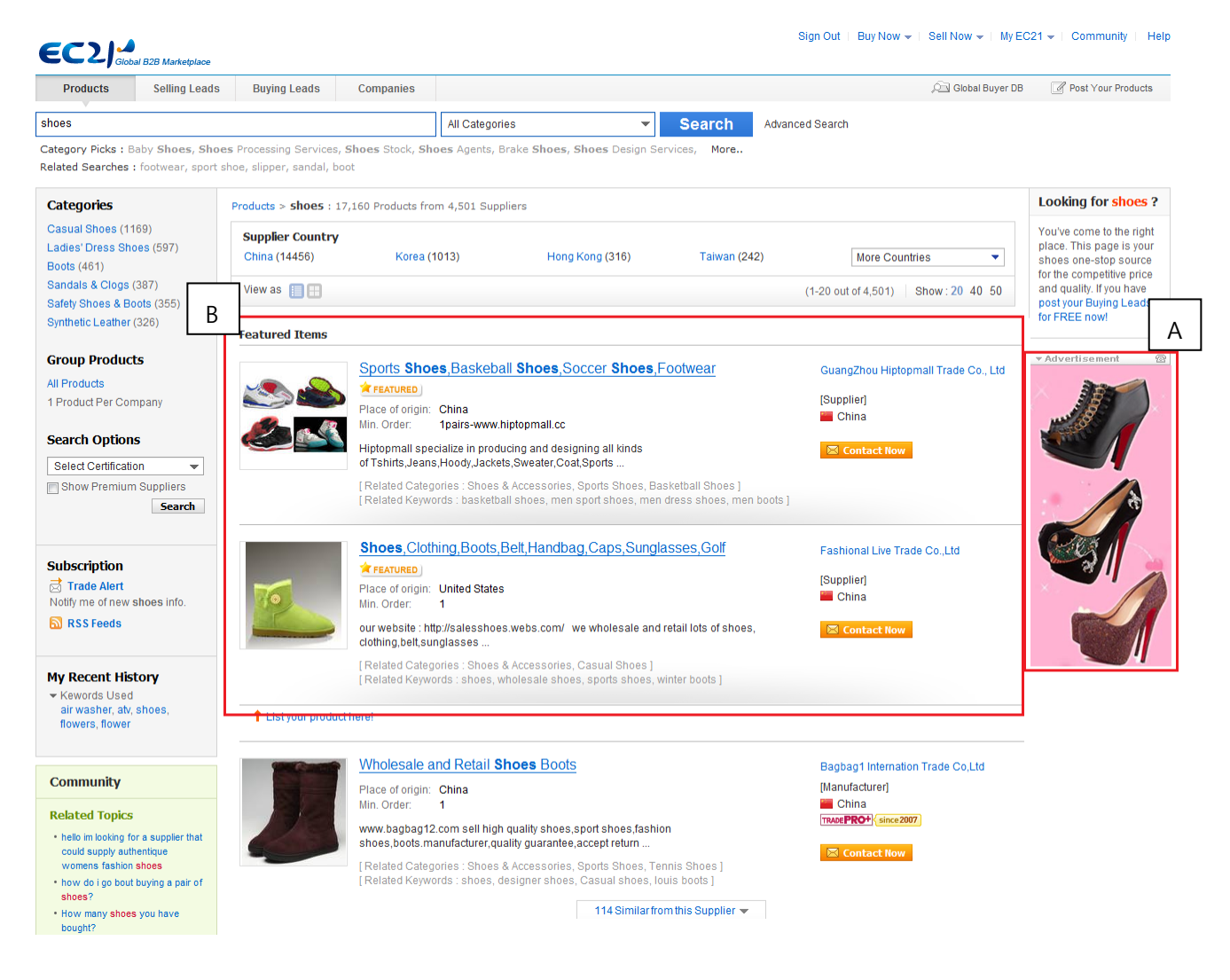

#### <카테고리 광고>

특정한 카테고리를 선택했을 때 검색결과에서 오른쪽에 보이는 세로 광고와 카테고리 검색결과 상단에 보이는 Top Listing 광고입니다.

## <메인 페이지 피쳐드 광고>

www.ec21.com 메인 페이지의 Featured Product 광고란에도 게재가 됩니다.

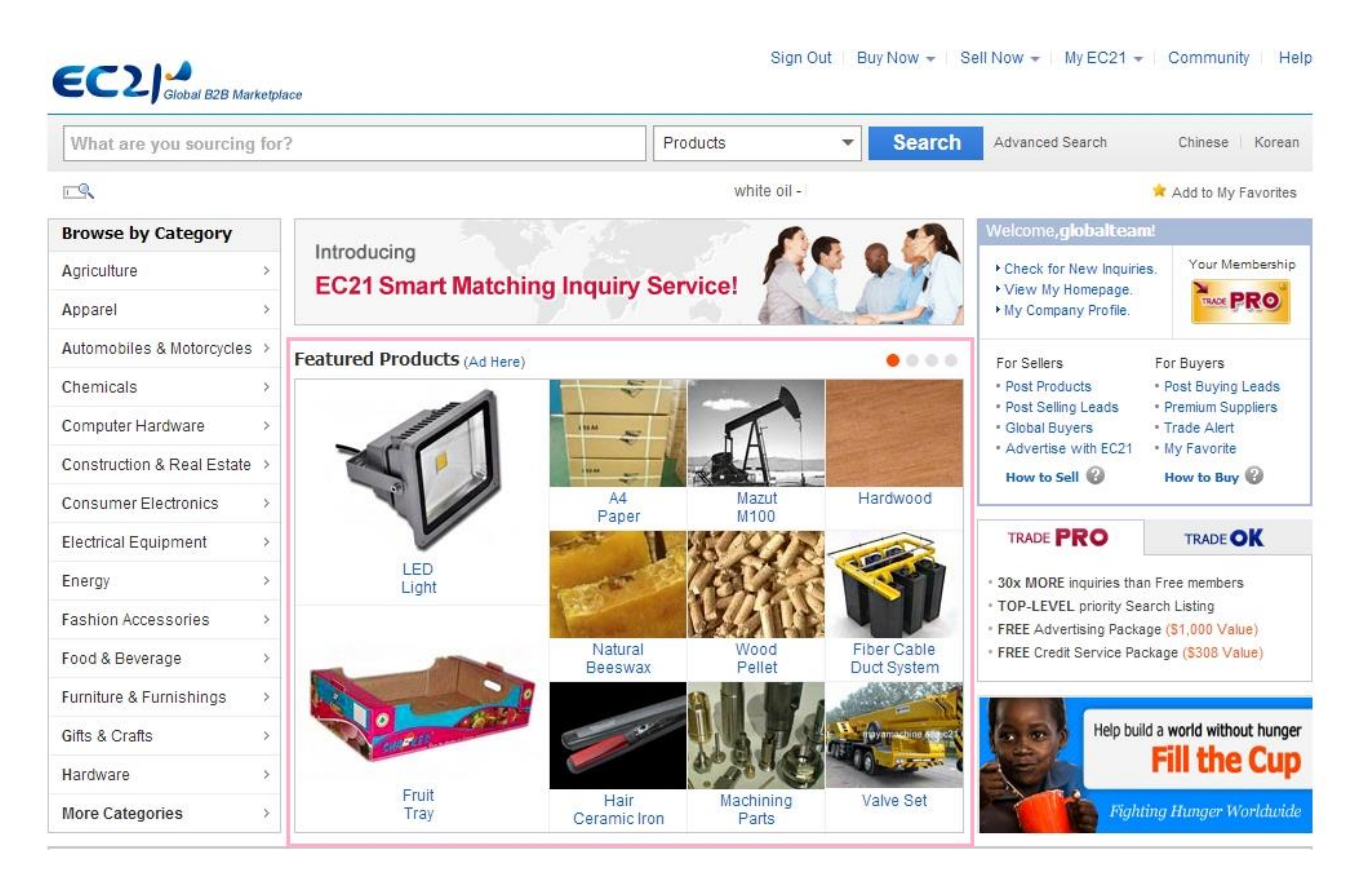

그 외에도 다양한 광고를 통해 프리미엄 회원의 상품이 가장 효과적으로 홍보될 수 있도록 항상 지원해 드립니다.

# 4장 : My EC21의 다른 기능 (Basic Service)

# 4.1 Trade Alert 구독하기

Trade Alert 는 회원님이 원하는 정보를 이메일로 수신할 수 있는 맞춤정보 수신 기능입니다. Trade Alert 메뉴를 클릭하고, Frequency 에서 수신 주기를 선택합니다. 매일 수신하길 원하시면 Daily를, 일주일에 한번 수신하기 원하시면 Weekly를 선택하세요. 나중에 수신거부를 원하시면 Unsubscribe 를 선택하고 Submit 버튼을 누르시면 됩니다.

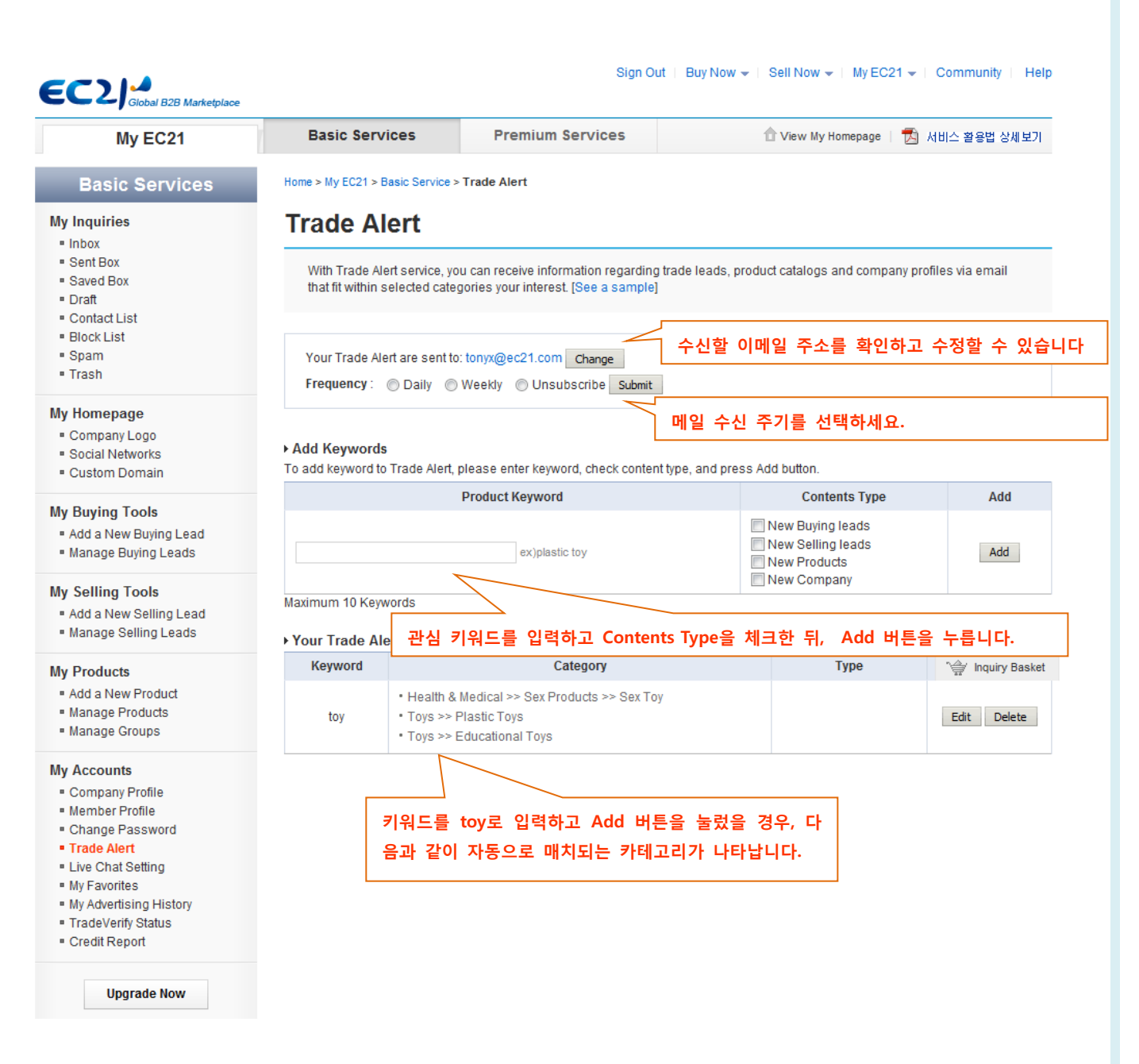

Contents Type 에서

-New Buying Leads 는 신규로 등록되는 구매오퍼 정보입니다. -New Selling Leads는 신규로 등록되는 판매오퍼 정보입니다. -New Products는 신규로 등록되는 상품정보입니다. -New Company는 신규로 등록되는 회사정보입니다.

만일 키워드를 Toy로 선택하고, Contents Type을 위의 네가지 모두로 체크하면, Toy에 해당되는 모든 신규 구매오퍼, 판매오퍼, 상품정보, 회사정보가 Trade Alert 메일로 발송됩니다.

키워드를 Toy로 입력하고 Contents Type 을 New Buying Leads 로 선택하면 앞으로 등록되는 신규 구매오퍼 정보 중에서 Toy를 구매하는 바이어의 정보가 회원님의 이메일로 발송됩니다.

# 4.2 My Favorites 등록하기

로그인 후 EC21 페이지 하단에 있는 다음과 같은 My EC21 링크를 클릭하시면, My EC21에 있는 My Favorite 폴더에 현재화면의 페이지가 저장이 됩니다.

| Share : 😭 Like 📊 🔰 Follow 2,663 followers 👯 39 📔 Delicious 🛛 🌟 Favorite 🚺 🍛 My EC21 🖂 Email this page                                                                                                    |
|----------------------------------------------------------------------------------------------------|
| Browse: Manufacturer Directory   Countries   China   India   Korea   Premium Suppliers   Community   Site Map<br>About EC21   Contact Us   Terms & Conditions   Report Item   Online Trading Risks   Product Listing Policy                                                                                                    |
| 中文   繁體   한국어   日本語   Espanol   Русский   Franceis   Deutsch                                                                                                    |
| Hot Products :       A       B       C       D       E       F       G       H       I       J       K       L       M       N       O       P       Q       R       S       T       U       V       W       X       Y       Z         Copyright (c)1997-2013 EC21 Inc. All Rights Reserved. EC21 in       Korean       Chinese |
| Business Registry Number: 120-86-03931                                                                                                    |

(My EC21의 My Favorites에 저장이 됩니다.)

|                                                                                                    |                     |                                                                                      | Sign Ou                                                                                                    | t   Buy Now ▼   Sell Now ▼   My EC21 ▼                                                            | Community   Hel |
|----------------------------------------------------------------------------------------------------|---------------------|--------------------------------------------------------------------------------------|----------------------------------------------------------------------------------------------------|---------------------------------------------------------------------------------------------------|-----------------|
| My EC21                                                                                                    | Ba                  | sic Services                                                                         | Premium Services                                                                                                    | 👚 View My Homepage 🕴 📩 서                                                                          | 비스 활용법 상세보기     |
| Basic Services                                                                                                    | Home >              | My EC21 > Basic Ser                                                                  | vice > My Favorites                                                                                                   |                                                                                                   |                 |
| My Inquiries                                                                                                    | Му                  | Favorites                                                                            |                                                                                                    |                                                                                                   |                 |
| <ul> <li>Frade injuly center</li> <li>Saved Box</li> <li>Contact List</li> <li>Block List</li> <li>Spam</li> <li>Trash</li> <li>Escrow Protection Setting (2)</li> </ul> | Tim<br>If ye<br>The | e to time, you will find s<br>ou do so, please click th<br>en, you can save the lini | ome products that you are interested<br>e 'My EC21' button from the 'Share' b<br>x of the page and see the saved page | or some buyers that you really need.<br>uttons at the bottom of the page.<br>here at My Favorite. |                 |
| My Storefront                                                                                                    | Total 16            | My Favorites                                                                         | Subject                                                                                                    |                                                                                                   | Created Date    |
| <ul> <li>Storefront Setting</li> <li>Manage News &amp; Notices</li> </ul>                                                                                                |                     | Dainmode - office un                                                                 | iform, ladies office uniform, work wea                                                                                | r, uniform                                                                                        | 2017-03-23      |
| My Buying Tools                                                                                                    |                     | Canned Tomato Pas                                                                    | te Product details - View Canned Tom                                                                                  | nato Paste from Dhs Kft on EC21.com                                                               | 2017-03-23      |
| Add a New Buying Lead Manage Buying Leads                                                                                                    |                     | YURICA Tattoo Pen<br>EC21.com                                                        | Product details - View YURICA Tattoo                                                                                  | Pen from YURICA Cosmetic Co., Ltd. on                                                             | 2017-03-23      |

# 4.3 나의 광고 내역보기

MyEC21 > Basic Service > My Advertising History에서는 EC21에 게재되었던 배너광고 및 다양한 광고의 내역이 저장되어 있습니다.

광고의 종류와 신청방법은 다음 페이지를 참고하세요. - http://www.ec21.com/html/ec/AW/advertiseHow.html

# 4.4 TradeVerify 상태 확인하기

TradeVerify 는 자사의 회사정보를 제3자 인증기관을 통해 인증을 받는 서비스입니다. (일반 신용조사는 다른 회사의 신용도를 조사하는 반면, TradeVerify는 자사 정보를 인증받는 것입니다.)

구매자와 판매자간의 비즈니스 거래 시 신뢰도 향상을 위해 TradeVerify 서비스를 사용하면 도움이 되며, TradeVerify 서비스는 다음의 내용을 제공해줍니다.

- 회사의 법적 존재여부 확인
   회사의 법적 실재여부와 신청인 정보를 확인함으로, 구매자들의 신뢰를 얻으실 수 있습니다.
- TradeVerify 마크 생성 홈페이지에 TradeVerify 마크가 생성됩니다. 홈페이지에 생성된 TradeVerify 마크는 구매자들이 더욱 믿고 구매하는데 많은 도움이 됩니다.
- 검색순위 반영
   EC21 검색 결과페이지에서 검색 순위에 반영됩니다.(단, 프리미엄 회원 등급 내에는 변동 없음)
- 4. A&V Seal
  3자 인증기관(EC21 포함)에서 부여하는 A&V(Authentication&Verification)Seal로 홈페이지에 신뢰도를 쌓을 수 있습니다.

EC21 회원이라면 누구나 TradeVerify를 신청하실 수 있습니다. 또한 EC21의 개별 프리미엄 회원 (TradeOK/PRO)은 연1회에 한하여 TradeVerify 서비스가 무료로 제공됩니다.

| My EC21                                         | Basic Services           | Premium Services             | 1 Viev     | v My Homepage   📩 | 서비스 활용법 상세보 |
|-------------------------------------------------|--------------------------|------------------------------|------------|-------------------|-------------|
| Basic Services                                  | Home > My EC21 > Basic S | Service > TradeVerify Status |            |                   |             |
| ly Inquiries<br>Trade Inquiry Center  Saved Box | TradeVerify              |                              |            |                   |             |
| Contact List                                    |                          | ry                           |            |                   |             |
| Block List                                      | Order Date               | Order Status                 | A&V Result | Start Date        | Expiry Date |
| spam                                            | 2017/02/22               | Completed                    | Positive   | 2017/03/22        | 2018/03/23  |

# 검색결과에서 TradeVerify 마크는 다음과 같이 표시됩니다. <상품 검색 및 회사 검색 결과 페이지> - 초록색 방패 모양의 TradeVerify 마크가 보입니다.

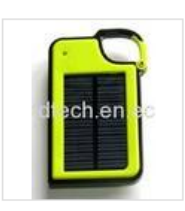

#### Solar Charger for Cell Phone SMC-001

1. Lithium polymer battery 1450mAh/3.7V 2. Shell: ABS+PC material 3. Solar panel: 5.5V/75mA 4. Adapter: AC/DC 5.0V 500mA 5. Output: USB 5.5V/500mA 6. Variety using: mobile phone,digital camera, ipod,iphone, psp,MP3,MP4 etc. 7. Certification:CE,RoHS Main accessories: 1. HL101 module x1 2. ...

[Related Categories : Energy, Solar Energy Products, Solar Chargers ] [Related Keywords : solar mobile charger, solar charger, solar panel, cell phone charger ] Sunworld Tech Corp.

[Manufacturer] 📟 China

TRADE PRO since 2012

<회원 홈

🖾 Contact Now

페이지>

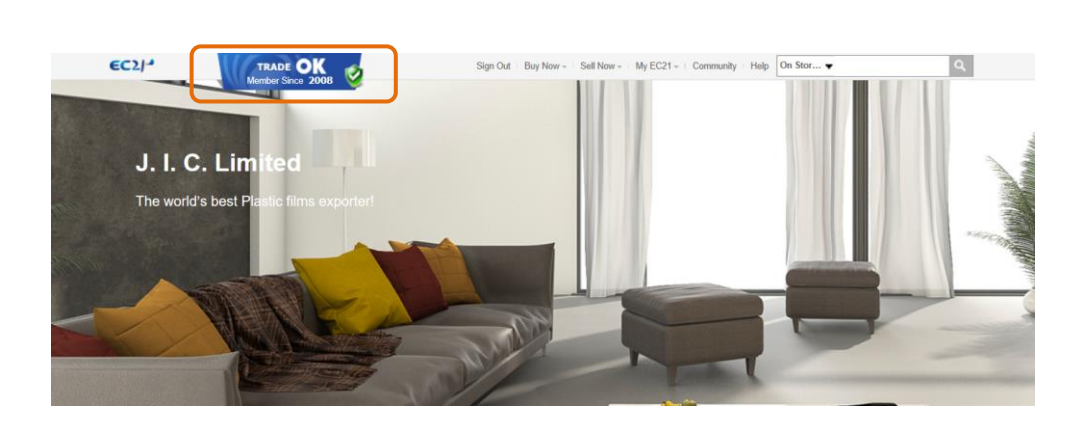

# <검색결과페이지에서 상위검색>

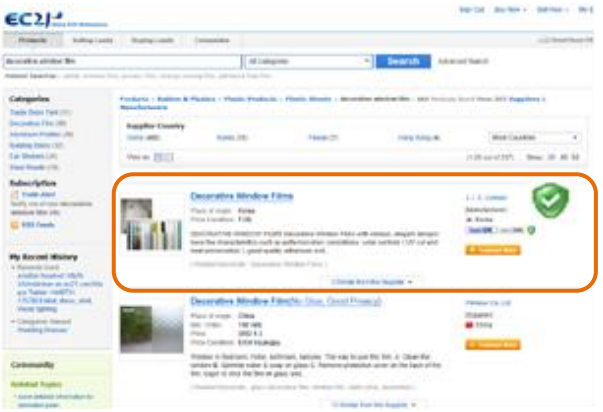

## < 회원 홈페이지에 A & V 마크도 부착>

| Home Products <del>v</del> | Company Profile 🔻 Selling Leads | Contact More v                                    |
|----------------------------|---------------------------------|---------------------------------------------------|
|                            |                                 | Home * Company Profile * Industrial Certification |
| Company Overview           | TradeVerify                     |                                                   |
| Company Introduction       |                                 |                                                   |
| Industrial Certification   |                                 | Authenticated and                                 |
| TradeVerify                | Leonics Co.,                    | EC21                                              |

TradeVerify에 관한 더 자세한 설명을 보시려면, 다음 페이지를 참고하세요.

- http://kr.ec21.com/khtml/ec/service/tradeverify.html

# 5장 : 스카이프 (Skype) 메신저 설치 및 이용

EC21에서 스카이프 메신저로 바이어/셀러간에 간편하게 실시간 대화를 나눌 수 있습니다.

전세계 6억명 이상의 사용자가 사용하는 스카이프는 PC, MAC, 아이폰, 아이패드, 안드로이드 모바일 등 모든 기기에서 하나의 스카이프 ID로 사용할 수 있으며, 집과 직장 뿐만 아니라 이동 중에도 스카이프를 이용하여 메신저 혹은 음성통화를 할 수 있습니다.

또 윈도우 라이브 메신저(MSN), Facebook ID로도 로그인이 가능하며 기존의 연락처 목록과 메신저 기능 을 그대로 사용할 수 있는 장점이 있습니다.

스카이프 버튼을 EC21 검색결과 페이지와 업체 홈페이지에 추가하시려면

- 1. 로그인 후 MyEC21을 클릭
- 2. Basic Service > Live Chat Setting 클릭 후 페이지 내 설명 순서대로 따라가시면 됩니다.

  (1) 스카이프 다운 받기
  (2) MSN 이나 Skype 아이디로 로그인하기.
  만일 둘 다 없으면 스카이프 계정 신규 생성하기
  (Hotmail 이나 Outlook.com 또는 Facebook 계정으로도 로그인 가능)
  (3) Skype Name네임 입력하고 Submit 버튼 누르기
  (4) 모든 사람들이 회원님께 연락할 수 있도록 개인 정보 보호 설정 바꾸기
  : 도구(Tools) 옵션(Options) 개인정보보호 설정(Privacy Settings) 에서 IM 허용(Allow IM from) 을 누구든지(Anyone)로 체크하세요.

더 자세한 내용을 보시려면, Live Chat Guide 를 참고해주세요..

• PC 에 스카이프 메신저가 설치되지 않았다면, 지금 다운 받으세요. <u>스카이프 다운받기 클릭</u>

• 기존에 MSN을 사용하고 계셨다면, 그 MSN 계정 그대로 스카이프에 로그인하실 수 있습니다. 💬

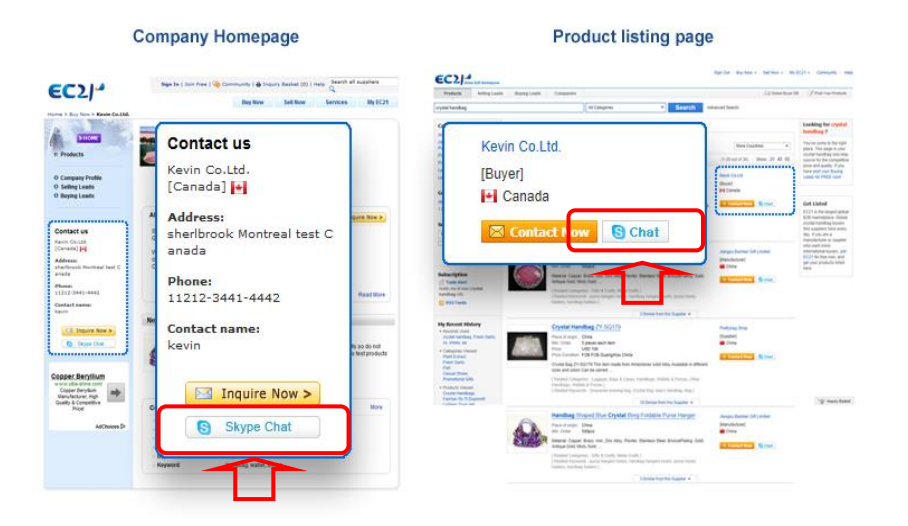

# 6장 : 바이어 검색 및 인콰이어리 발송 (무료 서비스)

# 바이어를 검색하는 방법에는 다음과 같은 두 가지가 있습니다.

# 6.1 Buying Leads에서 검색하기

- 1) 메인화면의 검색박스에서 찾고자 하는 바이어의 키워드를 입력합니다.
- Buying Leads 를 선택하고 Search 버튼을 클릭합니다.
   (Buying Leads는 바이어가 등록한 구매오퍼입니다.)

| EC2/J<br>Globa | al B2B Marketplace                          |                           | Sign Out | Buy Now 👻 | Sell Now <del>↓</del>   My EC2 | 1 <del>↓</del>   Community   Hel |
|----------------|---------------------------------------------|---------------------------|----------|-----------|--------------------------------|----------------------------------|
| What are you s | ourcing for?                                | Products                  | -        | Search    | Advanced Search                | Chinese   Korean                 |
|                |                                             | Products                  |          |           |                                | <b>.</b>                         |
|                | lingerie - water alkalinizer - mobile phone | es - cow h( Selling Leads |          |           |                                | Add to My Favorites              |
|                | $\sim$                                      | Buying Leads              |          |           |                                |                                  |
|                |                                             | Companies                 | 4        | 2.Buy     | <mark>/ing Leads</mark> 를 선    | 1택한 후                            |
| 1.키워드를         | 입력하고                                        |                           |          | Searc     | h 버튼을 클릭힙                      | 남다.                              |

# 6.2 Companies에서 검색하기

1) 또는 검색박스에 키워드를 입력하고 Buying Leads 대신 Companies를 선택합니다.

2) Search Companies를 누릅니다.

3) 결과 페이지에서 다시 Select Business Type 을 "Buying Office" 로 선택하시면 바이어가 검색됩니다.

| 1.키워드를 입력합니다.<br>Global B2B Marketplace | 2.Companies를 선택합니다. | ut ∣ Buy Now - ∣ Sell Now - ∣ My EC21 - |
|-----------------------------------------|---------------------|-----------------------------------------|
| What are you sourcing for?              | Products -          | Search Advanced Search                  |
|                                         | Products            |                                         |
|                                         | Selling Leads       | 2 Search 르 크리하니다                        |
|                                         | Buying Leads        | 5.5earch 을 들릭입니다.                       |
|                                         | Companies           |                                         |

[검색 옵션]

바이어 정보가 등록된 날짜 순으로 다시 정렬을 할 수 있습니다. 만일 "Last 10 days" 클릭하시면, 최근 열흘간 등록된 바잉리즈 정보를 보실 수 있습니다.

| Categories                     | Buyers > atv : 133 Buying Leads                                                                                                    |               |                                   |
|--------------------------------|----------------------------------------------------------------------------------------------------|---------------|-----------------------------------|
| ATV (68)                       |                                                                                                    |               | (1-20 out of 132) Show : 20 40 50 |
| Motorcycles (16)               |                                                                                                    |               | (1-20 00001 133) 31000.20 40 50   |
| Go Karts (5)                   |                                                                                                    |               |                                   |
| Other Wheels, Rims & Tires (4) | Buy Honda ATV / Utv 420 To 500cc 4 Wd 3 May, 2013                                                                                                    |               |                                   |
| Tricycles (4)                  | Only original Honda brand, Honda TRX 500; Honda TRX 420; Fourtrax 4 x 4 all models,                                                                                                    |               |                                   |
| Electric Scooters (3)          | All latest models. FOB any port, No other brands or makes. We will consider offers from<br>other makes as spam and will not react, simply because we do not have a market for           | Netherlands   | Contact Now                       |
| Buyer Country                  | others. We export to Dominica; Albania;                                                                                                    |               |                                   |
| United States (46)             | Bolides S.A.                                                                                                    |               |                                   |
| China (9)                      |                                                                                                    |               |                                   |
| United Kingdom (8)             | Buy ATV 150cc GY6 CVT Full Auto Dual A-Arms EPA CARB 26 Apr                                                                                                    |               |                                   |
| India (6)                      | 2013                                                                                                    |               |                                   |
| Canada (5)                     |                                                                                                    |               |                                   |
| Australia (4)                  | nello sir this is thapa and im from Nepal I wish to know the price of those atv (selected)<br>with shipping cost to khasa Nepal/Tibet, please kindly reply with more details, thank you | Canada        | Contact Now                       |
| More Countries                 | very much and have a nice                                                                                                    |               |                                   |
| more ocurrance                 | own                                                                                                    |               |                                   |
| Search Options                 |                                                                                                    |               |                                   |
| Select Date                    | Buy 2011-2013 NEW NAME BRAND- ATV DIRT BIKES                                                                                                    |               |                                   |
| Select Date                    | Motorcycles 2 Apr. 2013                                                                                                    |               |                                   |
| Show All                       |                                                                                                    |               |                                   |
| Last 2 days                    | Hello, Please forward purchase information for ATV's, Dirt Bikes, Motorcycles; c/o, lead<br>time. Purchase methods. Product descriptions. Pics. Price lists of inventory. Delivered     | United States | Contact Now                       |
| Last 3 days ≡                  | prices FOB Destination to US                                                                                                    |               |                                   |
| Last 5 days                    |                                                                                                    |               |                                   |
| Last 7 days                    |                                                                                                    |               |                                   |
| Last 10 days                   |                                                                                                    |               |                                   |

※ 무료회원은 신규 등록된 바잉리즈가 7일이 경과해야만 인콰이어리를 보낼 수 있습니다.(프리미엄 회원은 신규 등록 바잉리즈에 즉시 인콰이어리를 보낼 수 있습니다.)

# 6.3 인콰이어리 작성하고 보내기

| 검색페이지에서                                                             | Scontact Now 버튼을                                                                                                    | 을 클릭하면 인콰이어리를 작성할 수 있는                                     | 화면이 나옵니다. |
|---------------------------------------------------------------------|----------------------------------------------------------------------------------------------------|------------------------------------------------------------|-----------|
| Send Message                                                        |                                                                                                    | Save Message 를 클릭해서 회신할 내용을 저장                             |           |
| To :<br>Source :<br>* Subject :                                     | Tree (Guizhou Provincial Metals & Minerals I/E.Co.,Ltd)<br>Search - Company Directory                                                           | 해두었다가, 다음에 회신할 때 Load Message를<br>사용하면 회신할 내용을 불러올 수 있습니다. | J         |
| * Message :                                                         | Characters Remaining: 0/2000 (Min. 20)                                                                                                    | Save Message Load Message                                  |           |
| Attached Product Catalog                                            | Add Catalogs You can attach your product catalog li                                                                                             | inks with images in a message.                             |           |
| Attach File :                                                       | Upload 원하시는 파일의                                                                                                    | 첨부도 가능합니다. (최대크기 : 3MB)                                    |           |
| I want to receive :                                                 | FOB prices (for minimum order)     Delivery time     Minimum order quantity     Reference customers     Certification met     Country of origin |                                                            |           |
|                                                                     | >> Please make sure your contact information is correct                                                                                         | . <u>Click here to view and edit</u> .                     |           |
| By clicking the button above,<br>- The <u>Terms of Services</u> and | Send I agree to create an EC21.com account and accept : Privacy Policy of EC21.                                                                 |                                                            |           |
| <ul> <li>To receive emails relating t</li> </ul>                    | o events, membership and services from EC21.com                                                                                                 |                                                            |           |

\*로그인을 하고 인콰이어리를 작성하는 경우에는, 보낸 인콰이어리 및 받은 인콰이어리의 기록이 모두 My EC21 > My Inquiry 에 저장이 됩니다. 하지만, 로그인을 하지 않고 인콰이어리를 작성하고 발송하는 경우에는 기록이 남지 않아 추후 인콰이어리 관리에 어려움이 있을 수 있습니다.

\*이미지 업로드 시 크기는 최대 3MB 이고, 파일종류는 jpg와 gif 만 가능합니다. 파일이름은 영문소문자와 숫자로 되어야 하며, 특수기호나 한글로 된 파일이름은 업로드가 되지 않습니다.

\*로그인 후 발송하는 인콰이어리는 즉시 발송이 되나, 로그인을 하지않고 발송한 인콰이어리는 검수 후에 발송이 되므로 상대방에게 도착할 때까지 약간의 시간이 소요될 수 있습니다.

## 6.4 인콰이어리 관리하기 (My Inquiries)

수신하거나 발신한 인콰이어리들은 My EC21 > Basic Services > My Inquiries 에서 확인하고 관리하실 수 있습니다.

# 1) Trade Inquiry Center [인콰이어리 목록화면]

Trade Inquiry Center 에는 회원이 수신한 인콰이어리들이 저장됩니다. 회원이 등록한 회사정보, 상품정보 또는 오퍼정보를 보고 상대방이 인콰이어리를 보내게 되며, 어떤 정보 를 통해서 인콰이어리를 보냈는지는 Source 에서 표시가 됩니다.

Source 구분

- Smart Matching : EC21에서 회원에게 적합한 바이어를 추천하는 경우
- Company Directory : 바이어가 회사를 검색해서 인콰이어리를 보낸 경우
- Product Catalog : 바이어가 상품을 검색해서 인콰이어리를 보낸 경우
- Trade Leads 바이어가 셀러가 등록한 Trade Leads를 보고 인콰이어리를 보낸 경우
- Buy ~(상품명): 바이어가 등록한 Buying Leads를 보고 셀러가 인콰이어리를 보낸 경우
- Sell ~ (상품명) : 셀러가 등록한 Selling Leads를 보고 바이어가 인콰이어리를 보

|                                                                   |                                      |                                              | 바이(<br>Sign Cut : Buy Now -<br>표시: | 어가 인콰이어리를 보냈는지<br>체주니다           |
|-------------------------------------------------------------------|--------------------------------------|----------------------------------------------|------------------------------------|----------------------------------|
| My EC21 SITEMAP                                                   | All Negotiating Con                  | nfirmed Funded to Shipped Pi                 | yment<br>Kased                     | 애굽니니.                            |
| Basic Services                                                    |                                      |                                              |                                    |                                  |
| $\scriptstyle{\boxtimes}$ My Inquiries $\scriptstyle{\checkmark}$ | Delete     O Block     O Add to Cont | tact List 💼 Move to Save Box 🗘 🗘 Report Spam | 2017-1~2017-6                      | ead inquiries : 127 result (s) C |
| Trade Inquiry Center                                              | Inquiry ID Parts                     | ner Subject                                  | Source                             | Status Last Updated              |
| - Saved Box                                                       | □ IQ46996552 <b>■</b> rong123466     | Regarding Aptamil Profutura ,Milk Powde      | Aptamil Profutura ,Mik Powde       | On going 2017-03-17              |
| Contact List                                                      |                                      |                                              |                                    |                                  |
| Block List                                                        |                                      | FOR PURCHASE OF ALUMINUM SCRA                | P Company Directory                | On going 2017-03-17              |
| - Spam<br>- Trash                                                 | 🗆 IQ45993415 💻 sartono               | Regarding Copper Wire Sorap (Milberry)       | Copper Wire Sorap (Milberry)       | On going 2017-03-18              |
| Escrow Protection Setting                                         | D 1045000000 @ 24682716              | Regarding Waste Paper Scrap.                 | OCC / ONP Waste Paper Scrap.       | On going 2017-03-15              |
| ∴ My Storefront > By My Buying Tools >                            | D 1045990028 E vladimirko            | Regarding Copper Wire Sorap (Milberry)       | Copper Wire Scrap (Milberry)       | On going 2017-03-15              |
| My Selling Tools                                                  | 🗆 IQ45989498 🗮 dennybl               | Regarding Copper Wire Sorap (Milberry)       | Copper Wire Sorap (Milberry)       | On going 2017-03-15              |
| My Accounts >                                                     | 🗆 IQ45968551 🏛 skarobel 🖅            | Regarding Buy Chicken Paul                   | Buy Chicken Paw.                   | On going 2017-03-15              |
| Premium Services 🌐                                                | □ IQ46967797 <b>■</b> en04104083     | Regarding Copy Paper A4.Printing Paper.      | Copy Paper A4.Printing Paper       | On going 2017-03-14              |
|                                                                   | 🗆 1Q45987703 🐸 mnalink               | Looking for Frozen sardine fish              | Smart Matching                     | On going 2017-03-14              |
|                                                                   | 🗆 IQ45985806 🗴 dichoika              | Regarding Sell Baled UBC Aluminum Sor        | IP Trade Leads                     | On going 2017-03-14              |
|                                                                   |                                      | < 1234587                                    | 8 9 10 > Subject                   | Y Search                         |

인콰이어리 목록 페이지에서 제목을 클릭하면 상세 페이지가 나옵니다. 메일을 읽으신 후 회신을 하려면 Reply 버튼을 누르고, 회신할 내용을 작성하시면 됩니다.

어떤 페이지를 보고

# 2) Saved Box

Trade Inquiry Center에서 수신한 인콰이어리를 체크한 후 "Move to Saved Box" 를 클릭하면 이곳으로 이 동이 됩니다.

Saved Box 에 저장해두신 인콰이어리는 영구적으로 보관되기 때문에 장기간 보관하실 메시지는 이곳으로 이동시켜 주시기 바랍니다. 단, 50개까지만 저장이 가능합니다.

#### [Saved Box 목록화면]

| Trade Inquiry Center      | Delete Permanently | ta Restore 위래     | re를 클릭하면 메시지가<br>있던 곳으로 돌아간니다. | 인콰이어리를 .                   | 보내거나 '   | 받은 날짜입니      |
|---------------------------|--------------------|-------------------|--------------------------------|----------------------------|----------|--------------|
| Contact List              | Inquiry ID         | Partner           | Subject                        | Source                     | Status   | Last Updated |
| Block List                | □ IQ45826866       | 7091              | product inqiry                 | (PETIT FANCY)Hellow Animal | On going | 2017-01-18   |
| Spam<br>Trash             | Q45800413          | 82824242          | Looking for zh623 file bag     | Smart Matching             | On going | 2017-01-10   |
| Escrow Protection Setting | [] IQ45790907      | <b>pk04090144</b> | Looking for TPU FILM           | Smart Matching             | On going | 2017-01-07   |
| My Storefront >           | IQ45781900         | 💼 cn04089406      | Looking for PPF                | Smart Matching             | On going | 2017-01-04   |
|                           |                    |                   |                                |                            |          |              |

# 3) Contact List

Trade Inquiry Center에서 수신한 인콰이어리를 체크하고 "Add to Contact List"를 누르면 Contact List에 저 장이 됩니다.

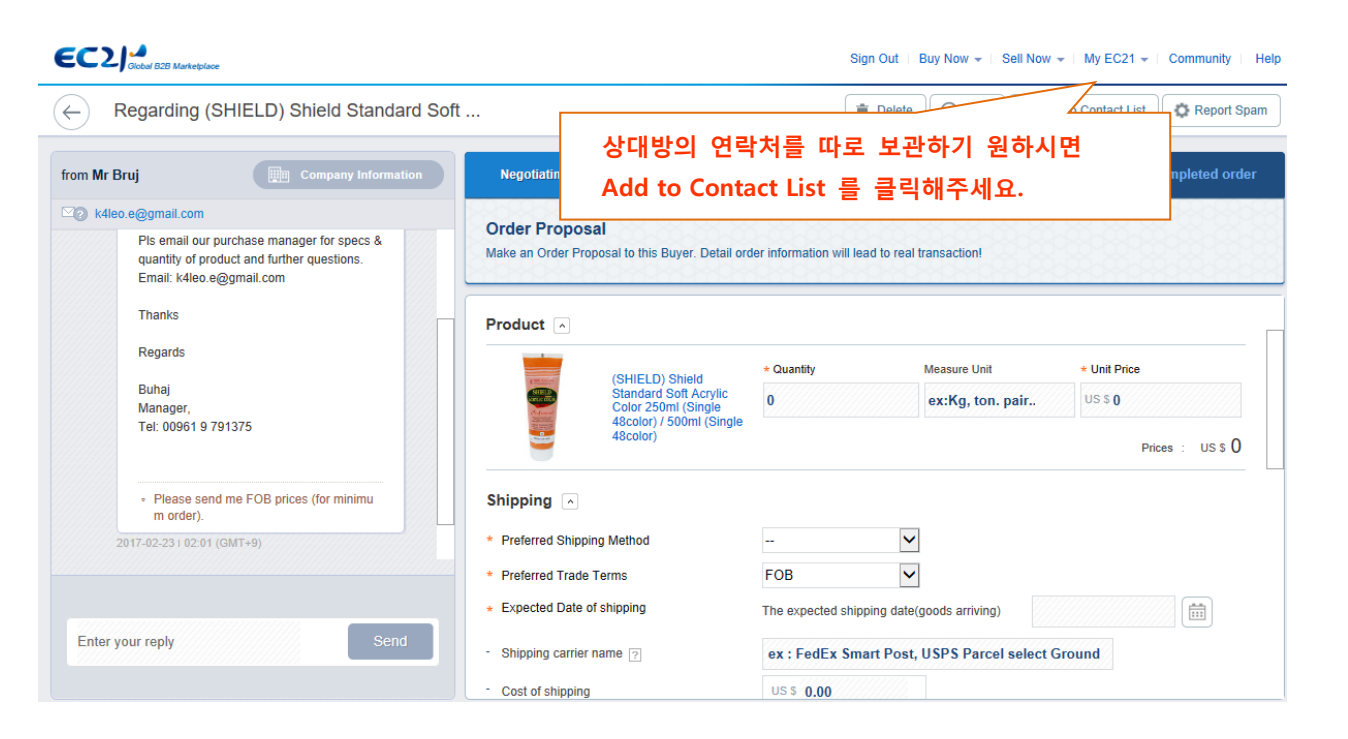

# 4) Block List

Trade Inquiry Center에서 Block 버튼을 누르면 Block List에 저장이 됩니다.

| Block List<br>• You will not get messages from fi<br>• You can add a new company to인콰이어리를 보낸 사람이 EC21의 회원이 아니면 Partner's ID에 보낸 사람의 이메일 주소가 표시됩니다.보낸 사람이 EC21 회원이면, 보낸 사람의 EC21 ID가 표시됩니다. |                               |                                                                                               |  |  |
|----------------------------------------------------------------------------------------------------|-------------------------------|-----------------------------------------------------------------------------------------------|--|--|
|                                                                                                    |                               |                                                                                               |  |  |
|                                                                                                    | Blocked                       | Description                                                                                   |  |  |
| MEMBER ID                                                                                                    |                               | in04071552                                                                                    |  |  |
| Add New Block * Note : Once you block a s O E-mail Address                                                                                                    | ender, you will not receive n | nessages from him/her any more,and all messages from this sender will be permanently deleted. |  |  |
| O Member ID                                                                                                    |                               |                                                                                               |  |  |
| O Country                                                                                                    | Please Select Country         |                                                                                               |  |  |
|                                                                                                    |                               | Block Reset                                                                                   |  |  |

새롭게 블락리스트에 추가할 사람이 있으면, 이메일 주소나 회원아이디를 빈칸에 입력하시고, 블락 버튼을 누르시면 됩니다.

\* E-mail Address 나 Member ID는 개별 회원 블랙리스트를 Block 하는 기능임에 반해, Country는 특정 국가에서 오는 인콰이어리 전체를 Block하는 기능입니다. "Country"를 선택하시고, 원하는 국가를 설정하 시면 이후에 설정된 국가에서 오는 인콰이어리는 전체가 다 Block 처리 되니, 신중하게 등록하시기 바랍 니다.

# 6) Spam

인콰이어리 필터링을 통해 Spam으로 의심되는 인콰이어리들이 Spam함에 저장됩니다.

| Ø Block   | Delete            | ᅿ Not Spam |                                   | 2017: V Unrea          | d Inquiries   5 | result (s)     |
|-----------|-------------------|------------|-----------------------------------|------------------------|-----------------|----------------|
| 🗌 ? Inqui | ry ID             | Partner    | Subject                           | Source                 | Status          | Last Update    |
| IQ4599    | 95925 💻 se        | ars231     | Regarding (mookeuknote)Hard Co    | (mookeuknote)Hard Co   | On going        | 2017-03-<br>17 |
| IQ4598    | 36261 💻 de        | lkin       | Order Inquiry                     | Company Directory      | On going        | 2017-03-<br>14 |
| IQ4596    | 60926 <u> </u> 08 | 7687667    | Re: (SHIELD) Special Oil Color Se | (SHIELD) Special Oil C | On going        | 2017-03-<br>04 |
| IQ459     | 53376 🚮 sg        | egede21    | Re: (mookeuknote)Memo Noteboo     | (mookeuknote)Memo N    | On going        | 2017-03-<br>02 |
| IQ457     | 73666 😐 ek        | endejames  | Regarding (SANDOL.GN)PP Portf     | (SANDOL.GN)PP Portf    | On going        | 2017-01-       |

# 7) Trash

Trade Inquiry Center에서 Delete를 누른 정보는 모두 Trash 폴더로 이동됩니다. Trash 폴더의 내용은 3개월에 한번씩 자동으로 삭제가 됩니다.

| Home > My EC21 > Basic Service > Trash                                           |         |          |        |      |  |
|----------------------------------------------------------------------------------|---------|----------|--------|------|--|
| Trash                                                                            |         |          |        |      |  |
| Trash Can contains unwanted messages. It is automatically emptied every 90 days. |         |          |        |      |  |
|                                                                                  |         |          |        |      |  |
| File                                                                             | From/To | Subject  | Source | Date |  |
|                                                                                  |         | No Data. |        |      |  |
| Page 1 of 1                                                                      |         |          |        |      |  |
| Trash Can 🔻 Subject 💌 Search                                                     |         |          |        |      |  |
|                                                                                  |         |          |        |      |  |
|                                                                                  |         |          |        |      |  |
|                                                                                  |         |          |        |      |  |

# 7장 : 바이어 검색 및 인콰이어리 발송 (Trade OK / Trade PRO 전용서비스)

My EC21의 Premium Services에 있는 메뉴를 통해 프리미엄 회원 전용 바이어 DB를 활용해서 바이어를 검색하는 방법을 살펴보겠습니다.

## 7.1 Search Buyers : 프리미엄 회원 전용 바이어정보 검색하고 인콰이어리 발송하기

더 많은 바이어 정보를 찾고 계신가요? 그럼, Search Buyers 메뉴를 사용해보세요.

이곳에는 EC21에서 수년간 전시회 등에서 수집한 바이어 및 60여 개 이상의 자료원에서 구매한 바이어 정보가 있습니다. 매월 1,000개 정도의 바이어 정보가 업그레이드 되고 있으며, 또한 정기적인 검사를 통해 더 이상 유효하지 않은 바이어 정보는 계속 필터링을 하고 있습니다.

| My Homepage<br>Customize Site Style                                          | Search Buyers                                                                                                    |                                    |                              |  |
|------------------------------------------------------------------------------|----------------------------------------------------------------------------------------------------|------------------------------------|------------------------------|--|
| <ul> <li>Manage Site Settings</li> <li>Change URL</li> </ul>                 | You can search for buyers and send inquiries to them in Worldwide Buyers, and you can group the buyers that you have<br>searched for. |                                    |                              |  |
| My Buyer Marketing                                                           |                                                                                                    |                                    |                              |  |
| <ul> <li>Search Buyers</li> </ul>                                            |                                                                                                    |                                    |                              |  |
| Manage My Buyers                                                             |                                                                                                    | All Categories                     | <b>T</b>                     |  |
| <ul> <li>Manage Circular Letters</li> <li>Ruver Contact List</li> </ul>      | All Countries                                                                                                    | Excluded Selected Country     Ease |                              |  |
| <ul> <li>Buyer Contact List</li> <li>Special Circular Letters pro</li> </ul> | Air Countries                                                                                                    | Excluded beleded country Sea       |                              |  |
| My Biz Statistics                                                            | Agriculture                                                                                                    | Apparel                            | Automobiles & Motorcycles    |  |
| Traffic Stats                                                                | Agricultural & Gardening Tools                                                                                                    | Apparel Design Services            | ATV                          |  |
| <ul> <li>Industry Trends pro</li> </ul>                                      | Agricultural Greenhouses                                                                                                    | Apparel Machinery                  | Auto Electrical System       |  |
| industry inclusion                                                           | Agricultural Growing Media                                                                                                    | Apparel Machinery Parts            | Auto Electronics             |  |
| ly Privato Showroom                                                          | Agricultural Product Stock                                                                                                    | Apparel Stock                      | Auto Engine                  |  |
| <ul> <li>Manage Private Showroom PRO</li> </ul>                              | More 🔻                                                                                                    | More 🔻                             | More 🔻                       |  |
| Manage Private Products pro                                                  |                                                                                                    |                                    |                              |  |
| <ul> <li>My Contact List PRO</li> </ul>                                      | Business Services                                                                                                    | Chemicals                          | Computer Hardware & Software |  |
|                                                                              | Advertising                                                                                                    | Adhesives & Sealants               | Blank Disks                  |  |
|                                                                              | Agency Services                                                                                                    | Adsorbents                         | Card Readers                 |  |
| Go to Basic Services                                                         | Assurance Services                                                                                                    | Agrochemicals & Pesticides         | Computer Cables              |  |

## <바이어 정보 검색하기>

Search Buyers 페이지에 있는 검색박스에 원하는 **바이어의 키워드를 입력**하고 Search 버튼을 누르면, 키 워드와 매치되는 바이어가 검색이 됩니다. 예) yarn을 검색한 경우 (총 2,783개 바이어)

| You can search for buyers and send inq searched for.                                                                                  | uiries to them in Worldwide Buyers, and you can group the                                                                | buyers that you have               |
|----------------------------------------------------------------------------------------------------|----------------------------------------------------------------------------------------------------|------------------------------------|
|                                                                                                    |                                                                                                    |                                    |
| All Countries                                                                                                    | All Categories                                                                                                    |                                    |
|                                                                                                    | for yarn : 2,783 Buyers                                                                                                  |                                    |
| Send Inquire 🏾 🧺 Add to My Buyer                                                                                                    |                                                                                                    | Srowse by Categor                  |
| Select All                                                                                                    | You've sent 0 inquiries of 80 max per day, 0 inquiries of 8                                                              | 300 max per month. (1~15 of 2,783) |
| BUYPOWER, SL Spain<br>Keyword: flame retardant filament<br>Category: Textiles & Leather Produ<br>Contact Name: ELYMAR ESTEVEZ         | <mark>yarn,</mark> spun <mark>yarn,</mark> filament <mark>yarn,</mark> DTY PTY, Azulene night crear<br>Icts > Fiber<br>I | m                                  |
| ✓ Nountex Factory Egypt<br>Keyword : polyester metallic yarn, d<br>Category : Apparel > Sewing Suppli<br>Contact Name : Khaled Nounou | dyed nylon, metallic <mark>yarn</mark> , thread<br>ies                                                                   |                                    |
| Kapur traders India<br>Keyword : filament yarn, viscose ray<br>Category : Textiles & Leather Produ<br>Contact Name : Rajat kapur      | yon, <mark>yarn</mark> , knitting<br>ıcts > Yarn                                                                         |                                    |
| Madhuram Fincap Pvt. Ltd.<br>Keyword : Polyester yarn, yarn<br>Category : Textiles & Leather Produ                                    | India 👩<br>icts > Yarn                                                                                                   |                                    |

#### <바이어에게 인콰이어리 보내기>

Send Inquiry를 누르면 다음과 같은 인콰이어리 발송 화면이 새로 뜹니다.

이 화면에 바이어에게 보낼 내용을 영어로 가능한 정확하고 자세하게 입력해주시면 됩니다. 바이어는 수많은 메일을 셀러에게 받기 때문에 성의없이 보낸 거래제안서는 쉽게 눈길을 끌지 못합니다.

| [Load from Saved Data] |
|------------------------|
|                        |
|                        |
|                        |
|                        |
|                        |

Add Your Product Catalog

€C2/\*

Select the product(s) from the following list:

#### Add Cancel

| Product Name                  | Date Posted |
|-------------------------------|-------------|
| Feed Wheat                    | 2012/03/27  |
| Feed Yellow Corn              | 2012/03/27  |
| Fish Meal Above 62% Protein   | 2012/03/27  |
| Soya bean meal in Pellets     | 2012/03/27  |
| Rice Protein Concentrates     | 2012/03/27  |
| Monosodium Glutamate MSG      | 2012/03/27  |
| Sorbitol Powder               | 2012/03/27  |
| Vital Wheat Gluten            | 2012/03/27  |
| Native Wheat Starch           | 2012/03/27  |
| Rice Protein 75% (Food Grade) | 2012/03/27  |
| Page 1 of 8 1 2 3 4 5 6 7 8 > |             |

Add Cancel

Add 버튼을 누르면, Basic Service 메뉴 > My Product 기능을 활용해서 등록한 상품들의 리스트가 나타납 니다. 그 중에 하나를 선택하시면, 거래제안서에 상품설명이 함께 첨부되어 발송됩니다. 만일, Basic Service 에 있는 My Product 메뉴에 상품을 하나도 등록하지 않으셨다면 거래제안서를 보내실 수 없게 되겠지요.

번거로우시다 생각되더라도, 다시 Basic Service > My Product > Add a new product 메뉴를 클릭하고 상 품정보를 등록해주세요. 마지막으로 회원님의 정보를 확인하고, Send 버튼을 누르면 발송완료!

Trade OK 회원과 Trade PRO 회원이 보낼 수 있는 인콰이어리 수는 다음과 같습니다.

|                               | Trade OK     | Trade PRO    |
|-------------------------------|--------------|--------------|
| Per Day (Max.)<br>(24 Hrs.)   | <b>20</b> 개  | 60 기         |
| Per Month (Max.)<br>(30 Days) | <b>300</b> 개 | <b>600</b> 개 |

- **Trade OK 회원**이 보낼 수 있는 하루 최대 인콰이어리 개수는 **20개**이며, 한달 동안 보낼 수 있는 개수 는 300개입니다.
- **Trade PRO 회원**이 보낼 수 있는 하루 최대 인콰이어리 개수는 **60개**이며, 한달 동안 보낼 수 있는 최대 개수는 600개입니다.

\* 동일한 바이어에게 거래제안서를 여러 번 보낼 경우에는, 매번 보낼 때마다 약간씩 내용을 수정하여 보 내는 것이 바이어의 관심을 끌 수 있습니다. 또한, 보낼 수 있는 거래제안서의 수가 제한되어 있으므로 업체의 제품 성격과 가장 부합하는 바이어를 찾아서 발송하는 것이 거래확률을 높일 수 있는 방법입니다

| Selected Buyer(s)       Total 1 buyer selected.         Subject                                                                                                    | Business Proposal                                                               |                                                                                          |                                                                                                   | [Load from Saved Data]                                                                                   |
|----------------------------------------------------------------------------------------------------|---------------------------------------------------------------------------------|------------------------------------------------------------------------------------------|---------------------------------------------------------------------------------------------------|----------------------------------------------------------------------------------------------------|
| Subject       Image: Subject in the stand of the stand of the stand | Selected Buyer(s)                                                               | Total 1 buyer                                                                            | selected.                                                                                         |                                                                                                    |
| Message<br>(No HTML tags)       Add Dell         * Attach Product Catalog(s)       Add Dell         * Attach Product Catalog(s)       Add Dell         * To add, at least one or more of your products must be already registered of the stready registered of the stready registe                                                                                             | Subject                                                                         |                                                                                          |                                                                                                   |                                                                                                    |
| Attach Product Catalog(s) Add Del To add, at least one or more of your products must be already registered 장품카탈로그도 첨부해주세요.  Wy Information Company Name EC21 Inc. *Contact Point Johan Address #501, Trade Tower, Samsung-dong, Kangnam-gu Postal Code 318500 *Country Korea  Fax 82-2-6000-6621 Fax 82-2-6000-6702 Tel 82-2-6000-6621 Fax 82-2-6000-6702 Mobile Phone *Email care@ec21.com                                                                                                    | Message<br>(No HTML tags)                                                       |                                                                                          |                                                                                                   |                                                                                                    |
| Attach Product Catalog(s)       Add Del         * To add, at least one or more of your products must be already registered of Adhron Adhron       함께 발송할 상품카탈로그도 처부해주세요.         * To add, at least one or more of your products must be already registered of Adhron Adhron       Address         * Address       #501, Trade Tower, Samsung-dong, Kangnam-gu         Postal Code       318500       * Country         * Tel       82-2-6000-6621       Fax       82-2-6000-6702         Wobile Phone       * Email       care@ec21.com                                                                                                    |                                                                                 |                                                                                          |                                                                                                   | 거래제안서 내용을 입력해주세요.                                                                                        |
| Company Name       EC21 Inc.       * Contact Point       Johan         Address       #501, Trade Tower, Samsung-dong, Kangnam-gu         Postal Code       318500       * Country       Korea         Tel       82-2-6000-6621       Fax       82-2-6000-6702         Mobile Phone       * Email       care@ec21.com                                                                                                    | Attach Product Cat                                                              | Add Del                                                                                  |                                                                                                   |                                                                                                    |
| Address       #501, Trade Tower, Samsung-dong, Kangnam-gu         Postal Code       318500       * Country       Korea         * Tel       82-2-6000-6621       Fax       82-2-6000-6702         Mobile Phone       • Email       care@ec21.com                                                                                                    | ly Information                                                                  | • To add, at least                                                                       | t one or more of your products must be a                                                          | ilready registered o 첨부해주세요.                                                                             |
| Postal Code         318500         * Country         Korea           * Tel         82-2-6000-6621         Fax         82-2-6000-6702           Mobile Phone          * Email         care@ec21.com                                                                                                    | ly Information<br>Company Name                                                  | * To add, at least                                                                       | t one or more of your products must be a * Contact Point                                          | ilready registered o<br>Johan                                                                            |
| Tel         82-2-6000-6621         Fax         82-2-6000-6702           Mobile Phone         * Email         care@ec21.com           Web Address                                                                                                    | ly Information<br>Company Name<br>Address                                       | To add, at least     EC21 Inc.     #501, Trade Tower, Samsur                             | t one or more of your products must be a  Contact Point ag-dong, Kangnam-gu                       | ilready registered o<br>A부해주세요.                                                                          |
| Mobile Phone         * Email         care@ec21.com           Web Address                                                                                                    | ly Information<br>Company Name<br>Address<br>Postal Code                        | * To add, at least<br>EC21 Inc.<br>#501, Trade Tower, Samsur<br>318500                   | t one or more of your products must be a Contact Point ng-dong, Kangnam-gu Country                | ilready registered o<br>A 부해주세요.<br>Johan                                                                |
| Neb Address                                                                                                    | ly Information<br>Company Name<br>Address<br>Postal Code<br>Tel                 | * To add, at least<br>EC21 Inc.<br>#501, Trade Tower, Samsur<br>318500<br>82-2-6000-6621 | t one or more of your products must be a  Contact Point  ng-dong, Kangnam-gu  Country  Fax        | 함께 발송할 상품카탈로그도<br>Alfeady registered o<br>Alf 해주세요.                                                      |
|                                                                                                    | ly Information<br>Company Name<br>Address<br>Postal Code<br>Tel<br>Iobile Phone | * To add, at least<br>EC21 Inc.<br>#501, Trade Tower, Samsur<br>318500<br>82-2-6000-6621 | t one or more of your products must be a Contact Point ag-dong, Kangnam-gu Country Fax Fax Kangna | ilready registered o<br>함께 발송할 상품카탈로그도<br>첨부해주세요.<br>Johan<br>Korea ↓<br>82-2-6000-6702<br>care@ec21.com |

## [거래제안서 샘플]

Dear Sir/Madam,

Your name has been given by EC21.com as one of the reliable importers of Korean Silk Fabrics.

We are, therefore, writing you with a keen desire to have a business connection with you.

In introducing ourselves to you we are pleased to comment that we have been engaged in shipping Silk Fabrics of all descriptions to all over the world enjoying a good reputation for a good many years. Because of our excellent organization for conducting export business and close connections with the best sources of supply, we may state that should you favorably consider our proposal and favor us with inquiries for your specific requirements we are in a position to supply you with Al goods at competitive prices.

We are sending you separately a copy of our complete catalog in which we trust you will find some that would suit for your trade.

In regard to the terms of business, we make it our customs to trade on a Banker's Irrevocable Letter of Credit, under which we draw a draft at sight. If you would care to deal with us on this basis, we shall be pleased to give you further details of business.

For any information respecting our standing and reputation, we are permitted to refer you to The Bank of Korea, Seoul.

We look forward to your early and favorable reply.

Yours very truly, Tom

## 7.2 Manage My Buyers : 바이어를 그룹별로 관리하기

Search Buyers 메뉴를 통해 검색한 바이어들을 성격별로 그룹을 만들어 쉽게 관리할 수 있습니다. 아래의 경우는 상품별로 각각 다른 그룹을 만들어서 바이어 정보를 저장한 예입니다.

| My EC21                                                                 | Basic Services             | Premium Services                     | 1 Vie                  | w My Homepage     | 🔁 서비스 활용법 상세보기            |
|-------------------------------------------------------------------------|----------------------------|--------------------------------------|------------------------|-------------------|---------------------------|
| Premium Services                                                        | Home > My EC21 > Premium   | Service > Manage My Buyers           |                        |                   |                           |
| My Homepage                                                             | Manage My Bu               | iyers                                |                        |                   |                           |
| Customize Storefront Change URL Social Networks                         | You can group the buyers f | rom the list of buyers you have sear | ched for.              |                   |                           |
| Version Setting     My Buyer Marketing                                  | Add Group                  |                                      | You can create up to 2 | 00 Buyer Groups a | nd add up to 2000 buyers. |
| <ul> <li>Search Buyers</li> <li>Manage My Buyers</li> </ul>             |                            | Group Name                           | Buyers in<br>Group     | Date              | Action                    |
| <ul> <li>Manage Circular Letters</li> <li>Buyer Contact List</li> </ul> | USA                        |                                      | 8                      | 2015/02/02        | Edit Delete               |
| Special Circular Letters PRO                                            | India                      |                                      | 1                      | 2015/09/10        | Edit Delete               |
| <ul> <li>verified inquiries</li> </ul>                                  | New Shoes                  |                                      | 31                     | 2016/06/07        | Edit Delete               |
| My Biz Statistics<br>Traffic Stats<br>Industry Trends PRO               |                            | Page '                               | 1 of 1 1               |                   |                           |

Search Buyers 메뉴에서 **바이어를 검색한 뒤에,** Add to My Buyer 버튼을 누르면 바이어들을 그룹으로 관리 할 수 있습니다.

원하는 바이어를 검색한 다음에 체크박스에 표시를 하고, Add to My Buyer 버튼을 누르면 팝업창이 뜹니다. 그 화면에서 바이어의 그룹을 신규로 만들어도 되고, 기존의 그룹 안에 저장을 해도 됩니다.

그룹수는 200개까지 등록할 수 있고, 전체 바이어는 Trade OK/ PRO 모두 2,000개까지 저장이 가능합니다.

## 7.3 Manage Circular Letters : 거래제안서 등록하고 관리하기

수많은 바이어에게 인콰이어리를 보내실 때 매번 거래제안서 내용을 작성하시기가 번거로우시죠? 여기 미리 거래제안서를 만들어서 저장한 다음 계속 불러내기 기능을 통해 쉽게 인콰이어리를 발송할 수 있는 기능이 있습니다.

| My EC21                                                                      | Basic Services Premium Services 🕆 View My Homepage |                                               |                                  |              | I스 활용법 상세보기 |  |  |
|------------------------------------------------------------------------------|----------------------------------------------------|-----------------------------------------------|----------------------------------|--------------|-------------|--|--|
| Premium Services                                                             | Home >                                             | My EC21 > Premium                             | Service > Manage Circular Letter | 'S           |             |  |  |
| My Homepage  Customize Storefront  Change UP                                 | Man                                                | age Circu                                     | lar Letters                      |              |             |  |  |
| Social Networks                                                              | Add Delete Max. II                                 |                                               |                                  |              |             |  |  |
| <ul> <li>version Setting to</li> </ul>                                       |                                                    |                                               | Subje                            | ect          | Date        |  |  |
| My Buyer Marketing                                                           |                                                    | Battery Thermal Ma                            | nagement Company                 |              | 2016/06/07  |  |  |
| Search Buyers     Manage My Buyers                                           |                                                    | A proprietary liquid-cooling & heating system |                                  |              |             |  |  |
| Manage Circular Letters                                                      |                                                    | Trim Form System                              |                                  |              | 2016/05/11  |  |  |
| Buyer Contact List     Special Circular Letters and                          |                                                    | Laser Application S                           | ystem                            |              | 2016/04/27  |  |  |
| <ul> <li>Verified Inquiries</li> </ul>                                       |                                                    | Test Handler                                  |                                  |              | 2016/02/24  |  |  |
| M. Die Statistice                                                            |                                                    | TEST                                          |                                  |              | 2015/10/23  |  |  |
| Traffic Stats                                                                |                                                    | Inspection System                             |                                  |              | 2015/10/23  |  |  |
| Industry Trends pro                                                          |                                                    | Sorting System                                |                                  |              | 2015/10/15  |  |  |
| My Private Showroom                                                          |                                                    | Others                                        |                                  |              | 2015/10/15  |  |  |
| Manage Private Showroom PRO                                                  |                                                    | EC21                                          |                                  |              | 2015/10/09  |  |  |
| <ul> <li>Manage Private Products pro</li> <li>My Contact List pro</li> </ul> |                                                    | ,                                             | Page 1 of 4                      | 1 2 3 4 Next |             |  |  |

Manage Circular Letter 메뉴를 클릭한 뒤에 Add 버튼을 누르면 다음과 같은 화면이 나타납니다. 아래 화면을 바이어에게 보낼 거래제안서로 채워주시면 됩니다. 정확하고 자세한 정보 입력하는 것을 잊지 마세요!

#### Manage Circular Letters > Insert Business Proposal

#### Business Proposal

| * Subject                   |         |   |
|-----------------------------|---------|---|
| * Message<br>(No HTML tags) |         | * |
| * Attach Product Catalog(s) | Add Del |   |

등록을 마치게 되면, Circular Letter 리스트에 방금 등록한 거래제안서의 제목이 표시됩니다.

#### 바이어의 신뢰를 얻지 못하는 거래제안서의 예

| Business Proposal           |                                                                   |   |
|-----------------------------|-------------------------------------------------------------------|---|
| * Subject                   | Hello                                                             |   |
| * Message<br>(No HTML tags) | Hi, I can supply everything.<br>Contact me test@test.com.<br>Bye! | * |
| * Attach Product Catalog(s) | Add Del                                                           |   |

#### 바이어의 신뢰를 얻을 수 있는 거래제안서의 예

Dear Sir/Madam,

Your name has been given by EC21.com as one of the reliable importers of Korean Silk Fabrics.

We are, therefore, writing you with a keen desire to have a business connection with you.

In introducing ourselves to you we are pleased to comment that we have been engaged in shipping Silk Fabrics of all descriptions to all over the world enjoying a good reputation for a good many years. Because of our excellent organization for conducting export business and close connections with the best sources of supply, we may state that should you favorably consider our proposal and favor us with inquiries for your specific requirements we are in a position to supply you with Al goods at competitive prices.

We are sending you separately a copy of our complete catalog in which we trust you will find some that would suit for your trade.

In regard to the terms of business, we make it our customs to trade on a Banker's Irrevocable Letter of Credit, under which we draw a draft at sight. If you would care to deal with us on this basis, we shall be pleased to give you further details of business.

For any information respecting our standing and reputation, we are permitted to refer you to The Bank of Korea, Seoul.

We look forward to your early and favorable reply. Yours very truly,

만일 내용이 부족한 거래제안서를 작성하거나, 메시지 안에 이메일 주소를 입력하게 되면 시스템에 의해 자동으로 상대방의 인콰이어리 박스에 있는 스팸폴더로 이동될 수 있습니다. 거래제안서는 자세하고 정확한 내용으로 입력해주세요. 거래제안서는 최대 100개까지 등록이 가능합니다.

## 7.4 Buyer Contact List : 바이어 정보 저장하기

Search Buyers 를 통해 바이어를 검색하고 인콰이어리를 보낸 내용이 이곳에 다 저장이 됩니다. Buyer Contact List 를 통해 내가 보낸 바이어 정보와, 나의 거래제안서 내용을 확인할 수 있습니다. 최근 6개월까지의 정보만 저장이 됩니다.

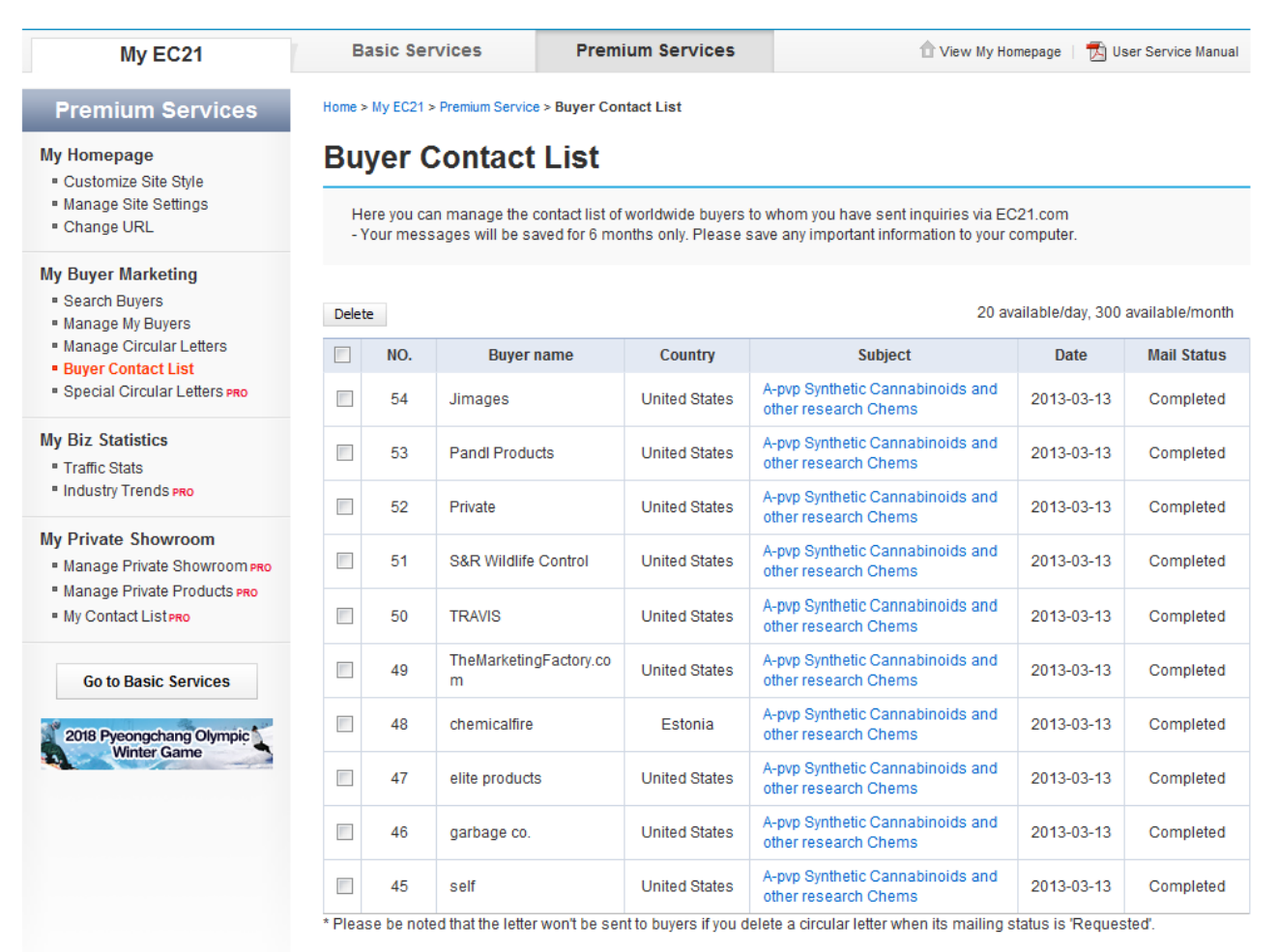

Page 1 of 6 1 2 3 4 5 6 Next

# 7.5 Customize Storefront : 스토어프론트 제작하기

Trade OK / Trade PRO 모든 회원이 이용 가능한 스토어 프론트 제작 서비스를 알아보겠습니다. 이 서비스를 이용하면 EC21 스토어프론트를 내 마음대로 디자인 할 수 있습니다.

우선 로그인 후 Premium Service > My Homepage > Customize Storefront 로 들어갑니다.

| My EC21                                                                                                    | Basic Services                                                                  | Premium Services                                                                                                | 👚 View My Homepage 🕴 📆 서비스 활용법 상세보기                                                                                                    |
|----------------------------------------------------------------------------------------------------|---------------------------------------------------------------------------------|----------------------------------------------------------------------------------------------------|----------------------------------------------------------------------------------------------------|
| Premium Services                                                                                                    | Home > My EC21 > Premium                                                        | Service > Customize Storefront                                                                                  |                                                                                                    |
| My Homepage                                                                                                    | Customize St                                                                    | orefront                                                                                                    |                                                                                                    |
| Customize Storefront ()     Change URL     Social Networks ()     Version Setting ()                                                                                                    | Here you can customize y collection or design yours<br>Also you can add content | our Storefront by selecting among skin<br>elf from beginning to the end.<br>or change layout of your Main Page. | My Storefront<br>http://gsbcwoojinind.en.ec21.com/<br>Go to EC21 Customize Storefront >                                                                                                    |
| My Buyer Marketing                                                                                                    |                                                                                 |                                                                                                    |                                                                                                    |
| <ul> <li>Search Buyers</li> <li>Manage My Buyers</li> <li>Manage Circular Letters</li> <li>Buyer Contact List</li> <li>Special Circular Letters PRO</li> <li>Verified Inquiries</li> </ul> |                                                                                 | EC2/* Continues Startborn<br>Exter<br>Add Cont<br>Main N                                                        | tan la la la la la la la la la la la la la                                                                                                    |
| My Biz Statistics<br>• Traffic Stats<br>• Industry Trends PRO                                                                                                    | Add Con                                                                         | ntent                                                                                                    | In Products<br>The decision of the eccentrative strapping of a risk pro-point. ↓ Added to Main Page<br>Products<br>The decision of promote the mean.<br>In the decision of promote the mean.<br>In the decision of the mean strapping of the mean strapping |
| My Private Showroom<br>Manage Private Showroom PRO<br>Manage Private Products PRO<br>My Contact List PRO                                                                                   | Add content such<br>Top 5 Products, H<br>Product set, etc. c                    | as Rolling Banner,<br>TML, Images, Videos,<br>on Main Page.                                                     |                                                                                                    |
| Go to Basic Services                                                                                                    |                                                                                 |                                                                                                    | Math         Specific and a specific and a specif                                          |
|                                                                                                    |                                                                                 |                                                                                                    |                                                                                                    |

| EC2/- Customize Storefront                 |                          | Select Skin Design Control       | Add Content                              | Page Layout Setting |
|--------------------------------------------|--------------------------|----------------------------------|------------------------------------------|---------------------|
| Select Skin                                |                          | Sign Out Buy Now - Si            | ill Now - + My EC21 - + Community + Help | ٩                   |
| Skin Collection                            | ty Skin                  |                                  |                                          |                     |
| Chemical Electrical Equipment & Electrical | stry Co<br>ing exporter! | "ILtd.                           |                                          |                     |
| Lights & Lighting Bakery Sp                | orts & Entertainment     |                                  |                                          | i -                 |
| Beauty Common                              | Agriculture              |                                  |                                          |                     |
| Manufacturing 8,<br>Procession Mathieney   | Chemicals                |                                  |                                          |                     |
|                                            | Company                  | y Profile 🔹 🦳 Selling Leads 👘 Co | ntact                                    |                     |
| Return to Default Skin                     | my own Skin pling        |                                  |                                          |                     |

[Select Skin] - 미리 만들어진 스킨들 중 한 가지 선택하여 스토어프론트 스킨을 선택한 후 Apply 버튼 을 눌러 적용합니다. 이 때 Create my own Skin으로 직접 만든 스킨도 적용할 수 있습니다.

| EC2J <sup>4</sup> Customize Storefr | ront      |                  | Selec             |           | Design Control            | Add Content          |                              |                | 🍣 Page Lay            | out Setting   | Ę |
|-------------------------------------|-----------|------------------|-------------------|-----------|---------------------------|----------------------|------------------------------|----------------|-----------------------|---------------|---|
|                                     |           | - State          | -                 | · the     | a voide Rifer d           | 1                    | Design Control 🛛 🗙           | Designed Image | Color                 | Direct Upload |   |
|                                     | Home      | Products +       | Company Profile 🔻 | Sell      | ling Leads Conta          | ict I                | Background                   |                |                       | FE            | - |
|                                     |           | Dynamic Coupling |                   |           |                           |                      |                              |                |                       | 149           |   |
|                                     | Company   | Introduction     |                   |           |                           |                      | Menu Bar                     |                |                       | The last      |   |
|                                     |           |                  | Company Name      | Woojin In | dustry Co., Ltd.          |                      |                              |                | V6Rb Yudsov           | all all       | - |
|                                     | 1         |                  | Location          | #59-1, Si | udong-gil, Gasan-myeon, F | ochen-si,, Gyeonggi- |                              |                | 5                     |               | 1 |
|                                     | di        |                  | Country/Region    | Korea     |                           |                      | $\bigcirc \bigcirc \bigcirc$ |                | 4                     | 20            |   |
|                                     | 1111      |                  | Year Established  | 1991      |                           |                      | Undo All Apply               | 111            | Control of the second | DE            | 1 |
|                                     | ton 1     |                  | Employees Total   | 1 - 5     |                           |                      |                              | \A             | MO                    |               | 0 |
|                                     | litt      | -                | Annual Revenue    | USD 1,00  | 00,001 - 2,000,000        |                      |                              | M              | 12 6                  | 20            | 2 |
|                                     | · 4 1 M   | mber of EG21     | Main Products     | coupling  |                           |                      |                              | - A. J.        |                       | . 9.1         | • |
|                                     |           |                  | Last Login Date   | Mar 22. 2 | 017                       |                      | Te                           | L XI           | 1°C                   | т. <b>С.</b>  |   |
| 1 CAR                               |           | 1                | Contact Now       | S Sky     | pe Chat                   |                      |                              | P              |                       | +             |   |
|                                     | Main Prod | ducts            |                   |           |                           |                      |                              | X              |                       | t             |   |
|                                     |           |                  |                   |           |                           |                      |                              |                | K 1 2 3 N             |               |   |

## [Design Control]

Background - 빈 공간에 이미지를 추가하거나 색상을 변경합니다. Company Title - 바이어를 사로잡을 수 있는 제품 또는 회사의 이미지를 나타냅니다. Menu Bar - Home, Product 등 디자인 및 색상을 변경합니다. Content Box - 텍스트 색상 또는 타이틀 색상을 변경합니다.

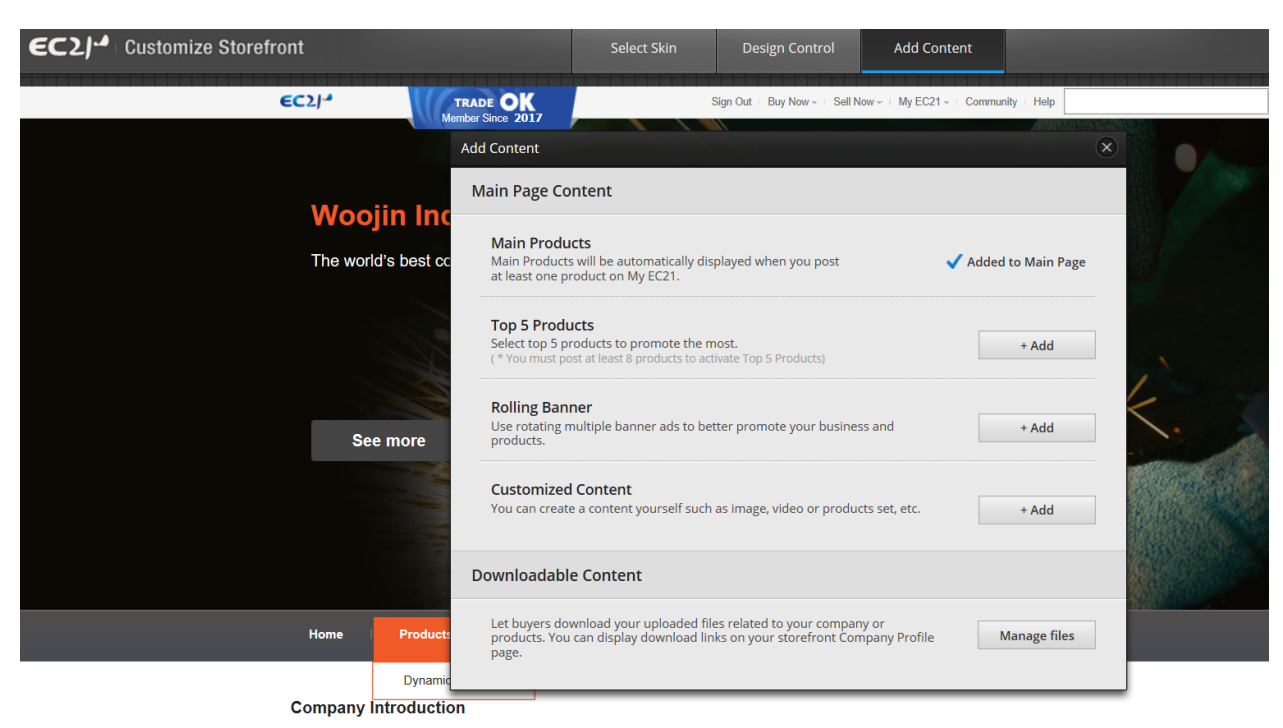

[Add Content] - 상품, 배너, 브로슈어, 영상, 이미지 등을 추가합니다.

Downloadable Content에는 바이어들이 다운받을 수 있도록 제품설명자료 등을 업로드 할 수 있습니다.

| EC2J- |                               | Select Skin | Design Control                  | Add Content |  |      | Page Layout Setting |
|-------|-------------------------------|-------------|---------------------------------|-------------|--|------|---------------------|
| €C2/* | TRADE OK<br>Member Since 2017 |             |                                 |             |  |      |                     |
| Τ     |                               |             | Company Title                   |             |  |      |                     |
|       |                               |             | Menu Bar                        |             |  |      |                     |
|       |                               |             | 8                               |             |  |      |                     |
|       |                               | С           | ompany Introductio              | n           |  | save |                     |
|       |                               |             | Main Products<br>[Gallery Mode] |             |  |      |                     |
|       |                               |             | Selling Leads                   |             |  |      |                     |
|       |                               |             | Footer                          |             |  |      |                     |

[Page Layout Setting] 페이지 레이아웃 배치를 손쉽게 바꿀 수 있으며 불필요한 콘텐츠 창은 삭제합니다.

# 8장: 스페셜 서비스 (Trade PRO 전용서비스)

#### 8.1 My Private Showroom : 쇼룸을 만들어서 원하는 바이어에게만 상품 정보 보내기

Private Showroom 은 모든 사람에게는 다 보여주기엔 아까운 정보가 있어서 원하는 몇몇 타겟 바이어에 게만 상품정보를 보내주고 싶을 때 사용하는 기능입니다. 주로 신상품 소개를 특정 바이어 몇몇에게만 먼 저 알릴 때 사용하면 유용합니다.

Manage Private Showroom 에서 Create Private Showroom을 클릭하고 Showroom의 이름과 설명을 입력 합니다.

#### 8.1.1 Manage Private Showroom

| My EC21                                                                       | Basic Services                                            | Premium Services                                                                          | s        |     | Tiew My Homep | age   📩 | 서비스 활용       | 법 상세보기   |
|-------------------------------------------------------------------------------|-----------------------------------------------------------|-------------------------------------------------------------------------------------------|----------|-----|---------------|---------|--------------|----------|
| Premium Services                                                              | Home > My EC21 > Premium                                  | Service > Manage Private S                                                                | Showrooi | m   |               |         |              |          |
| My Homepage                                                                   | Manage Privat                                             | te Showroom                                                                               |          |     |               |         |              |          |
| Customize Storefront      Change URL     Social Networks      Version Setting | You are authorized to creat<br>Now you have 2 private she | You are authorized to create 10 private showrooms.<br>Now you have 2 private showroom(s). |          |     |               |         |              |          |
| My Buyer Marketing Search Buyers                                              |                                                           |                                                                                           |          |     |               | Cr      | eate Private | Showroom |
| Manage My Buyers     Manage Circular Letters                                  | Showroom/Product Product Display Action                   |                                                                                           |          |     |               |         |              |          |
| Buyer Contact List                                                            | Lip tatto                                                 |                                                                                           | 0        | Yes | Send to Buyer | View    | Edit         | Delete   |
| <ul> <li>Special Circular Letters PRO</li> <li>Verified Inquiries</li> </ul>  | Gliter Eye shadow                                         |                                                                                           | 0        | Yes | Send to Buyer | View    | Edit         | Delete   |
| My Biz Statistics<br>• Traffic Stats<br>• Industry Trends PRO                 |                                                           |                                                                                           |          |     |               |         |              |          |
| My Private Showroom Manage Private Showroom PRO Manage Private Products PRO   |                                                           |                                                                                           |          |     |               |         |              |          |
| My Contact List PRO                                                           |                                                           |                                                                                           |          |     |               |         |              |          |
| Go to Basic Services                                                          |                                                           |                                                                                           |          |     |               |         |              |          |

#### **Create Private Showroom**

|                        |                                                                          | * Means required |
|------------------------|--------------------------------------------------------------------------|------------------|
| Showroom name *        | Lip tatto                                                                |                  |
| Showroom description * | Dear Buyer,                                                              |                  |
|                        | We'd like to introduce our brand new Lip tatto to you.                   | ^                |
|                        | Please refer to the detailed information and contact us for any inquiry. |                  |
|                        | Best Regards.                                                            |                  |
|                        |                                                                          |                  |
|                        |                                                                          | $\sim$           |
|                        | (156 / 2000 characters max )                                             |                  |

#### 8.1.2 Manage Private Products

그 다음으로 Manage Private Products 메뉴에 가서 쇼룸에 등록할 상품을 등록합니다. Post a new product 를 클릭하면 상품정보를 입력할 수 있는 페이지가 나옵니다. 상품제목, 설명, 이미지 등을 차례대로 등록합니다

# Manage Private Product

You are authorized to post 100 Private products. Now you have 0 private product(s).

| Showroom/Product  | Product | Display | Action             |  |  |
|-------------------|---------|---------|--------------------|--|--|
| Lip tatto         | 0       | Yes     | Post a new product |  |  |
| Gliter Eye shadow | 0       | Yes     | Post a new product |  |  |

#### 8.1.3 My Contact List

My Contact List에 Showroom의 상품정보를 받을 바이어의 연락처를 입력합니다. Add a new buyer 버튼을 누르고, 메일을 받을 바이어의 이름, 회사명, 이메일 주소를 입력합니다.

Home > My EC21 > Premium Service > My Contact List

# My Contact List

|    |             |                            |                | Add a new buyer |
|----|-------------|----------------------------|----------------|-----------------|
| D. | Name        | Company                    | e-Mail         | Edit Delete     |
| -  | 🥖 Add a     | new buyer - EC21 - Windows | s Intern       |                 |
|    | Add a       | New Buyer                  |                |                 |
|    | Nan         | ne                         |                |                 |
|    | Comp<br>e-M | lail                       | =              |                 |
|    |             | Add Cancel                 |                |                 |
|    |             |                            | -              |                 |
|    | 😂 인터넷       | 보호 모드: 해제                  | 🔩 🔻 🍳 100% 🔻 📑 |                 |

다시 Manage Private Showroom 으로 돌아와서 Send to Buyer를 클릭하면 해당 바이어에게만 쇼룸에 있는 상품정보가 발송됩니다.

## Manage Private Showroom

 

 You are authorized to create 10 private showrooms. Now you have 1 private showroom(s).

 Create Private Showroom

 Showroom/Product
 Product
 Display
 Action

 New Mobile Phone
 0
 Yes
 Send to Buyer
 View
 Edit
 Delete

Send to Buyer 를 클릭하면 다음의 팝업창이 나타나고, 여기서 다시 한번 바이어 이름을 체크하고 Send 버튼을 누르시면 쇼룸이 원하는 바이어에게만 발송됩니다.

#### Send to Buyers

EC 21

You can invite 20 buyers to your private showroom. Please select buyers whom you allow to view your private showroom.

Send

# Name Company e-Mail Image: Mr.Curiosity Best Buyer only4u@ec21.com

Cancel

.

Close Window 🔀

## 8.2 Traffic Stats : 인콰이어리 통계를 그래프로 보기

Traffic Stats 를 통해 다음의 기능을 확인할 수 있습니다.

- 귀사 페이지뷰 및 수신한 인콰이어리 관련 통계 정보
- 귀사 카테고리에서 바이어가 검색 시 가장 많이 사용하는 단어
- Buying Leads와 Global Buyer DB에 있는 바이어의 국가별 분포

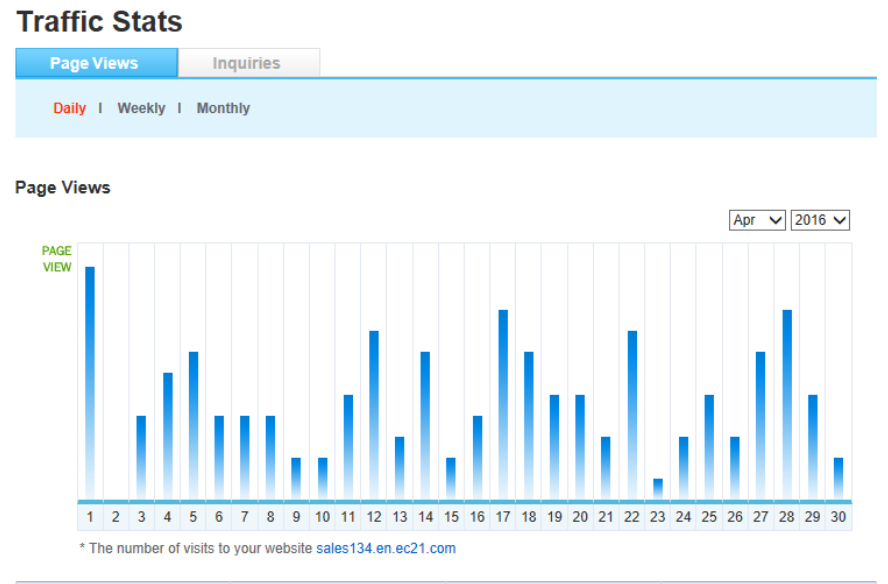

| Total | Yesterday | Highest | Lowest |
|-------|-----------|---------|--------|
| 2665  | 2         | 38      | 1      |

Post Net

Page Views by Country

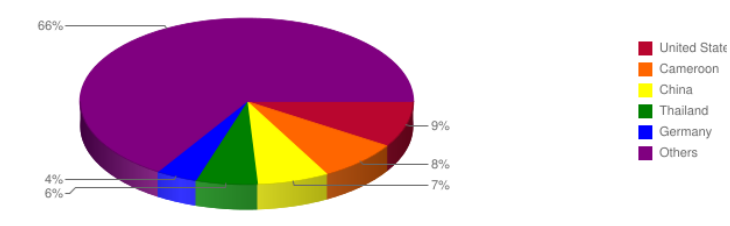

\* The percentage of page views on your website.

Product Customer Clicks

| No. | Product                                                  | Posted Date | Total |
|-----|----------------------------------------------------------|-------------|-------|
| 1   | Nembutals-Pentobarbitals-<br>Sodium                      | 2015-07-19  | 98    |
| 2   | Acne Lasers Nail Fungus<br>Lasers Skin Cooling Lasers    | 2015-09-07  | 62    |
| 3   | Juvederm and Other Dermal<br>Fillers                     | 2015-07-20  | 58    |
| 4   | Filorga NCTF 135 NCTF<br>135HA ,Juvederm ,Stylage        | 2015-07-20  | 56    |
| 5   | Juvederm Ultra 2 (XC)<br>Juvederm Ultra 3 (PLUS XC)<br>J | 2015-09-07  | 52    |

| N | Selli | elling Lead Customer Clicks |             |       |
|---|-------|-----------------------------|-------------|-------|
|   | No.   | Product                     | Posted Date | Total |
|   |       | No                          | Data.       |       |

\* Total number of clicks to view your Selling Leads. (Top 5)

\* Total number of clicks to view your Products. (Top 5)

## 8.3 Credit Report : 신용조사 서비스 무료로 신청하기

Trade PRO 회원은 1년에 3회 상대방 회사의 신용조사 서비스를 무료로 신청할 수 있습니다. (\*Quick-Rate)

- 신용조사 결과의 샘플을 보시려면 다음 링크를 클릭해주세요. http://www.ec21.com/html/ec/acp/Quickrate\_Sample.html
- 신용조사 서비스 신청은 다음의 Credit Report 페이지에서 해주시면 됩니다 http://www.ec21.com/html/ec/acp/acp\_01.html

\*\* Biz-Check 의 경우 2~3일, Quick-Rate 은 4~5일, Fullcheck 는 6~7일 정도 소요됩니다.

Home > My EC21 > Basic Service > Credit Report

# **Credit Report**

- Verify overseas buyers by using EC21's Credit Report, which is available in conjunction with the world's leading credit reporting specialists, GlobalCIS. (This service may be unavailable for some countries.)
- Credit Report will help you confirm whether a company is legitimate or not. Please allow 5-10 working days to complete the investigation. Please note that the completed Credit Report will be delivered to your email address. [View Sample]
- \* Please click here for more information on Credit Reports.
- \* Please contact us for any further questions.

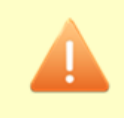

- Reminder For Trade PRO Premium Membership
- Trade PRO Members can request up to 3 issues of Credit Reports(Quick-Rate only) for free of charge during the Membership period.
- · Ordering more than 3 issues of Credit Reports(Quick-Rate) will require extra fee for excess charge.

#### You have requested the following credit reports.

| NO. | Company   | Country       | Date       | Result    |
|-----|-----------|---------------|------------|-----------|
| 1   | cti sales | United States | 2013-02-20 | Completed |
|     | _         |               |            |           |

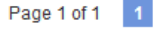

**Request Credit Report** 

지금까지 EC21 영문 사이트에서 제공하는 서비스와 기능들을 살펴보았습니다.

EC21의 다양한 서비스와 함께 날개를 달고 높이 비상하시길 늘 희망합니다! 감사합니다.